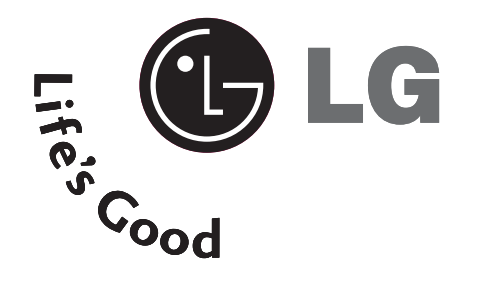

# Installation and Operating Guide

20LH1DC1

Please read this manual carefully before operating your set.

Retain it for future reference.

Record model number and serial number of the set. See the label attached on the back cover and quote this information to your dealer when you require service.

# WARNING / CAUTION

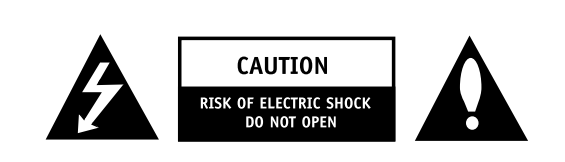

### **CAUTION:**

TO REDUCE THE RISK OF ELECTRIC SHOCK DO NOT REMOVE COVER (OR BACK). NO USER SERVICEABLE PARTS INSIDE. REFER TO **OUALIFIED SERVICE PERSONNEL.** 

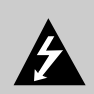

The lightning flash with arrowhead symbol, within an equilateral triangle, is intended to alert the user to the presence of uninsulated "dangerous voltage"

within the product's enclosure that may be of sufficient magnitude to constitute a risk of electric shock to persons.

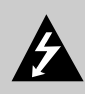

The exclamation point within an equilateral triangle is intended to alert the user to the presence of important operating and maintenance (servicing) instructions

in the literature accompanying the appliance.

### WARNING

TO PREVENT FIRE OR SHOCK HAZARDS, DO NOT EXPOSE THIS PRODUCT TO RAIN OR MOISTURE. THIS PRODUCT MUST BE USED WITH UL LISTED MOUNTING BRACKET.

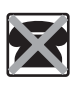

IT IS FORBIDDEN TO CONNECT THIS TV TO ANY TELECOMMUNICATION NETWORK / TELEPHONE.

### NOTE TO CABLE TV INSTALLER

This reminder is provided to call the CATV system installer's attention to Article 820-40 of the National Electric Code (U.S.A.). The code provides guidelines for proper grounding and, in particular, specifies that the cable ground shall be connected to the grounding system of the building, as close to the point of the cable entry as practical.

### **REGULATORY INFORMATION**

This equipment has been tested and found to comply with the limits for a Class B digital device, pursuant to Part 15 of the FCC Rules. These limits are designed to provide reasonable protection against harmful interference when the equipment is operated in a residential installation. This equipment generates, uses and can radiate radio frequency energy and, if not installed and used in accordance with the instruction manual, may cause harmful interference to radio communications. However, there is no guarantee that interference will not occur in a particular installation. If this equipment does cause harmful interference to

radio or television reception, which can be determined by turning the equipment off and on, the user is encouraged to try to correct the interference by one or more of the following measures:

- Reorient or relocate the receiving antenna.
- Increase the separation between the equipment and receiver.
- Connect the equipment into an outlet on a circuit different from that to which the receiver is connected.
- Consult the dealer or an experienced radio/TV technician for help.

### WARNING

Changes or modifications not expressly approved by the party responsible for compliance could void the user's authority to operate the equipment.

### CAUTION

Do not attempt to modify this product in any way without written authorization from LG Electronics Corporation.

Unauthorized modification could void the user's authority to operate this product.

### CAUTION

THESE SERVICING INSTRUCTIONS ARE FOR USE BY QUALIFIED SERVICE PERSONNEL ONLY. TO REDUCE THE RISK OF ELECTRIC SHOCK, DO NOT PERFORM ANY SERVICING OTHER THAN THAT CONTAINED IN THE OPERATING INSTRUCTIONS UNLESS YOU ARE QUALIFIED TO DO SO.

### CAUTION

- 1. Do not put this product next to the patient's bed where it can be reached by the patient.
- 2. Install product in such a way that patients will not be able to touch this product.
- 3. This product should only be mounted on a wall.

### WARNING

Apparatus shall not be exposed to dripping or splashing and no objects filled with liquids, such as vases, shall not be placed on the apparatus.

### CAUTION

When used outside of the U.S., it may be used HAR cord with fitting of an approved agency is employed. (When used outside of U.S., other power supply cords may be used if the cord is approved by the local regulating agency.)

### **CLEANING AND DISINFECTION**

Clean the exterior of this television by removing dust with a lint-free cloth.

CAUTION: To avoid damage to the surface of the television, do not use abrasive or chemical cleaning agents.

### DISCONNECTING DEVICE FROM MAINS

Main plug is the disconnecting device. The plug must remain readily operable.

### IMPORTANT SAFEGUARDS FOR YOU AND YOUR NEW PRODUCT

YOUR PRODUCT HAS BEEN MANUFACTURED AND TESTED WITH YOUR SAFETY IN MIND. HOWEVER, IMPROPER USE CAN RESULT IN POTENTIAL ELECTRICAL SHOCK OR FIRE HAZARDS. TO AVOID DEFEATING THE SAFEGUARDS THAT HAVE BEEN BUILT INTO YOUR NEW PRODUCT, PLEASE READ AND OBSERVE THE FOLLOWING SAFETY POINTS WHEN INSTALLING AND USING YOUR NEW PRODUCT, AND SAVE THEM FOR FUTURE REFERENCE. OBSERVING THE SIMPLE PRECAUTIONS DISCUSSED IN THIS MANUAL CAN HELP YOU GET MANY YEARS OF ENJOYMENT AND SAFE OPERATION THAT ARE BUILT INTO YOUR NEW PRODUCT.

### NOTE

- ▶ If the TV feels cold to the touch, there may be a small "flicker" when it is turned on. This is normal, there is nothing wrong with the TV.
- ► Some minute dot defects may be visible on the screen, appearing as tiny red, green, or blue spots. However, they have no adverse effect on the TVs performance.
- Avoid touching the LCD screen or holding your finger(s) against it for long periods of time. Doing so may produce some temporary distortion effects on the screen.

# SAFETY INSTRUCTIONS

# **IMPORTANT SAFETY INSTRUCTIONS**

- 1. Read these instructions.
- 2. Keep these instructions.
- 3. Heed all warnings.
- 4. Follow all instructions.
- 5. Do not use this apparatus near water.
- 6. Clean only with dry cloth.
- 7. Do not block any ventilation openings. Install in accordance with the manufacturer's instructions.
- 8. Do not install near any heat sources such as radiators, heat registers, stoves, or other apparatus (including amplifiers) that produce heat.
- 9. Do not defeat the safety purpose of the polarized or grounding-type plug. A polarized plug has two blades with one wider than the other. A grounding type plug has two blades and a third grounding prong. The wide blade or the third prong is provided for your safety. If the provided plug does not fit into your outlet, consult an electrician for replacement of the obsolete outlet.
- 10. Protect the power cord from being walked on or pinched particularly at plugs, convenience receptacles, and the point where they exit from the apparatus.
- 11. Only use attachments/accessories specified by the manufacturer.
- 12. Use only with the cart, stand, tripod, bracket, or table specified by the manufacturer, or sold with the apparatus. When a cart is used, use caution when moving the cart/apparatus combination to avoid injury from tip-over.

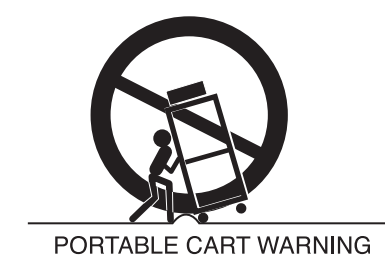

- 13. Unplug this apparatus during lightning storms or when unused for long periods of time.
- 14. Refer all servicing to qualified service personnel. Servicing is required when the apparatus has been damaged in any way, such as power-supply cord or plug is damaged, liquid has been spilled or object have fallen into the apparatus, the apparatus has been exposed to rain or moisture, does not operate normally, or has been dropped.

### **Outdoor Antenna Grounding**

If an outside antenna or cable system is connected to the product, be sure the antenna or cable system is grounded so as to provide some protection against voltage surges and built-up static charges. Article 810 of the National Electrical Code (U.S.A.), ANSI/NFPA 70 provides information with regard to proper grounding of the mast and supporting structure, grounding of the lead-in wire to an antenna discharge unit, size of grounding conductors, location of antenna-discharge unit, connection to grounding electrodes, and requirements for the grounding electrode.

### Example of Grounding According to National Electrical Code Instructions

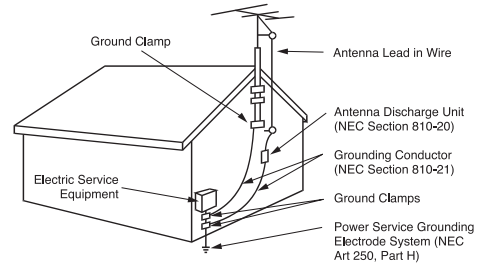

**NEC - National Electrical Code** 

# CONTENTS

| WARNING / CAUTION   | 2 |
|---------------------|---|
| SAFETY INSTRUCTIONS | 4 |
| CONTENTS            | 5 |

### PREPARATION

| Accessories             | . 6 |
|-------------------------|-----|
| Front Panel Information | . 7 |
| Back Panel Information  | . 8 |
| VESA Wall Mounting      | . 9 |

### EXTERNAL EQUIPMENT SETUP

| Antenna or Cable Connection | 10   |
|-----------------------------|------|
| HD Receiver Setup           | . 11 |
| DVD Setup                   | 13   |
| VCR Setup                   | 14   |
| PC Setup                    | 16   |
| Pillow Speaker Setup        | 18   |

### WATCHING TV /CHANNEL CONTROL

| User Remote Control Button Functions      | 19 |
|-------------------------------------------|----|
| Installer Remote Control Button Functions | 20 |
| On-Screen Menus Selection                 | 21 |
| Channel Search                            | 22 |

### TIME SETTING

| Clock Setting                 | 26        |
|-------------------------------|-----------|
| Daylight Saving               |           |
| Time Zone Settings            |           |
| TV Activation Time Settings   | <b>29</b> |
| TV Deactivation Time Settings | 29        |
| Auto Off                      |           |

### PARENTAL CONTROL/RATINGS

| Set Password & Lock | System | <br> |  |
|---------------------|--------|------|--|
| Movie & TV Ratings  |        | <br> |  |

### SOUND & LANGUAGE CONTROL

| Caption / Text                     | 37 |
|------------------------------------|----|
| Preset Sound Settings              | 39 |
| Sound Setting Adjustment-user Mode | 39 |
| Sound Balance Setup                | 40 |
| Automatic Volume Control Settings  | 40 |
| Analog Audio Settings              | 41 |
| Digital Audio Language             | 41 |
| Using External Speakers            | 42 |
| Menu Language                      | 42 |
| Menu Transparency Settings         | 43 |
| Set ID                             | 43 |

### PICTURE CONTROL

| Preset Picture Settings | 44        |
|-------------------------|-----------|
| Screen Format Adju      | stments45 |
| Noise Reduction         |           |
| Film Mode Option        | s46       |

### CHANNEL BANK

| Managing the Channel Banks |  |
|----------------------------|--|
|----------------------------|--|

### COMMERCIAL MODE

| Installer Overview                 | 50   |
|------------------------------------|------|
| Commercial Mode Setup              | 51   |
| Cloning Connections/Learning Setup | 52   |
| Clone Programmer/Learning Setup    | 53   |
| Cloning Connections/Teaching Setup | . 54 |
| Installer Menu                     | 56   |
| Peference                          | 61   |

### APPENDIX

| Troubleshooting                  | 66 |
|----------------------------------|----|
| Clone Troubleshooting Flow Chart | 70 |
| TV Operating Check               | 71 |
| Glossary of Terms                | 72 |
| Installer Quick Setup Guide      | 73 |

# PREPARATION

# ACCESSORIES

Ensure that the following accessories are included with your product. If an accessory is missing, please contact the dealer where you purchased the product.

User must use shielded signal interface cables with ferrite cores to maintain standard compliance for the product.

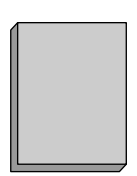

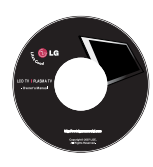

**Owner's Manual** 

**CD** Manual

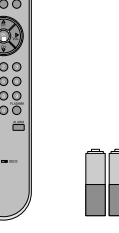

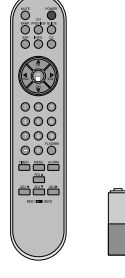

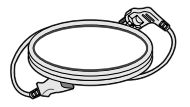

Power Cord

User Remote Control. Batteries (Optional)

Installer Remote Control. Batteries (Optional)

### Optional User and Installer Remote Controls for Model No. 20LH1DC1

Shown herein is an optional remote control available for the 20LH1DC1 model only. The remote control is NOT included with the TV.

• However, both the User and Installer remotes can be purchased separately, see your LG dealer.

### Purchase the Optional Installer's Remote and Clone Programmer

To perform a normal installation set up, you need an installer's remote and the LT2002 Quickset II Clone Programmer - both are shown and described in later sections. See your LG dealer if you wish to purchase the Installer remote and LT2002. The installer remote allows access to the Installer menus, User menus, and Channel Banks in the Manual Channel Set options on the Setup menu. The installer remote has Menu, Select, and Adjust Keys. The LT2002 Quickset II Clone Programmer is used to duplicate a TV's setup and install it on another identical TV.

### NOTE

Design and specifications are subject to change without prior notice.

# FRONT PANEL INFORMATION

- Here shown may be somewhat different from your TV.
- Using the front control panel to operate the TV.

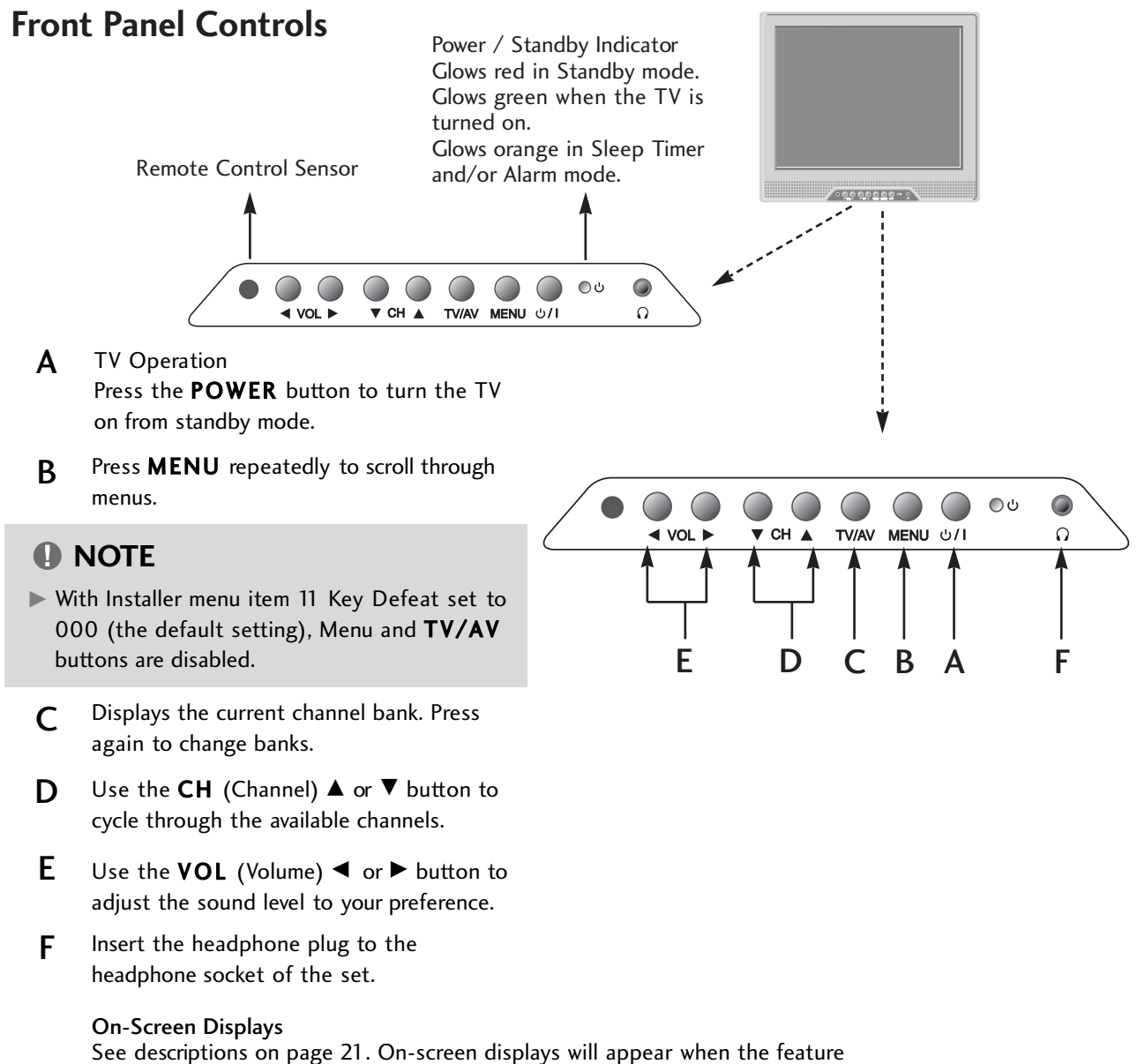

is active or the function is being used.

| LED Color         | Action/Status                   |                                        |  |
|-------------------|---------------------------------|----------------------------------------|--|
| RED               | Power is Off (Standby)          |                                        |  |
| GREEN is flashing | Power On sequence is processing |                                        |  |
| GREEN             | Power is On                     |                                        |  |
| ORANGE            | If Power is Off                 | On Timer is set or Alarm is set        |  |
|                   | If Power is On                  | Off Timer is set or Sleep Timer is set |  |

# PREPARATION

# **BACK PANEL INFORMATION**

Here shown may be somewhat different from your TV.

### **Back Connection Panel**

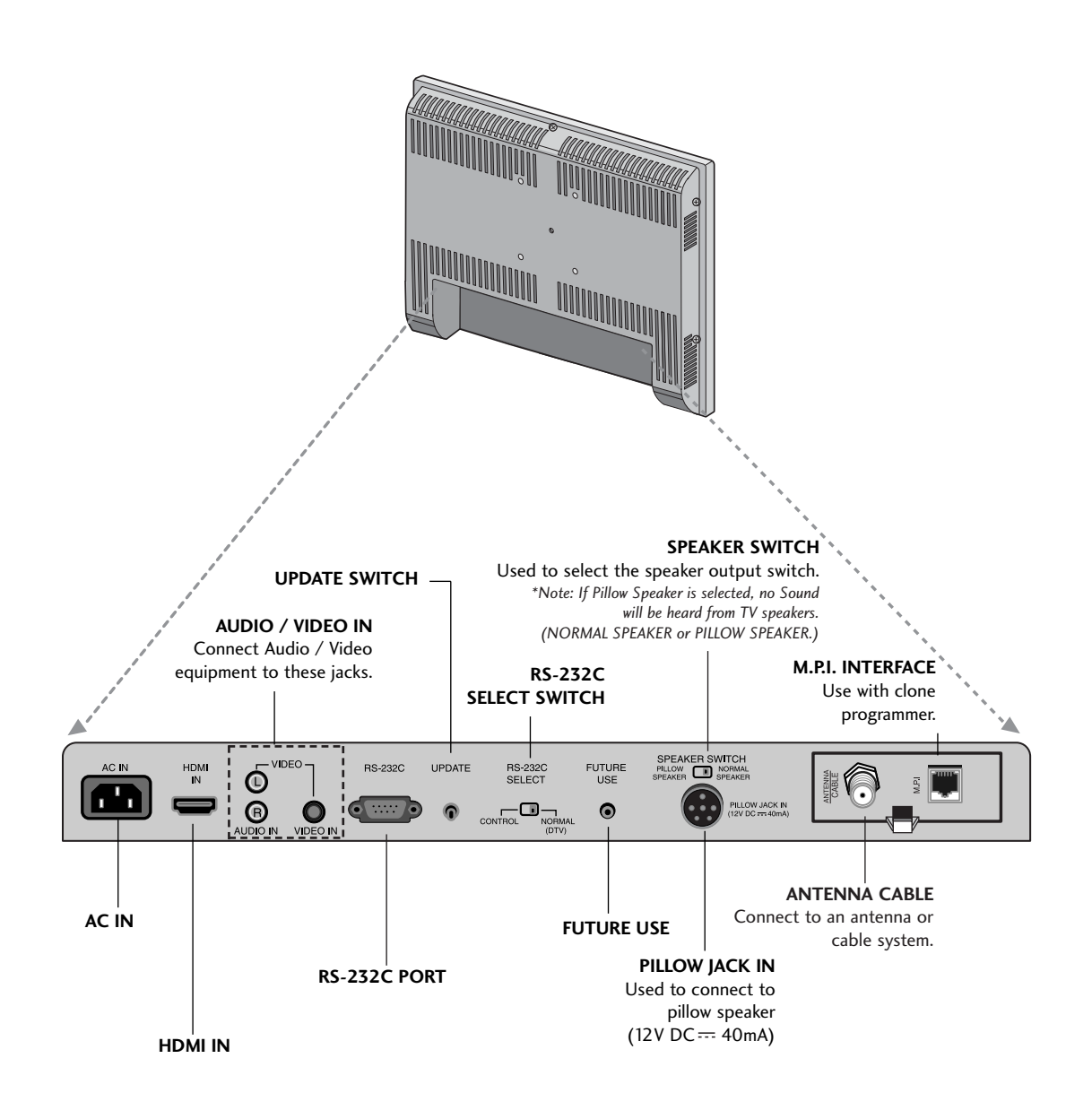

### NOTE

RS-232C, Update Switch and RS-232C Select Switch are reserved for qualified and authorized service and technical support personal only.

# **VESA WALL MOUNTING**

Here shown may be somewhat different from your TV.

Following are shown some examples of VESA standard 100mm mounts. Since there are numerous types of stands and mounts available, only a few are shown here. Refer to the instructions provided with the TV stand that will be used to mount the TV.

# General Guidelines: Choosing a location for installing a VESA Standard Mount

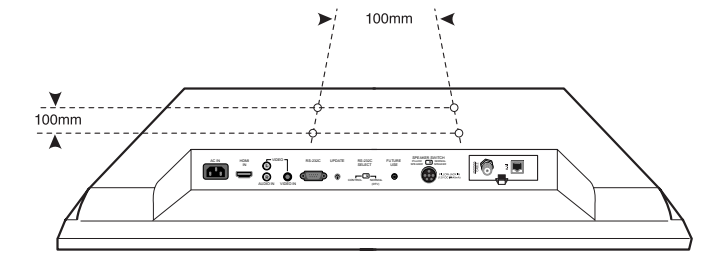

Be sure the style of stand selected is capable of supporting the weight of the TV.

If the mount will be on a wall, a typical wooden stud behind the wall board would be the preferred choice for a location to attach the wall mount. The wall mount location chosen should be appro-priate for drilling holes and have available the required power source as well as antenna/cable and other equipment leads.

For pedestal-type mounts, a sturdy surface on a desk or other similar flat table-like surface would be the appropriate location for mounting a pedestal-style TV stand. (Some stands are portable and can be moved from one location to another.) Be sure all safety considerations are followed.

Most stands are designed so that the wiring would be threaded through the stand itself or a loop-through style clamp so that the wiring is neatly bunched and not strung in such a way as to create a potential hazard to the user.

### NOTE

Screw length needed depends on the wall mount used. For further information, refer to the VESA Wall Mounting Instruction Guide.

### Typical Wall Stud Type Mount with Swivel Bracket

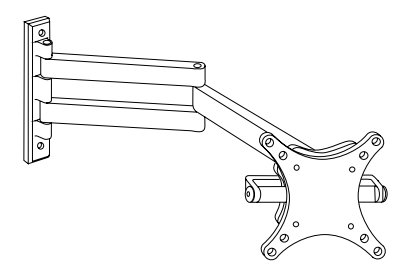

### Typical Pedestal Type Mount with Swivel Bracket

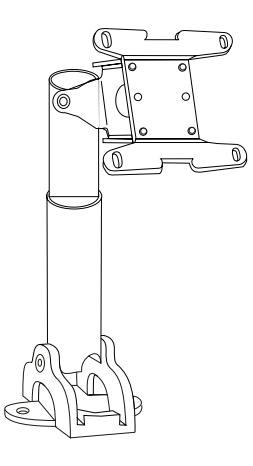

# EXTERNAL EQUIPMENT SETUP

# EXTERNAL EQUIPMENT SETUP

# ANTENNA OR CABLE CONNECTION

## 1. Antenna (Analog or Digital)

Wall Antenna Socket or Outdoor Antenna without a Cable Box Connections. For optimum picture quality, adjust antenna direction if needed.

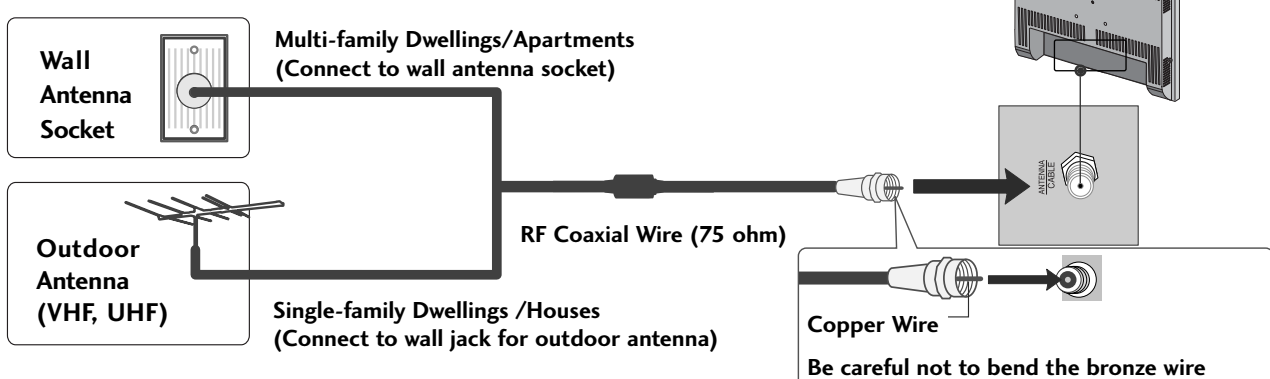

### 2. Cable

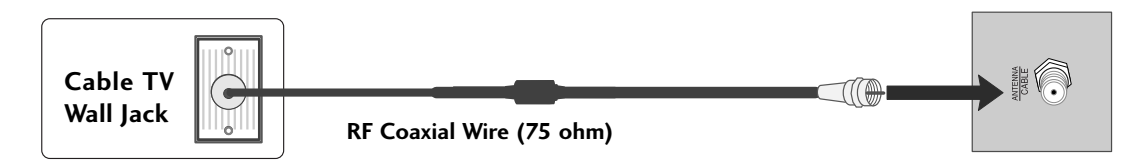

when connecting the antenna.

### 3. Using both cable and antenna

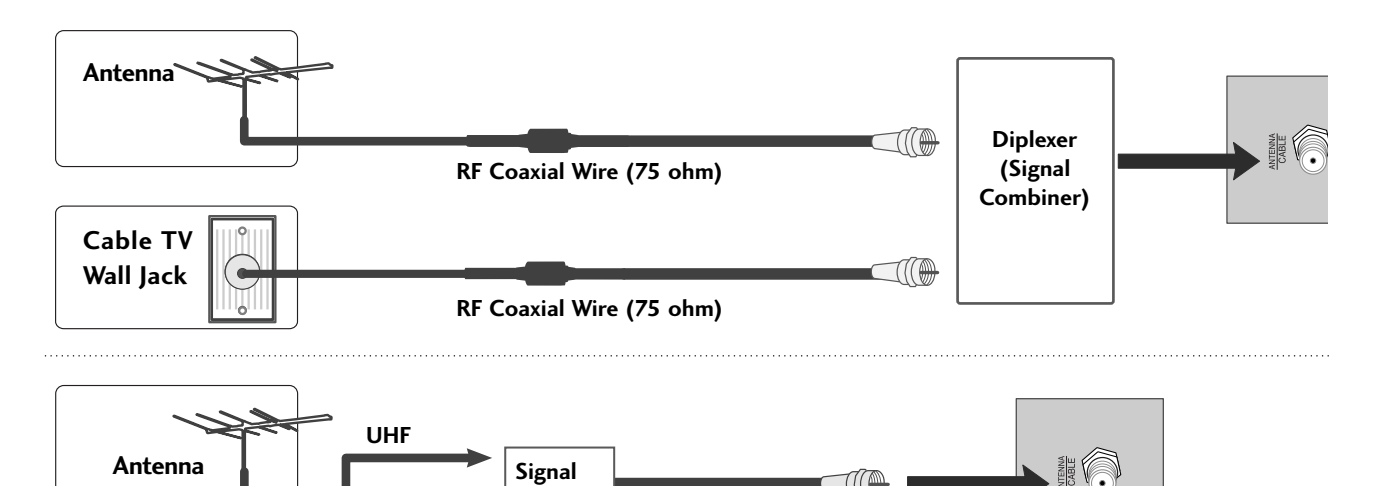

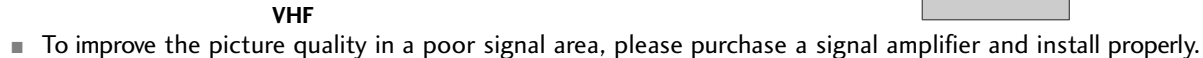

If the antenna needs to be split for two TV's, install a 2-Way Signal Splitter.

Amplifier

If the antenna is not installed properly, contact your dealer for assistance.

- er, if you do shown below. EXTERNAL EQUIPMENT SETUP
- To prevent the equipment damage, never plug in any power cords until you have finished connecting all equipment.

# HD RECEIVER SETUP

This TV can receive Digital Over-the-air/Cable signals without an external digital set-top box. However, if you do receive digital signals from a digital set-top box or other digital external device, refer to the figure as shown below.

### When connecting HDMI cable

### 1. How to connect

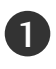

Connect the digital set-top box to **HDMI IN** jack on the set.

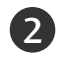

No separated audio connection is necessary. HDMI supports both audio and video.

### 2. How to use

- Turn on the digital set-top box.
   (Refer to the owner's manual for the digital set-top box.)
- Select HDMI input source by using the 1-3-3 buttons on the remote control. (Refer to p.65)

### NOTE

- When connected, the TV will tell a connected device what resolution it supports and the resolution it prefers. If the device supports this Auto HDMI function, the player output resolution will be automatically set to 720p.
- If the device does not support Auto HDMI, you need to set the output resolution appropriately.

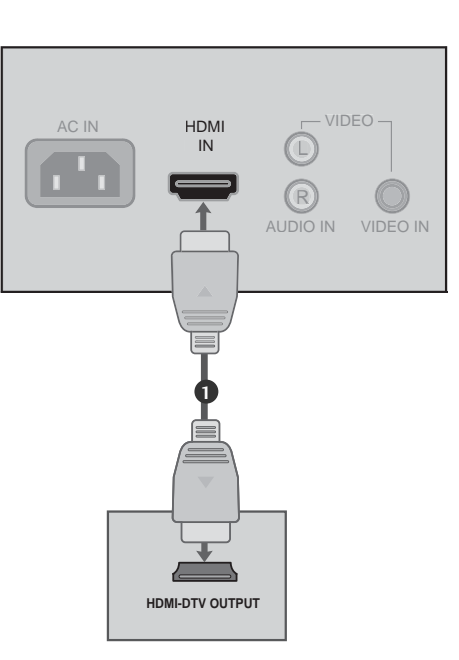

# EXTERNAL EQUIPMENT SETUP

### When connecting HDMI to DVI cable

### 1. How to connect

Connect the DVI output of the digital set-top box to the **HDMI IN** jack on the set.

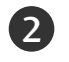

Connect the audio output of the digital set-top box to the **AUDIO IN** jack on the set.

### 2. How to use

- Turn on the digital set-top box. (Refer to the owner's manual for the digital set-top box.)
- Select HDMI input source by using the 1-3-3 buttons on the remote control. (Refer to p.65)

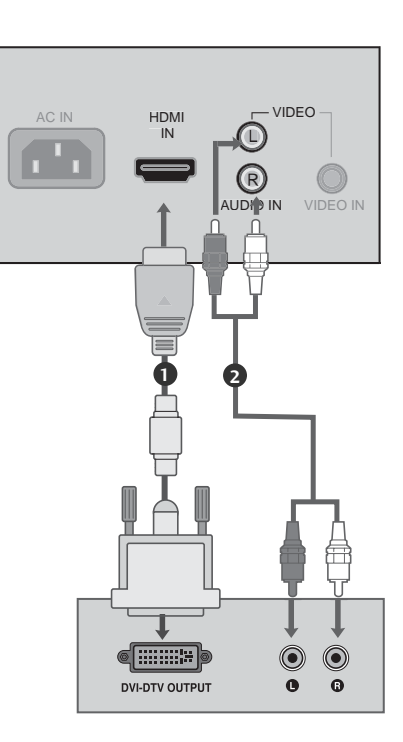

# **DVD SETUP**

### When connecting HDMI cable

### 1. How to connect

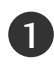

2

Connect the HDMI output of the DVD to the **HDMI IN** jack on the set.

No separated audio connection is necessary. HDMI supports both audio and video.

### 2. How to use

- Select HDMI input source by using the 1-3-3 buttons on the remote control. (Refer to p.65)
- Refer to the DVD player's manual for operating instructions.

### NOTE

- When connected, the TV will tell a connected device what resolution it supports and the resolution it prefers. If the device supports this Auto HDMI function, the player output resolution will be automatically set to 720p.
- If the device does not support Auto HDMI, you need to set the output resolution appropriately.
   To get the best picture quality, adjust the output resolution of the DVD to 720p.

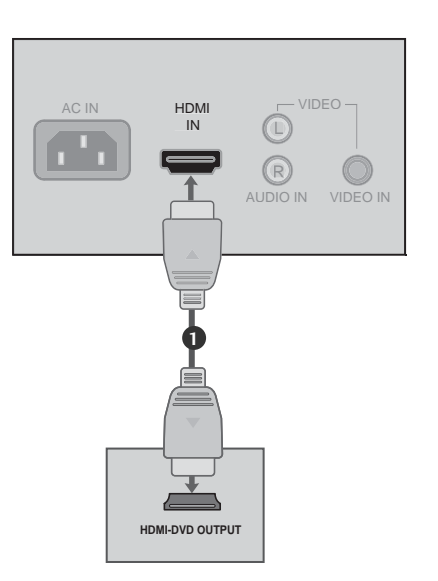

# **EXTERNAL EQUIPMENT SETUP**

# VCR SETUP

- To avoid picture noise (interference), leave an adequate distance between the VCR and TV.
- If the 4:3 picture format is used; the fixed images on the sides of the screen may remain visible on the screen. This phenomenon is common to all manufactures and in consequence the manufactures warranty does not cover the product bearing this phenomenon.

### When connecting with an antenna

### 1. How to connect

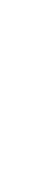

Connect the RF antenna out socket of the VCR to the **ANTENNA/CABLE** socket on the set.

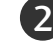

1

Connect the antenna cable to the RF antenna in socket of the VCR.

### 2. How to use

- Set VCR output switch to 3 or 4 and then tune TV to the same channel number.
- Insert a video tape into the VCR and press PLAY on the VCR. (Refer to the VCR owner's manual.)

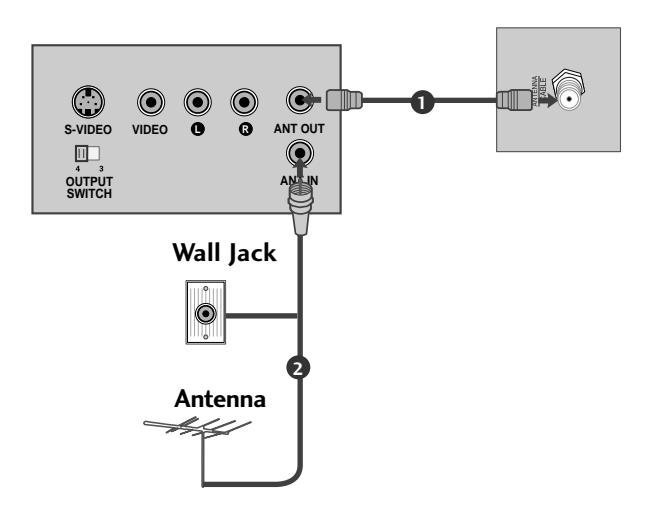

### When connecting with a RCA cable

### 1. How to connect

Connect the **VIDEO** jacks between TV and VCR. Match the jack colors (Video = yellow, Audio Left = white, and Audio Right = red)

### 2. How to use

1

- Insert a video tape into the VCR and press PLAY on the VCR. (Refer to the VCR owner's manual.)
- Select AV input source by using the 1-3-1 buttons on the remote control. (Refer to p.65)

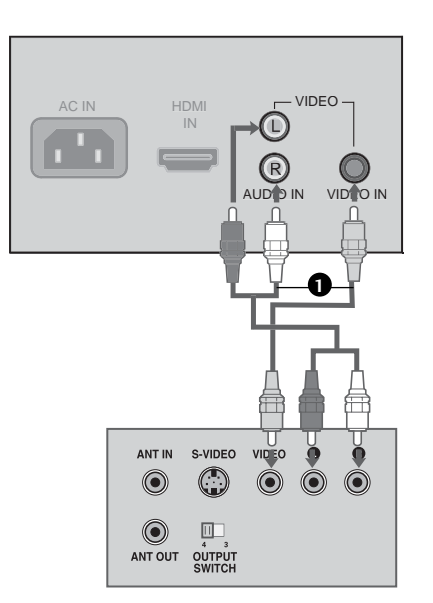

# **EXTERNAL EQUIPMENT SETUP**

# When connecting HDMI to DVI cable

### 1. How to connect

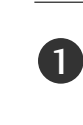

Connect the DVI output of the PC to the **HDMI IN** jack on the set.

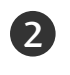

Connect the PC audio output to the **AUDIO IN** jack on the set.

### 2. How to use

- Turn on the PC and the TV.
- Select HDMI input source by using the 1-3-3 buttons on the remote control. (Refer to p.65)

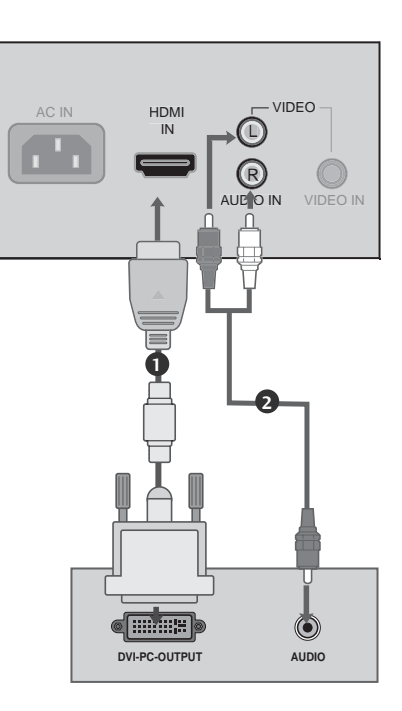

### NOTE

- To get the best picture quality, adjust the PC graphics card to 1024x768, 60Hz.
- Depending on the graphics card, DOS mode may not work if a HDMI to DVI Cable is in use.
- Check the image on your TV. There may be noise associated with the resolution, vertical pattern, contrast or brightness in PC mode. If noise is present, change the PC output to another resolution, change the refresh rate to another rate or adjust the brightness and contrast on the

**Supported Display Specifications** 

### HDMI/DVI-PC mode

| Resolution | Horizontal<br>Frequency(KHz) | Vertical<br>Frequency(Hz) |
|------------|------------------------------|---------------------------|
| 640x480    | 31.469                       | 59.94                     |
| 800x600    | 37.879                       | 60.31                     |
| 1024x768   | 48.363                       | 60.00                     |
| 1280x768   | 47.776                       | 59.87                     |
| 1360x768   | 47.720                       | 59.799                    |
| 1366x768   | 47.130                       | 59.65                     |

### HDMI/DVI-DTV mode

| Resolution | Horizontal<br>Frequency(KHz) | Vertical<br>Frequency(Hz) |
|------------|------------------------------|---------------------------|
| 720x480p   | 31.469<br>31.500             | 59.94<br>60.00            |
| 1280x720p  | 44.960<br>45.000             | 59.94<br>60.00            |
| 1920x1080i | 33.720<br>33.750             | 59.94<br>60.00            |

VIDEO menu until the picture is clear. If the

refresh rate of the PC graphic card can not be

Avoid keeping a fixed image on the screen for a long period of time. The fixed image may become

▶ The synchronization input form for Horizontal and

permanently imprinted on the screen.

Vertical frequencies is separate.

changed, change the PC graphic card or consult the manufacturer of the PC graphic card.

# **EXTERNAL EQUIPMENT SETUP**

# PILLOW SPEAKER SETUP

Here shown may be somewhat different from your TV.

### 1. How to connect

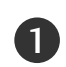

2

Connect the PILLOW JACK IN the Pillow Speaker output jack on the back of the TV.

- Connect an accessory pillow speaker or wired remote control unit to this 6-pin jack.
- Select PILLOW SPEAKER on the rear panel of the TV.

\*Note: If the pillow Speaker switch is set to Pillow Speaker, no sound will be heard from the TV speakers. If pillow speaker switch is set to the Pillow Speaker position, Auto Volume will be grayed out and not accessible on the Sound menu.

Use a pillow speaker by Curbell, Model A-16455-02 or other UL recognized pendant control bearing the warning: "Risk of fire if used in oxygen enriched atmosphere. Keep pendant control away from oxygen equipment."

### Controlling the TV with Serial Data

The TV is capable of being controlled by a single-wire, serial data signal. This is a LG patented technology and is being implemented by certain brands of "smart" pillow speakers, such as Curbell's "GEN-II" models.

### **Pillow Speaker Interface**

This connector furnishes three control lines and an audio output. A patient-pendant remote control, or entertainment audio and nurse call system may be connected here. All lines are isolated from the AC power line and earth ground. (Opto-isolators isolate the control lines, and a transformer isolates the audio. There are no relays or inductive components in the control lines.)

| Pin No. | Purpose                                                                                                    |
|---------|----------------------------------------------------------------------------------------------------|
| 1       | External TV On/Off switch.                                                                                                    |
| 2       | (Not used.)                                                                                                    |
| 3       | External Channel Up switch or Data in.                                                                                                    |
| 4       | Common connection for control, data, and audio output.<br>Impedance to earth ground is a 10-meg resistor in parallel<br>with a 1100 pf capacitor.                       |
| 5       | Isolated audio output. Nominal 14-ohm source impedance<br>with short circuit protection. Intended for a pillow speaker<br>with a low-impedance pad-type volume control. |
| 6       | External Channel Down switch.                                                                                                    |

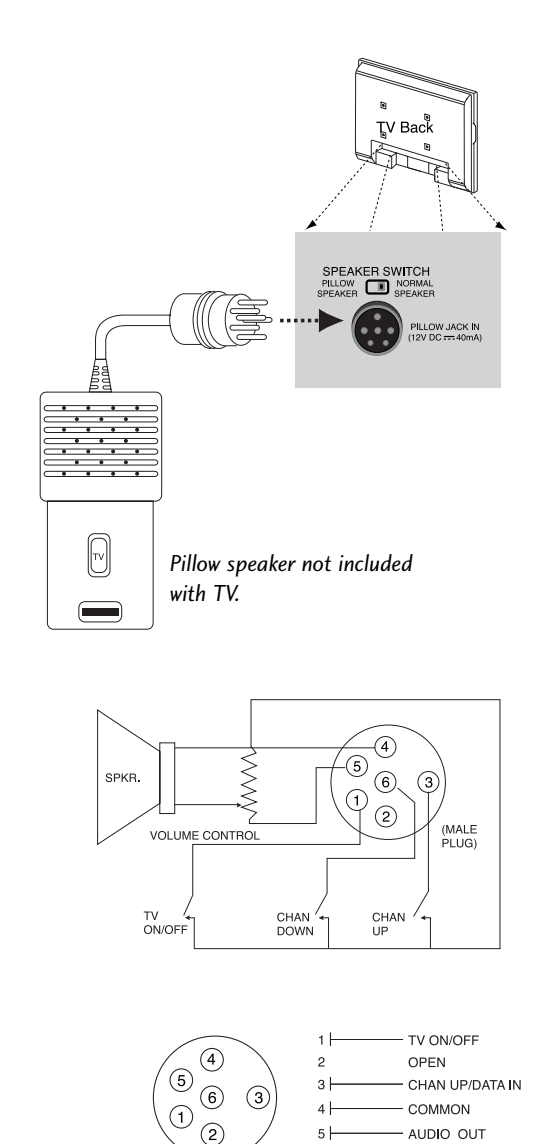

# 

**Controlling the TV with Mechanical Switches** Pin 4 (common) is momentarily connected to pin 1, 3, or 6 via push-action switches to control On/Off and Channel Up/Down. These pins are at +13 volts DC (when measured from pin 4) with the switches open. Current draw is 8mA when a switch is closed. (This operation is identical to previous LG models using the 5-Wire Interface except that only +7 volts DC was supplied and current draw was only 2.5 mA.)

# WATCHING TV / CHANNEL CONTROL

# USER REMOTE CONTROL BUTTON FUNCTIONS

A brief list of the buttons on the optional patient remote control and what they do.

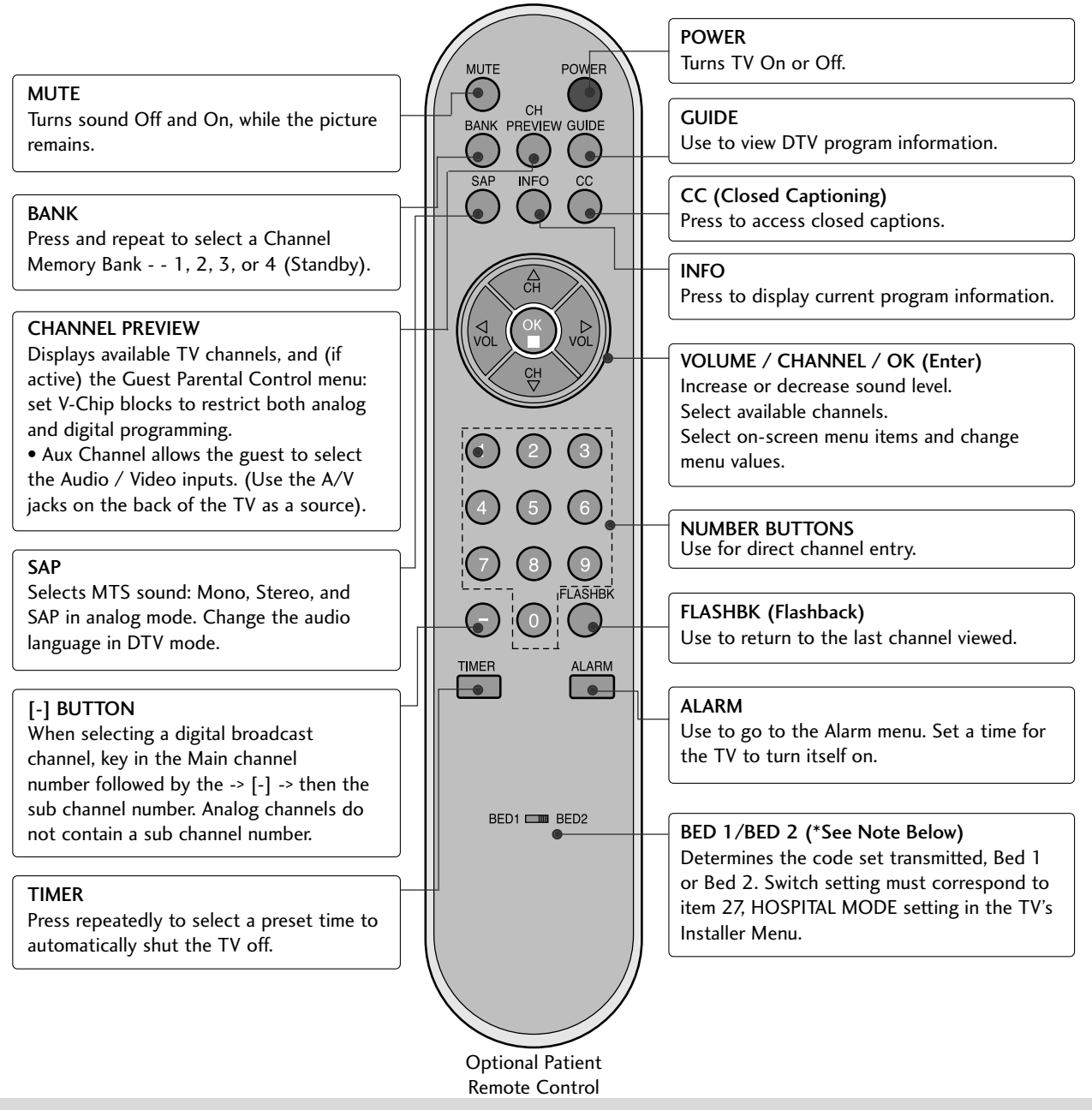

### NOTE

Bed 1 - Bed 2 switch on patient remote. The position of the Bed 1 - Bed 2 switch must correspond to the setting in the Installer's menu. The switch above can be set by sliding it to the Bed 1 or Bed 2 position. On the patient's remote, the Bed 1 or Bed 2 position can be selected by using a paper clip or a ball-point pen to slide the switch to the correct position.

Left position = Bed 1.

Right Position = Bed 2.

# WATCHING TV /CHANNEL CONTROL

# INSTALLER REMOTE CONTROL BUTTON FUNCTIONS

A brief list of the buttons on the optional installer remote and what they do.

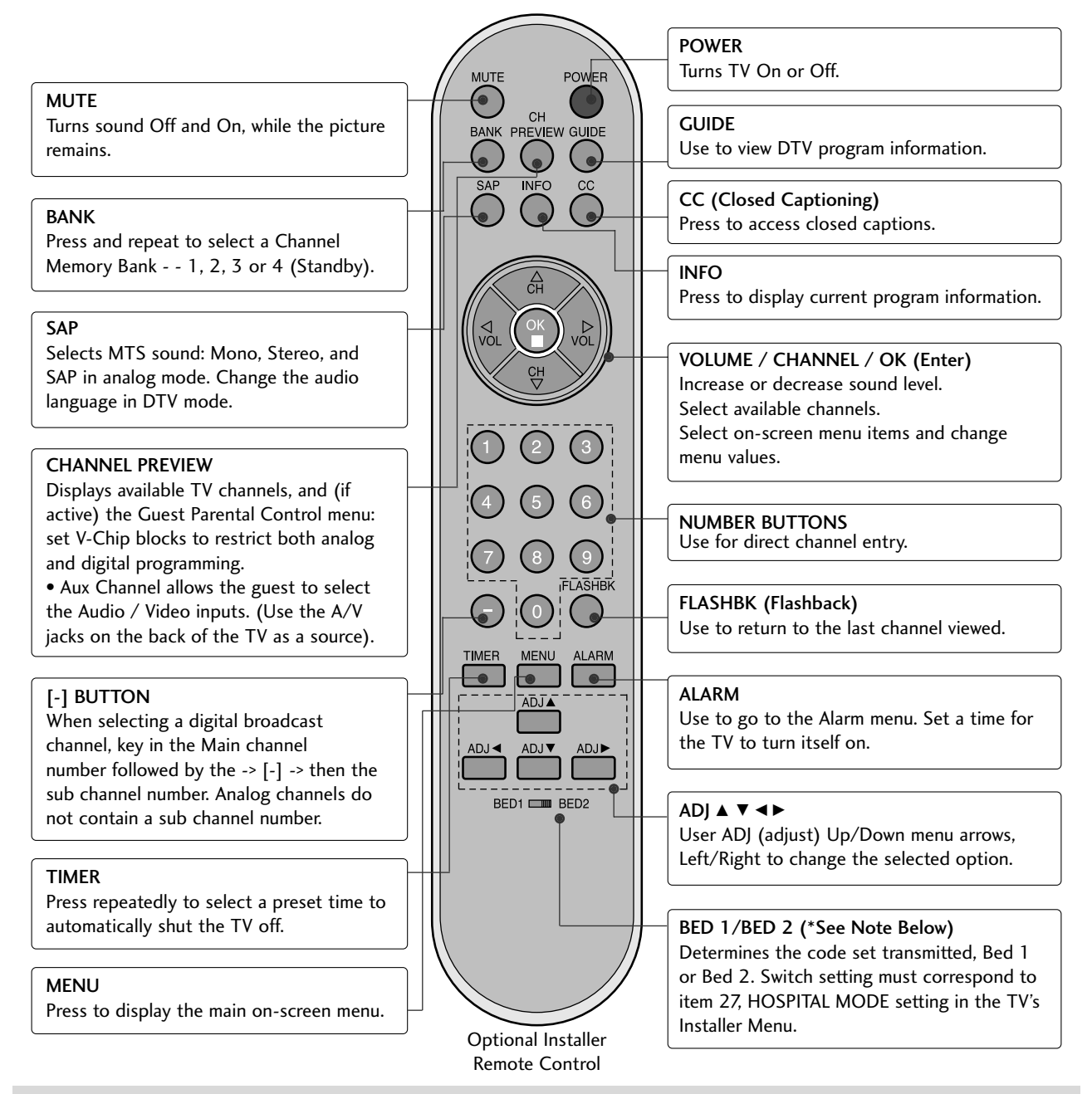

### NOTE

- Bed 1 Bed 2 switch on patient remote. The position of the Bed 1 Bed 2 switch must correspond to the setting in the Installer's menu. The switch above can be set by sliding it to the Bed 1 or Bed 2 position. On the patient's remote, the Bed 1 or Bed 2 position can be selected by using a paper clip or a ball-point pen to slide the switch to the correct position.
  - Left position = Bed 1.

Right Position = Bed 2.

# **ON-SCREEN MENUS SELECTION**

Use the remote keys indicated below to access these menus and displays.

In this manual, the OSD (On Screen Displays shown) may be different. The following are just generic examples to familiarize you with the TVs options.

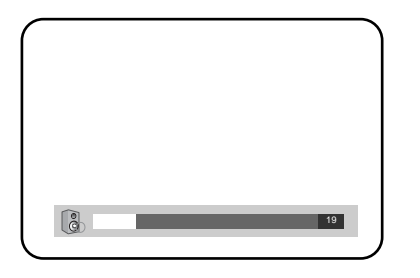

Volume Display Press VOLUME. Shows currently selected sound setting.

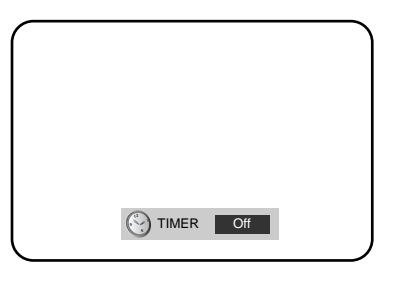

Sleep Timer Menu Press TIMER. Sets a time to automatically turn the TV off and shows remaining time before TV shutoff.

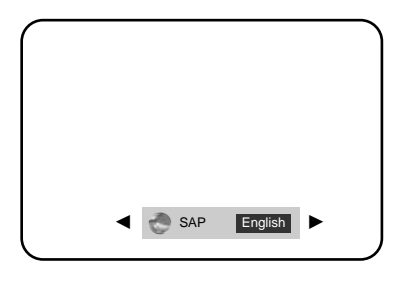

SAP Display Selects MTS sound: Mono, Stereo, and SAP in analog mode. Change the audio language in DTV mode.

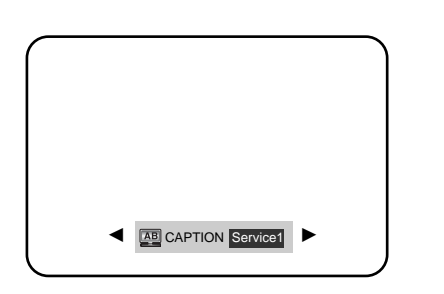

Caption Display Press the CC. Turns selected option on or off. See Closed Captions page to select options.

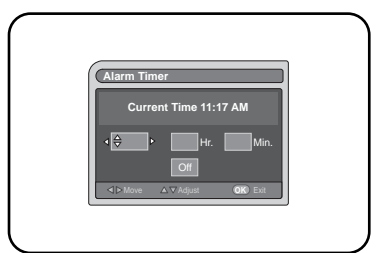

Alarm Display Press the ALARM. Set a time for the TV to turn itself on.

| CURRENT GUIDE         |  |
|-----------------------|--|
| 8/23 Fri<br>PM 2:25   |  |
|                       |  |
| No Information        |  |
|                       |  |
|                       |  |
| V Down ∆Up (IX) INFO. |  |

**Guide Display** Press the GUIDE to view DTV program information.

|   | Antenna<br>Auto Program<br>Channel Label<br>Channel List<br>Fine Tune<br>Signal Strength | Channel List (1/1)<br>[ANALOG 14<br>ANALOG 15<br>ANALOG 16<br>DIGITAL 7-1<br>DIGITAL 11-1<br>DIGITAL 88-1<br>DIGITAL 88-1 | < < < < < < < < < < < < < < < < < < < |  |
|---|------------------------------------------------------------------------------------------|----------------------------------------------------------------------------------------------------|---------------------------------------|--|
| : |                                                                                          |                                                                                                    |                                       |  |

Channel Preview Press the CH PREVIEW. Displays available TV channels.

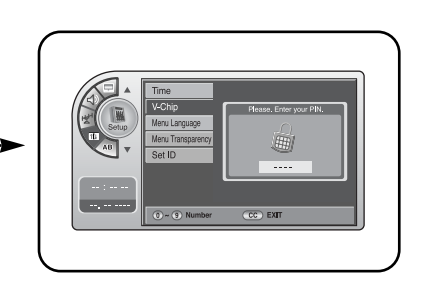

V-Chip Press the CC. Move to the V-Chip menu.

| A.d DIGITAL 84-1 | No Time Information              |  |
|------------------|----------------------------------|--|
| 1920*1080/8+60Hz | No Title<br>N/A<br>Doby Cligitel |  |
| and N/A          | j∎ N/A                           |  |
|                  |                                  |  |
|                  |                                  |  |

INFO Press the INFO. Check the current program information.

# WATCHING TV /CHANNEL CONTROL

# **CHANNEL SEARCH**

### Auto Program (Channel Search)

Use Auto Program to automatically find and store all of the channels available in the selected Tuning Band.

### NOTE

- Tuning Band must be set before doing the channel search. See Installer menu item 003 Band/AFC. Default setting is 1, for CATV. When Auto Program is run, any assigned channel labels are automatically removed.
- With the optional Installer remote control in hand and press the **POWER** button to turn the TV on.
- Press the MENU button and then use the ADJ ▲ or ▼ button to highlight the Channel menu and press the OK (Enter) button.
- Press the OK (Enter) button to highlight Auto program.
- Press the **OK (Enter)** button to start the channel search.

After finding all available channels, a display appears briefly showing the number of analog and digital channels found.

When finished, press **MENU** repeatedly to remove the menus.

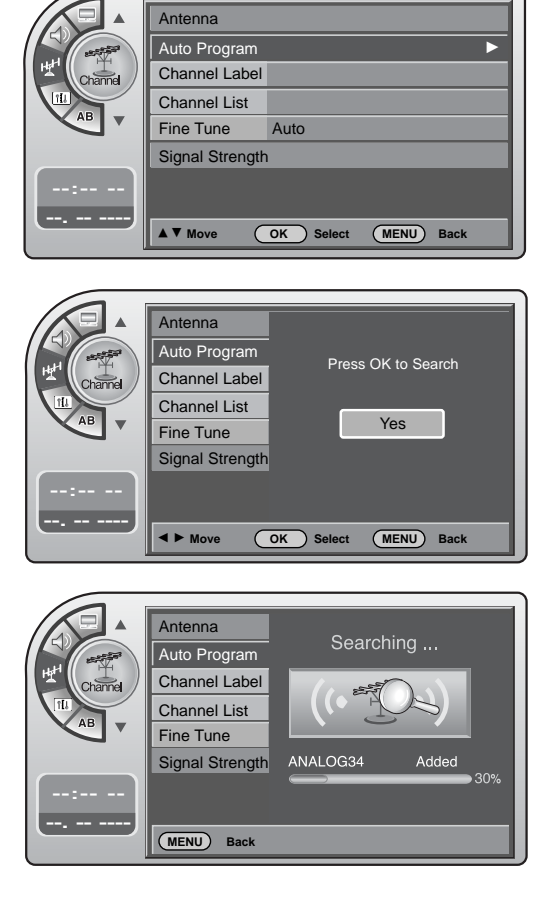

### NOTE

- Auto Program finds channels being received by the TV's analog and digital tuners.
- Cable will not work unless you subscribe to a cable service.

### **Channel List**

After the channel search, remove unwanted channels.

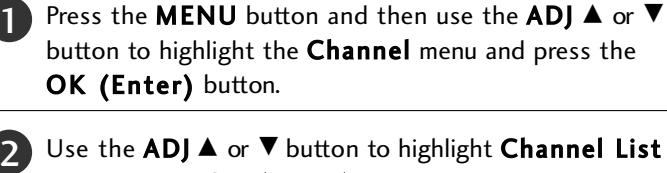

and press the OK (Enter) button.

- Use the ADJ  $\blacktriangle$  or  $\triangledown$  button to highlight the channel you wish to delete and press the **ADJ** ► button. The **ADJ** ► button toggles the check mark on and off. If the check mark appears next to the channel number, the channel appears in the channel scan.
  - When finished, press **MENU** repeatedly to remove the menus.

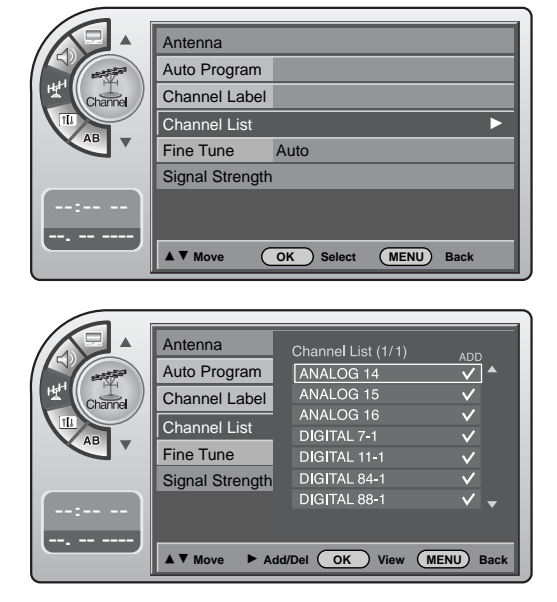

### NOTE

Δ

▶ If you delete a found channel, it isn't gone forever. Simply re-enter the Channel List menu and re-add the channel to show the check mark.

# WATCHING TV /CHANNEL CONTROL

### **Channel Labels Setup**

Channel Labels help the user identify the channel or network being viewed.

In the Setup menu with the Channel Labels option highlighted, use the **ADJ**  $\blacktriangle$   $\checkmark$   $\checkmark$  buttons to scroll through the available channel labels, such as, A&E, AMC, ESPN, HBO, etc. These are a series of preset labels from which you can choose the more common networks. Use any of these to label the channels in the TV's memory.

Press the MENU button and then use the ADJ ▲ or ▼ button to highlight the Channel menu and press the OK (Enter) button.

6

Use the ADJ ▲ or ▼ button to highlight Channel Label and press the OK (Enter) button.

This action displays the **Channel Label** menu.

Use Channel ▲ or ▼ (+ / -) button to select channels and the ADJ ▲ ▼ ◄ ► buttons to navigate the labels menu.

4 When the label is highlighted you want for the channel shown in the screen and press **OK** (Enter) button to add the label to the channel.

5 Select the next channel to label with Channel ▲ or ▼ (+ / -) button to or if finished channel labeling.

When finished, press **MENU** repeatedly to remove the menus.

|                                        | Antenna         |           |      |      |
|----------------------------------------|-----------------|-----------|------|------|
| and the second                         | Auto Program    |           |      |      |
| Ht Channel                             | Channel Label   |           |      | ►    |
|                                        | Channel List    |           |      |      |
| AB                                     | Fine Tune       | Auto      |      |      |
|                                        | Signal Strength |           |      |      |
| ···· ··· ··· ··· ··· ··· ··· ··· ··· · |                 |           |      |      |
|                                        |                 |           |      |      |
|                                        | ▲ ▼ Move        | OK Select | MENU | Back |

| MPX | 2-0 | •      | EL.  |        | ALLNEWS  | Margine . |
|-----|-----|--------|------|--------|----------|-----------|
|     |     | 12     |      |        | Neandara | Bravi     |
|     |     |        | CBS® | 77     | 6c       | cine      |
|     |     | CNIEC  | ON   | QN     | TIEWS    | gnn       |
|     |     | CUMPRE | 5    | BANK   | COURT    | C-SPAN    |
|     |     | GARAN  |      |        |          | Brecours  |
|     |     | ¥      | ſ    | EMPIRE | encore   | 25777     |

### **Unstable Screen**

If a dashed line or no color appears, the screen is unstable, therefore try channel adjustments.

(This is only available for analog broadcasting.)

Press the MENU button and then use the ADJ ▲ or ▼ button to highlight the Channel menu and press the OK (Enter) button.

Use the **ADJ** ▲ or ▼ button to highlight **Fine Tune** and press the **OK (Enter)** button.

Press the **ADJ**  $\triangleleft$  or  $\blacktriangleright$  button to adjust.

When finished, press **MENU** repeatedly to remove the menus.

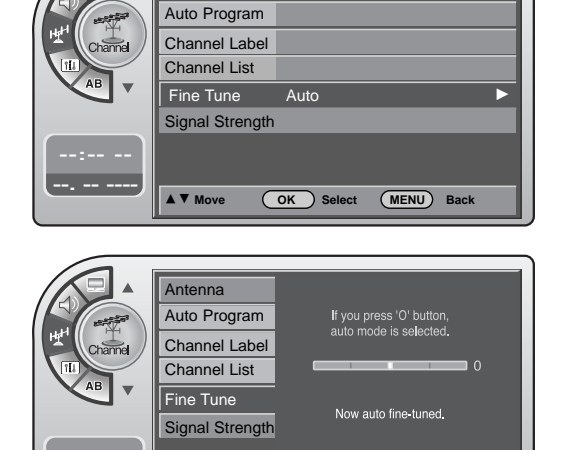

(MENU) Back

Antenna

Adjust

### Checking the Strength of the Digital Signal

This shows the current digital signal strength as a picture. (This is only available for digital broadcasting.)

- Press the **MENU** button and then use the **ADJ** ▲ or ▼ button to highlight the **Channel** menu and press the **OK (Enter)** button.
- Use the **ADJ** ▲ or ▼ button to highlight **Signal Strength** and press the **OK (Enter)** button.
- View the on-screen signal strength monitor to see the quality of the signal being received.
- When finished, press **MENU** repeatedly to remove the menus.

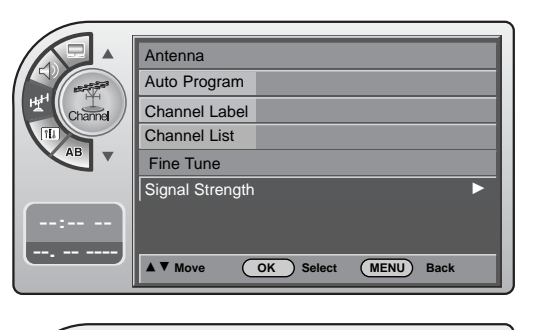

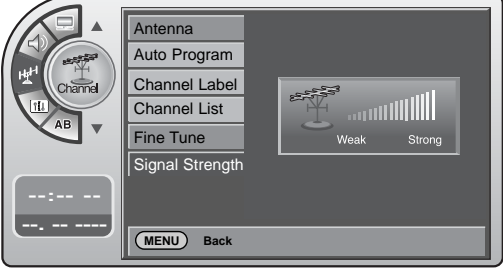

# TIME SETTING

# **CLOCK SETTING**

### **Manual Time Settings**

Use the ADJ  $\blacktriangle \lor \blacklozenge \lor$  buttons to set the year, month, day, hours and minutes.

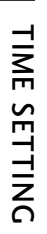

| 1 | Press the <b>MENU</b> button and then use the <b>ADJ</b> $\blacktriangle$ or $\blacksquare$ |
|---|---------------------------------------------------------------------------------------------|
|   | button to highlight the <b>Setup</b> menu and press the <b>OK</b>                           |
|   | (Enter) button.                                                                             |

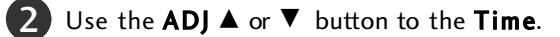

- 3 Press the OK (Enter) button to highlight Clock. Manual or Auto will appear on the menu next to clock. If manual is selected, on the menu use the ADJ ▲ or ▼ button to highlight Manual and press the OK (Enter) button.
- Use the ADJ ▲ or ▼ button to highlight Manual Clock and press the OK (Enter)button.

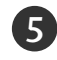

5 Use the ADJ ▲ ▼ ◀ ► buttons to set the year, month, day, AM/PM, hours and minutes.

6 When finished, press **MENU** repeatedly to remove the menus.

### **On-Off Timers Setup**

Set the On-Off Timers using the procedures described above.

### NOTE

If you intend to use the On-Off Timers, it is best to set the clock manually.

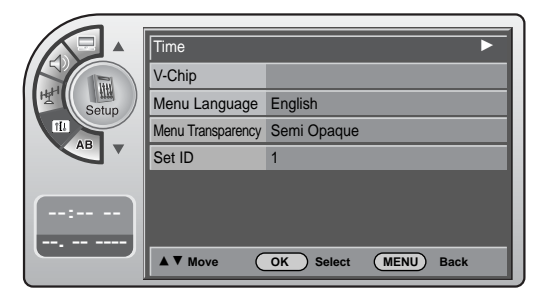

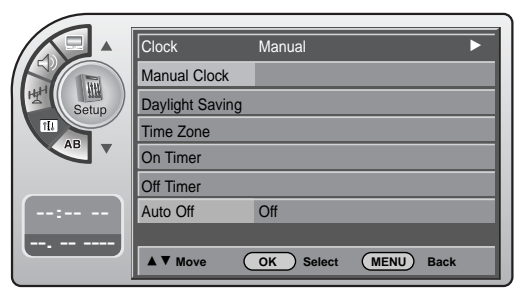

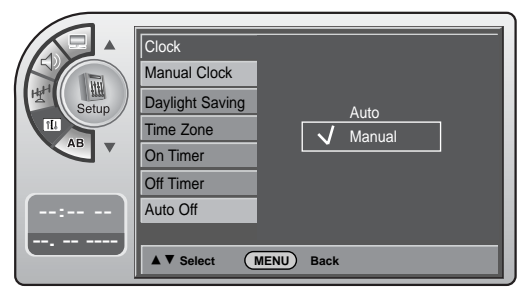

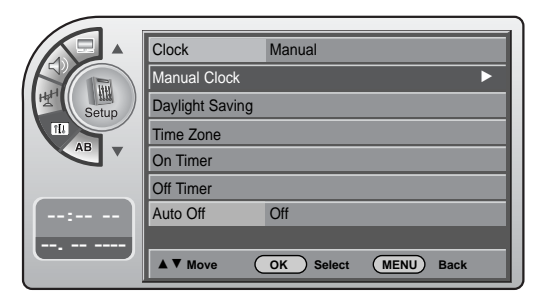

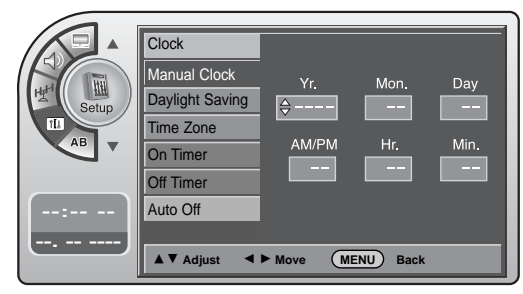

### **Automatic Time Settings**

If you select auto time setting, time will be set from the digital broadcast information.

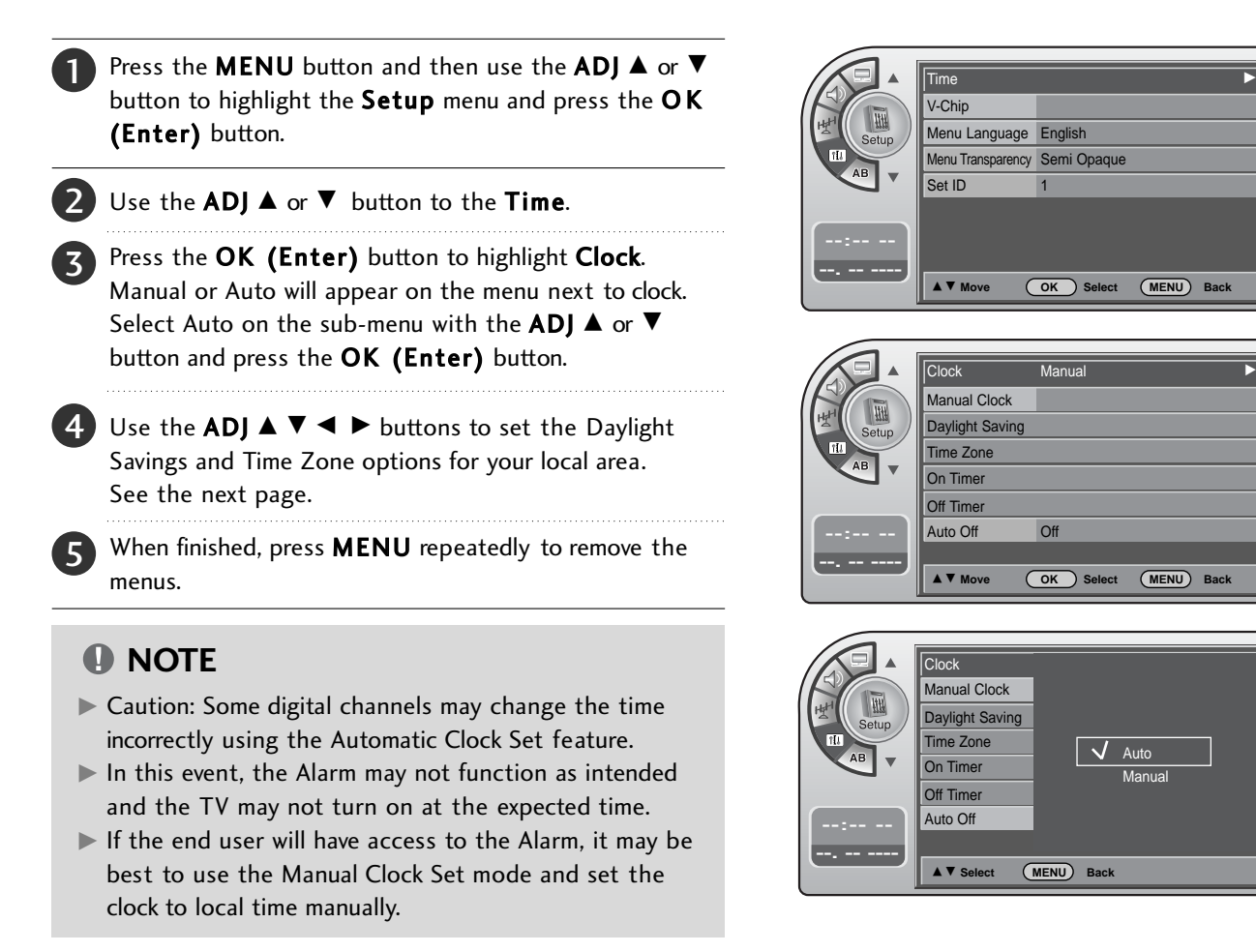

### Mini glossary

| TIME    | A four-digit figure broken down into hours and minutes, used to enter the current time when setting the clock or wake-up alarm. |
|---------|----------------------------------------------------------------------------------------------------|
| HOURS   | First two digits that are entered when setting the clock or the wake-up alarm.                                                  |
| MINUTES | The last two digits that are entered when setting the clock, or the wake-up alarm.                                              |

# TIME SETTING

### **Daylight Saving**

Installer can select to use Daylight Savings to adjust the clock time. This is operated from the Automatic Time Settings.

- Press the MENU button and then use the ADJ ▲ or ▼ button to highlight the Setup menu and press the OK (Enter) button.
- **2** Use the **ADJ**  $\blacktriangle$  or  $\triangledown$  button to the **Time**.
- Press the **OK (Enter)** button to highlight **Clock**.
- 4 Use the ADJ ▲ or ▼ button to highlight the Daylight Saving and press the OK (Enter) button.
- **5** Use the **ADJ**  $\blacktriangle$  or  $\triangledown$  button to choose **Yes** or **No**.
- When finished, press **MENU** repeatedly to remove the menus.

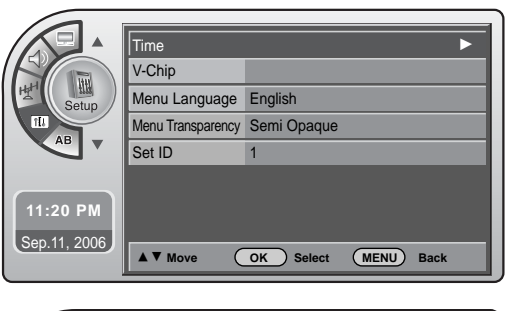

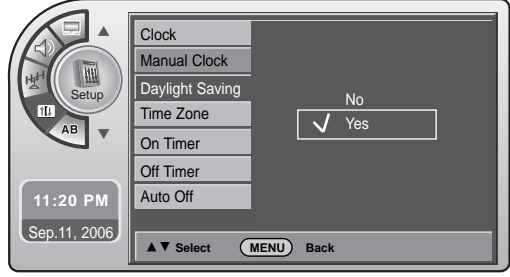

### **Time Zone Settings**

Installer can set the Time Zone. This is operated from the Automatic Time Settings.

- Press the MENU button and then use the ADJ ▲ or ▼ button to highlight the Setup menu and press the OK (Enter) button.
   Use the ADJ ▲ or ▼ button to the Time.

  - Press the **OK (Enter)** button to highlight **Clock**.
- Use the ADJ ▲ or ▼ button to highlight Time Zone and press the OK (Enter) button.

  - When finished, press **MENU** repeatedly to remove the menus.

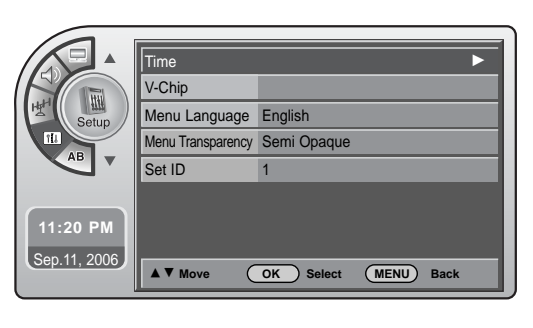

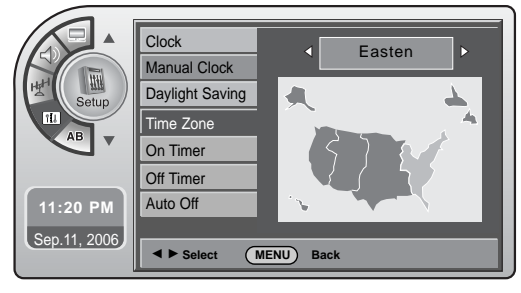

### **TV** Activation Time Settings

You can set a time for the TV to automatically turn-on.

- Press the MENU button and then use the ADJ ▲ or ▼ button to highlight the Setup menu and press the OK (Enter) button.
- **2** Use the **ADJ**  $\blacktriangle$  or  $\triangledown$  button to the **Time**.
  - Press the **OK (Enter)** button to highlight **Clock**.
  - Use the **ADJ** ▲ or ▼ button to highlight **On Timer** and press the **OK (Enter)** button.
- 5 Use the ADJ ▲ ▼ < ► buttons to choose AM / PM, Hours, Minutes and time period to turn-on.
- 6 When finished, press **MENU** repeatedly to remove the menus.

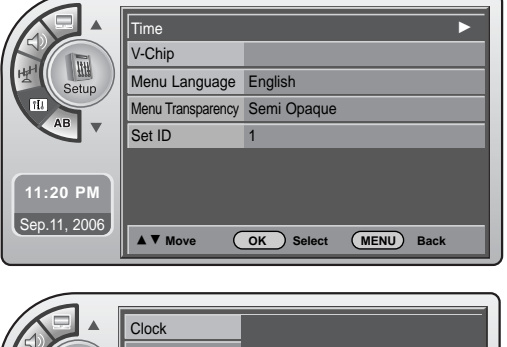

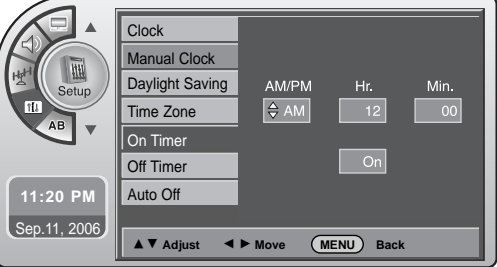

### **TV Deactivation Time Settings**

You can set a time for the TV to automatically turn-off.

Press the MENU button and then use the ADJ ▲ or ▼ button to highlight the Setup menu and press the OK (Enter) button.
 Use the ADJ ▲ or ▼ button to the Time.
 Press the OK (Enter) button to highlight Clock.
 Use the ADJ ▲ or ▼ button to highlight Off Timer and press the OK (Enter) button.
 Use the ADJ ▲ ▼ < ▷ buttons to choose AM / PM, Hours, Minutes and time period to turn-off.</li>
 When finished, press MENU repeatedly to remove the menus.

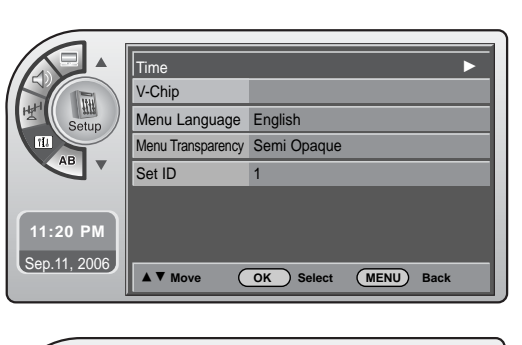

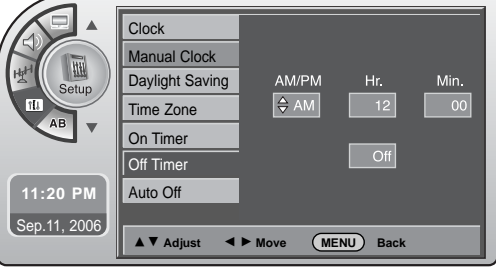

# TIME SETTING

### Auto Off

If there is no signal on the TV for 15 minutes or more, or if no button is pressed for more than 3 hours, this function turns off the TV automatically.

| 1 | Press the <b>MENU</b> button and then use the <b>ADJ</b> $\blacktriangle$ or $\checkmark$ button to highlight the <b>Setup</b> menu and press the <b>OK</b> (Enter) button. |
|---|----------------------------------------------------------------------------------------------------|
| 2 | Use the <b>ADI</b> $\blacktriangle$ or $\checkmark$ button to the <b>Time</b> .                                                                                             |

- Press the OK (Enter) button to highlight Clock.
- 4 Use the ADJ ▲ or ▼ button to highlight Auto Off and press the OK (Enter) button.
- **G** Use the **ADJ**  $\blacktriangle$  or  $\triangledown$  button to choose **On** or **Off**.
- 6 When finished, press **MENU** repeatedly to remove the menus.

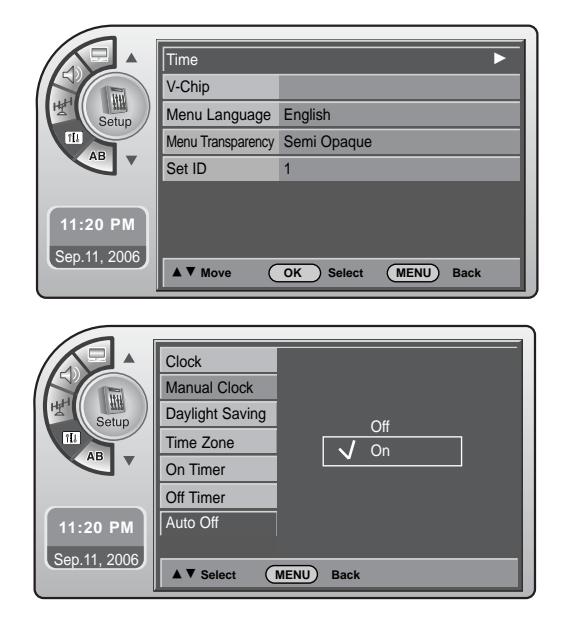

# PARENTAL CONTROL/RATINGS

# SET PASSWORD & LOCK SYSTEM

### Entering a PIN (Password)

This option sets up or changes the password for blocking program ratings.

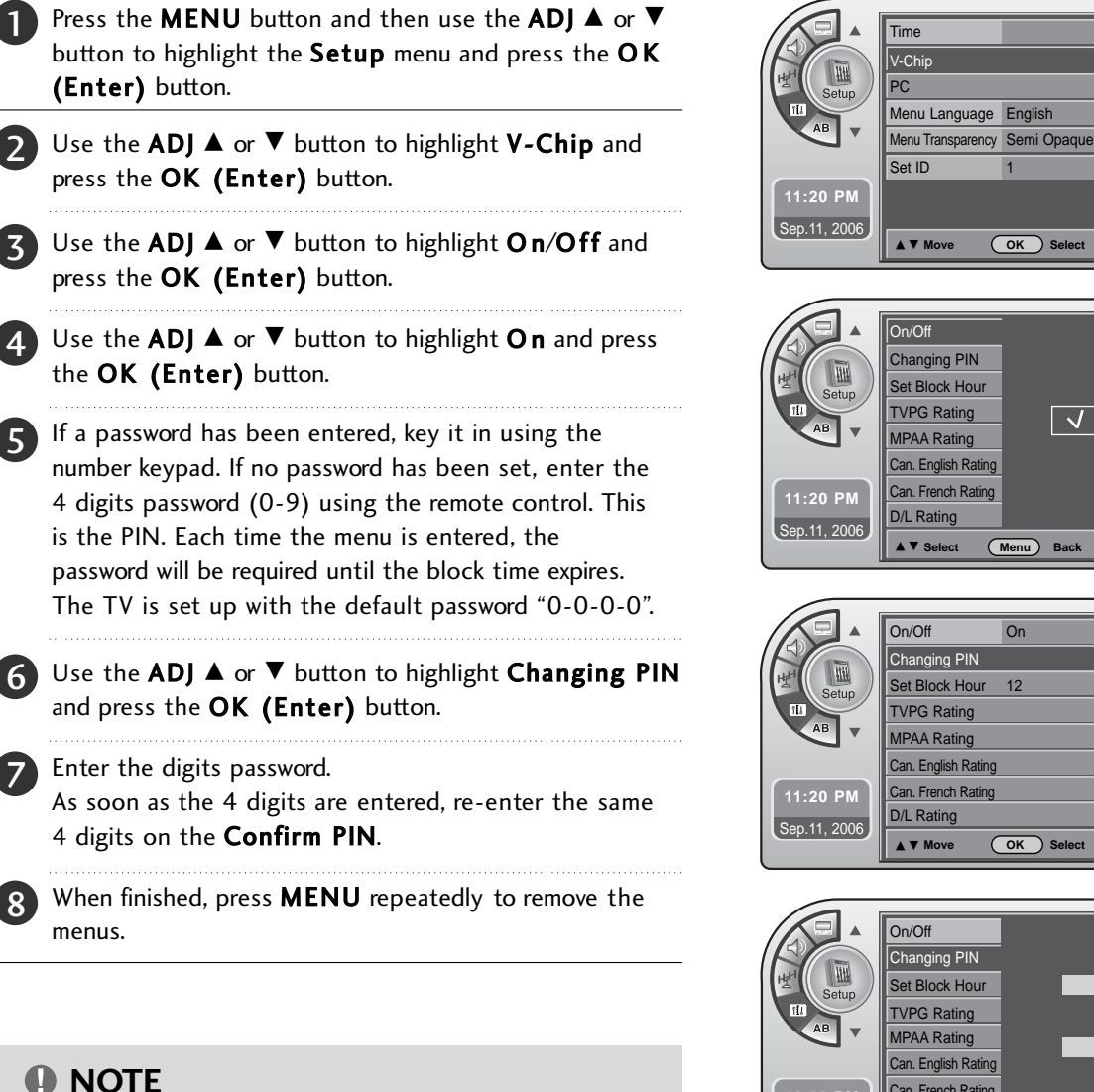

▶ If you ever forget your password, key in '7', '7', '7', '7' on

the remote control.

### ▲ ▼ Move OK Select Menu Back On/Off Changing PIN Set Block Hou Off TVPG Rating 🗸 On MPAA Rating Can. English Rating Can. French Rating D/L Rating Select (Menu) Bac On/Off On Changing PIN Set Block Hour 12 TVPG Rating MPAA Rating Can. English Rating Can, French Rating D/L Rating OK Select Menu Back ▲ ▼ Mo On/Off Changing PIN Set Block Hou TVPG Rating MPAA Rating Can. English Rating Can. French Rating

D/L Rating

0 ~ 9 Number Menu Back

Sep.11, 2006

# PARENTAL CONTROL/RATINGS

### Set Block Hour.

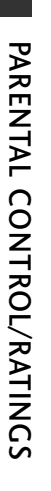

Press the MENU button and then use the ADJ ▲ or ▼ button to highlight the Setup menu and press the OK (Enter) button.

- Use the ADJ ▲ or ▼ button to highlight V-Chip and press the OK (Enter) button.
- Enter the 4 digits password.
- Use the ADJ  $\blacktriangle$  or  $\checkmark$  button to highlight Set Block Hour and press the OK (Enter) button.
- 5 Use the ADJ ▲ or ▼ button to choose 1~12 hours and press the OK (Enter) button.
- 6 When finished, press **MENU** repeatedly to remove the menus.

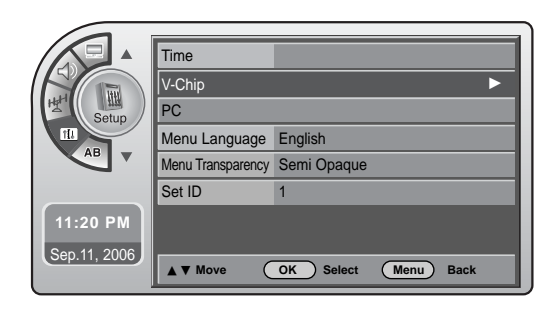

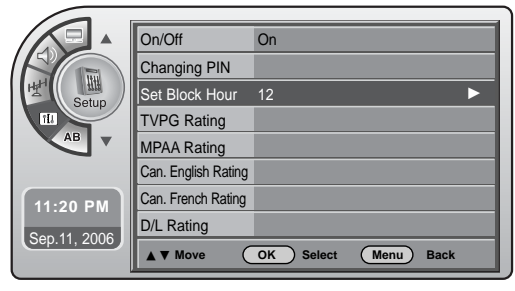

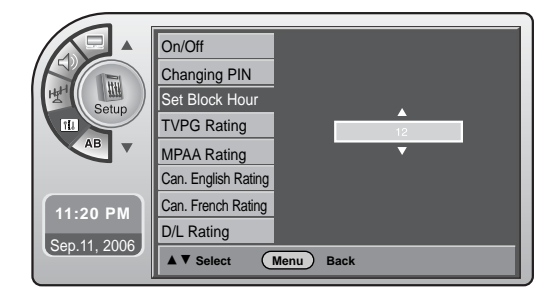

# **MOVIE & TV RATINGS**

### **TVPG Ratings**

You can block programs based on the TV program rating.

- Press the MENU button and then use the ADJ ▲ or ▼ button to highlight the Setup menu and press the OK (Enter) button.
  Use the ADJ ▲ or ▼ button to highlight V-Chip and press the OK (Enter) button.
  Enter the 4 digits password.
  Use the ADJ ▲ or ▼ button to highlight the TVPG Rating and press the OK (Enter) button.
- 5 Use the ADJ ▲ ▼ < ► buttons to choose and set up the menu options for TVPG Rating.</p>
- When finished, press **MENU** repeatedly to remove the menus.

### Description of the TV (FCC) Rating Codes:

### TV (FCC) Age Categories

### TV-MA

Mature audiences only. This program may contain mature themes, profane language, graphic violence and explicit sexual content. TV-14

Parents strongly cautioned. This program may contain sophisticated themes, sexual content, strong language and more intense violence.

### TV-PG

Parental guidance suggested. The program may contain infrequent coarse language, limited violence, some suggestive sexual dialog and situations.

### TV-G

General audience. This contains little or no violence, no strong language, and little or no sexual dialog or situations. TV-Y7

Directed for older children. Themes and elements in this program may include mild physical or comedic violence, or may frighten children under the age of seven.

### TV-Y

All children. The themes and elements in this program are specifically designed for a very young audience, including children from ages two – six.

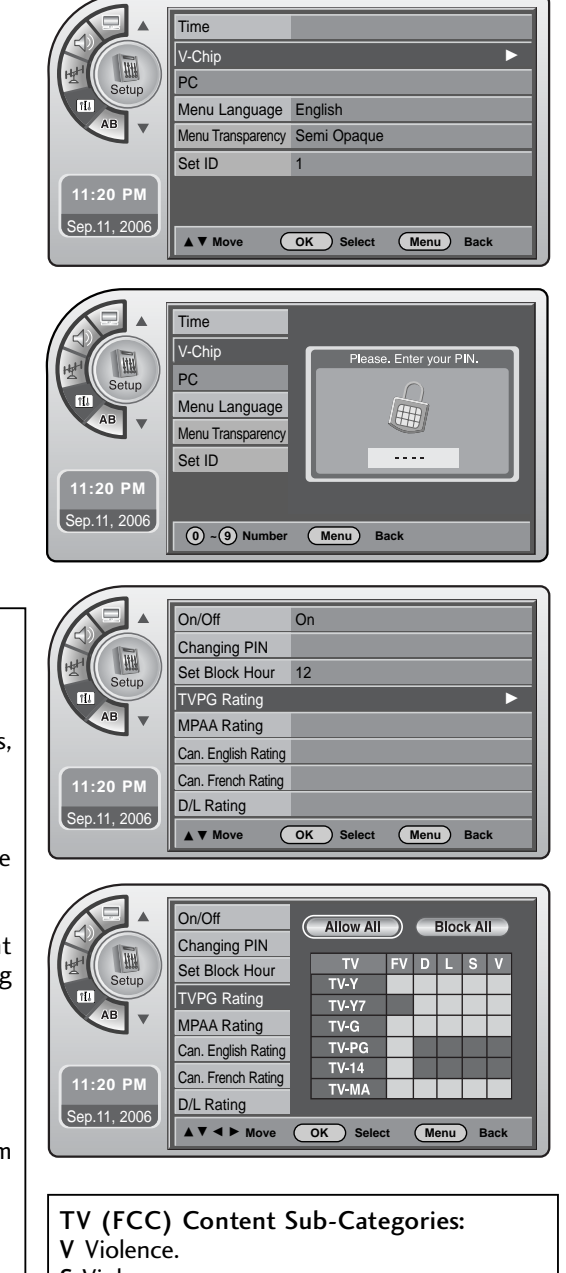

- S Violence.
- L Offensive language.
- V Violence.
- D Dialog... sexual innuendo.
- FV Fantasy or cartoon violence.

# PARENTAL CONTROL/RATINGS

### **MPAA** Ratings

Restricting movies by their rating.

| 1) | Press the <b>MENU</b> button and then use the <b>ADJ</b> $\blacktriangle$ or $\blacksquare$ |
|----|---------------------------------------------------------------------------------------------|
|    | button to highlight the <b>Setup</b> menu and press the <b>OK</b>                           |
|    | (Enter) button.                                                                             |

- Use the **ADJ** ▲ or ▼ button to highlight **V-Chip** and press the **OK** (Enter) button.
- Enter the 4 digits password.
- Use the ADJ  $\blacktriangle$  or  $\checkmark$  button to highlight the **MPAA Rating** and press the **OK (Enter)** button.
- 5 Use the ADJ ▲ ▼ ◀ ► buttons to choose and set up the menu options for MPAA Rating.

6 When finished, press **MENU** repeatedly to remove the menus.

Description of the MPAA and TV (FCC) Rating Codes:

### The MPAA Rating System (Movies)

G General Audience. No restrictions.

**PG** Children under 13 should be accompanied by an adult. **PG-13** Parental guidance suggested. Children under 13 should be accompanied by an adult.

NC-17 Not classified. Viewers should be 17 or older.

- X Adults only.
- MPAA ratings: The selected rating will be locked. In addition, any ratings that are more restrictive will also be blocked.

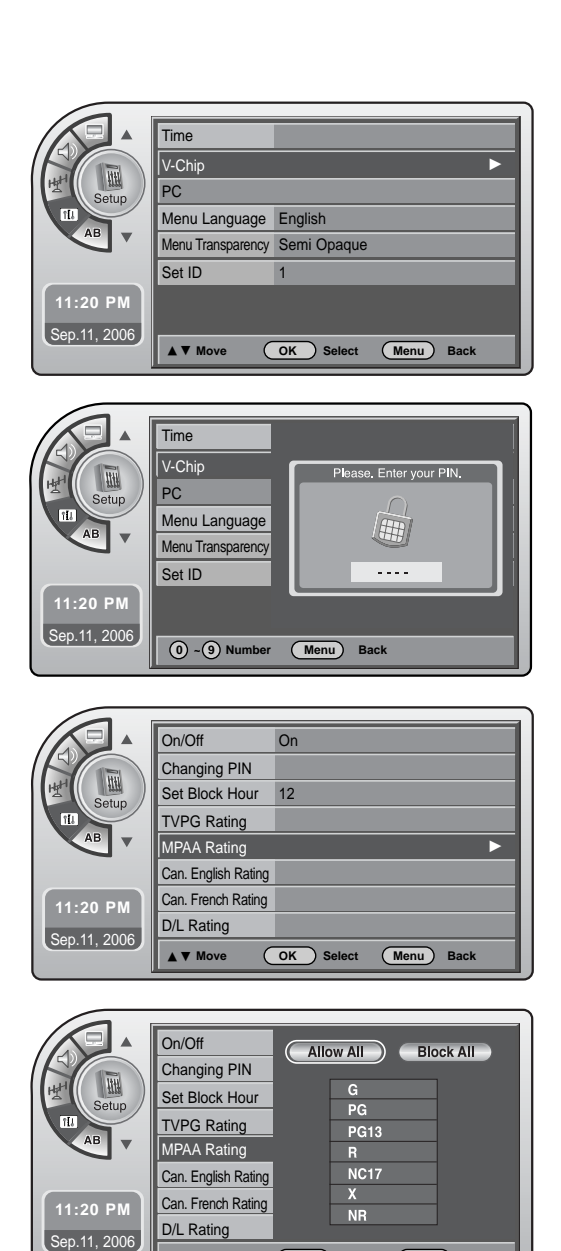

▲▼ ◀ ► Move OK Select

Menu Back

### **Canadian English Ratings**

Press the MENU button and then use the ADJ ▲ or ▼ button to highlight the Setup menu and press the OK (Enter) button.
 Use the ADJ ▲ or ▼ button to highlight V-Chip and press the OK (Enter) button.
 Enter the 4digits password.

Use the ADJ ▲ or ▼ button to highlight the Can. English Rating and press the OK (Enter) button.

5 Use the ADJ ▲ ▼ < ► buttons to choose and set up the menu options for **Can. English Rating**.

When finished, press **MENU** repeatedly to remove the menus.

Canadian English Ratings E Expect No restriction. C Children C8+ Viewers should be 8 or older. G General Audience. PG Parental guidance suggested. Children under 14 should be accompanied by an adult. 14+ Restricted. Viewers should be 14 or older. 18+ Restricted. Viewers should be 18 or older.

### **Canadian French Ratings**

6

Press the MENU button and then use the ADJ ▲ or ▼ button to highlight the Setup menu and press the OK (Enter) button.

Use the ADJ ▲ or ▼ button to highlight V-Chip and press the OK (Enter) button.

Enter the 4digits password.

- Use the ADJ ▲ or ▼ button to highlight the Can. French Rating and press the OK (Enter) button.
- 5 Use the ADJ ▲ ▼ ◀ ► buttons to choose and set up the menu options for Can. French Rating.

When finished, press **MENU** repeatedly to remove the menus.

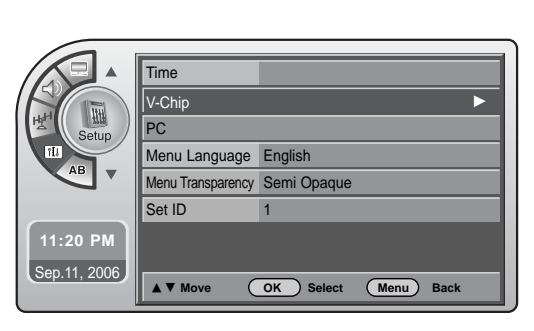

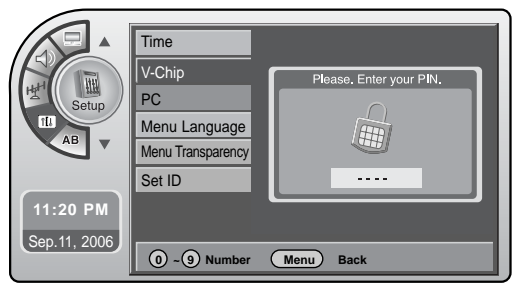

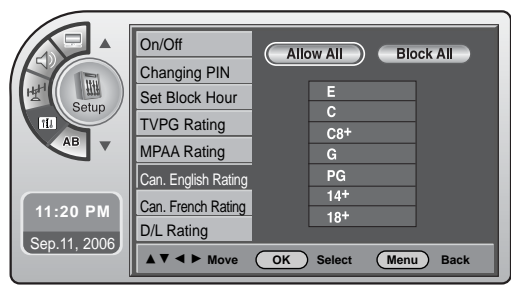

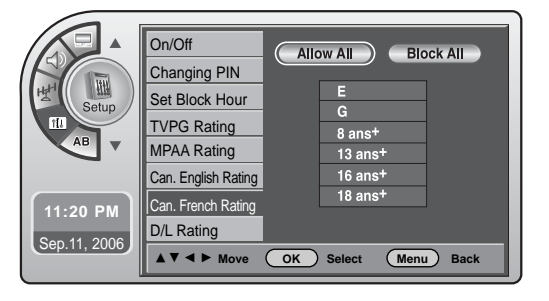

Canadian French Ratings E Expect No restriction. G For all 8+ Restricted. Viewers should be 8 or older. 13+ Restricted. Viewers should be 13 or older. 16+ Restricted. Viewers should be 16 or older. 18+ Restricted. Viewers should be 18 or older.

# PARENTAL CONTROL/RATINGS

Lock menu-Downloadable Rating in the CD manual is added by the information presented here. Your TV's OSD (On Screen Display) may differ slightly from what is shown in this manual.

### **Downloadable Rating**

- Press the **MENU** button and then use the **ADJ** ▲ or ▼ button to highlight the **Setup** menu and press the **OK** (Enter) button.
- 2 Use the ADJ ▲ or ▼ button to highlight V-Chip and press the OK (Enter) button.
- Enter the 4 digits password.
- 4 Use the ADJ ▲ or ▼ button to highlight the D/L Rating and press the OK (Enter) button.
- 5 Use the ADJ ▲ or ▼ buttons to choose Dim0, Dim1, Dim2 or Dim3 and press the OK (Enter) button.
- 6 Use the ADJ ▲ or ▼ buttons to choose D1L1, D1L2 or D1L3.
  - When finished, press **MENU** repeatedly to remove the menus.

### NOTE

- This function may become available in the future and will be available only for digital channel signal.
- This function operates only when TV has received Region5 Rating data.

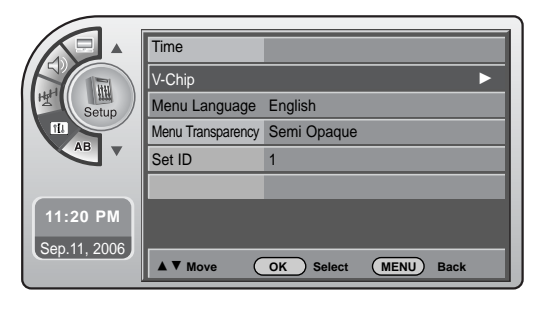

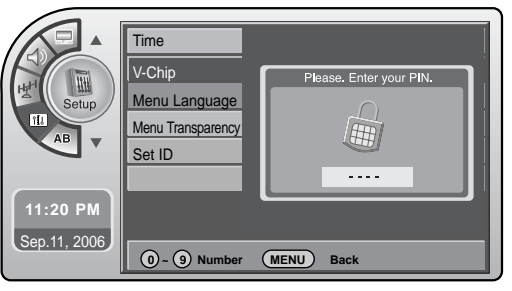

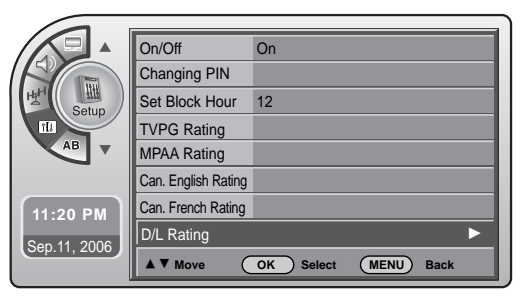

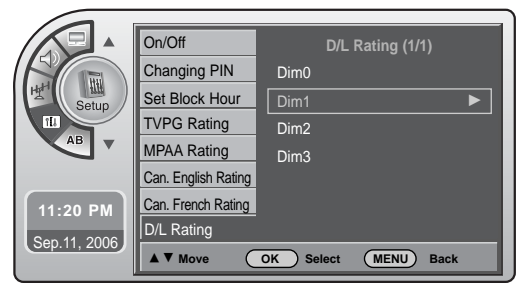
# **SOUND & LANGUAGE CONTROL**

# **CAPTION / TEXT**

### Turn Captions On/Off

● NOTE ▶ Pressing CC on the remote to select a captions option will also turn closed captions on.

Press the **MENU** button and then use the **ADJ**  $\blacktriangle$  or  $\blacksquare$ button to highlight the Caption menu and press the OK (Enter) button.

Use the ADJ ▲ or ▼ button to highlight On/Off and press the OK (Enter) button.

Use the **ADJ**  $\blacktriangle$  or  $\triangledown$  button to choose **On** or **Off**.

When finished, press **MENU** repeatedly to remove the menus.

### Analog Mode

Analog Captions will display on the screen whether the signal is from an RF channel or external equipment input.

● NOTE ▶ Pressing CC on the remote selects a captions option.

Press the **MENU** button and then use the **ADJ**  $\blacktriangle$  or  $\blacksquare$ button to highlight the **Caption** menu and press the OK (Enter) button.

Use the **ADJ**  $\blacktriangle$  or  $\triangledown$  button to highlight **Analog Mode** and press OK (Enter) button.

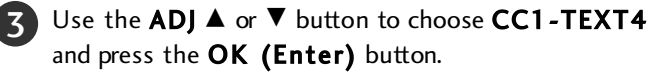

When finished, press **MENU** repeatedly to remove the menus.

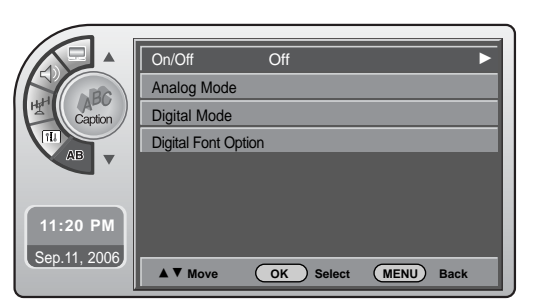

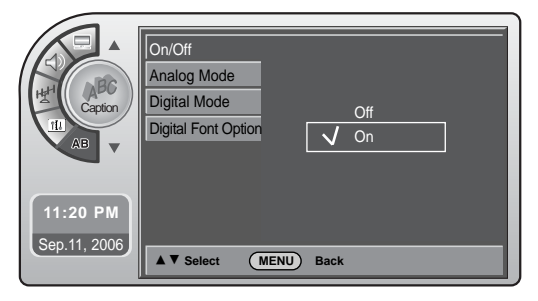

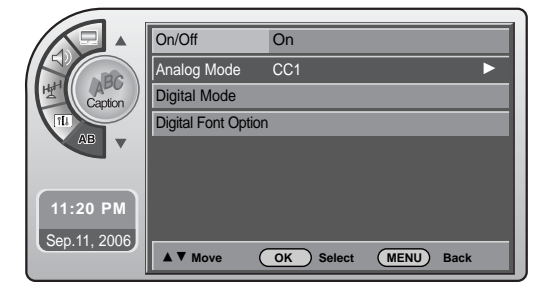

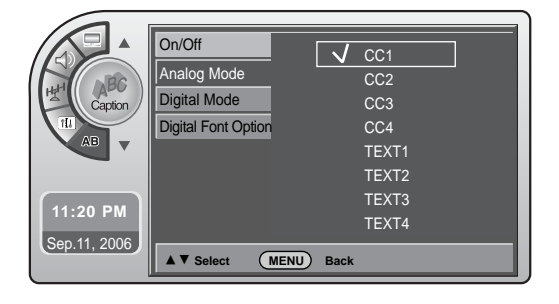

#### Mini glossary The term for the words that scroll across the bottom of the TV screen; usually the CAPTIONS audio portion of the program provided for the hearing impaired. The term for the words that appear in a large black frame and almost cover the TEXT entire screen; usually messages provided by the broadcaster.

# SOUND & LANGUAGE CONTROL

### **Digital Captions Mode**

Digital Captions only appear on digital channels, tune in a digital channel that is actually broadcasting digital captions.

- NOTE ➤ Pressing CC on the remote selects a captions option.
- Press the **MENU** button and then use the **ADJ** ▲ or ▼ button to highlight the **Caption** menu and press the **OK (Enter)** button.
- 2 Use the ADJ ▲ or ▼ button to highlight Digital Mode and press the OK (Enter) button.
- 3 Use the ADJ ▲ or ▼ button to choose Service 1-Service 6 and press the OK (Enter) button.
- When finished, press **MENU** repeatedly to remove the menus.

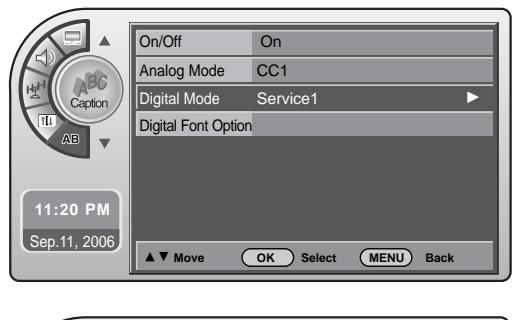

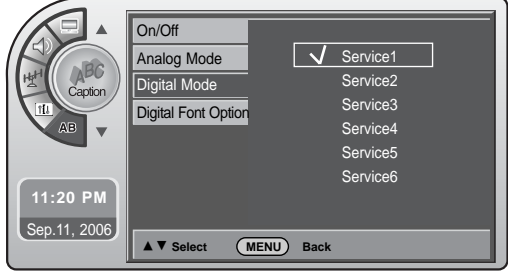

### **Digital Font Options**

- Press the MENU button and then use the ADJ ▲ or ▼ button to highlight the Caption menu and press the OK (Enter) button.
- Use the ADJ ▲ or ▼ button to highlight Digital Font Options and press the OK (Enter) button.
- 3 Use the ADJ ▲ ▼ ◀ ► buttons to customize each option: Font Size, Font Style, Foreground Color etc.
  - When finished, press **MENU** repeatedly to remove the menus.

### NOTE

If the digital options custom settings are to be cloned, all menu options should be set to any option other than Default. If Default is left set for any one option, then all the options will be reset to default after cloning.

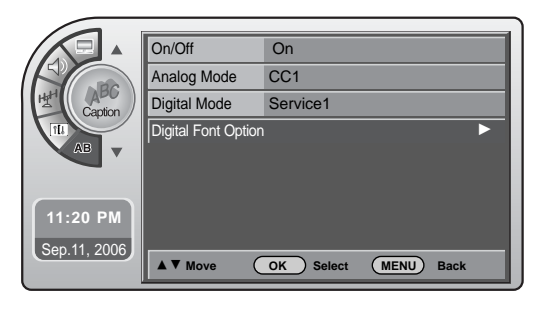

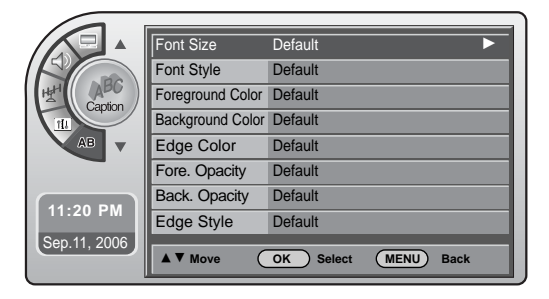

### **Preset Sound Settings**

Match the sound mode to the program's character, Music, Movie, Sports, or News.

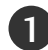

Press the **MENU** button and then use the **ADJ**  $\blacktriangle$  or  $\checkmark$  button to highlight the **Sound** menu and press the **OK** (Enter) button.

- Use the **ADJ** ▲ or ▼ button to highlight **Mode** and press the **OK** (Enter) button.
- Use the **ADJ** ► button to customize each option: or choose a preset mode like Music, Movie, etc.
- When finished, press **MENU** repeatedly to remove the menus.

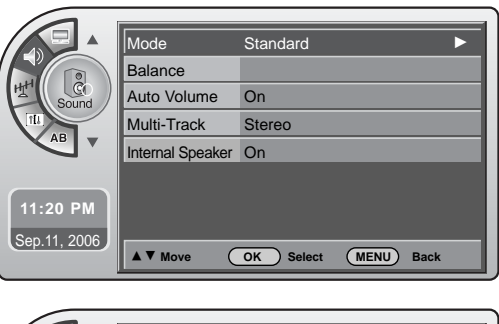

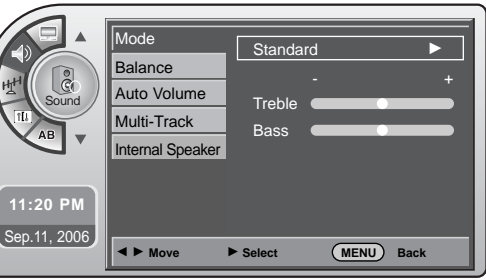

### Sound Setting Adjustment-User Mode

Adjust the sound to suit your taste and room situations.

Press the MENU button and then use the ADJ ▲ or ▼ button to highlight the Sound menu and press the OK (Enter) button.
 Use the ADJ ▲ or ▼ button to highlight Mode and press the OK (Enter) button.
 Use the ADJ ► button to choose Manual and use ADJ ▲ ▼ < ► buttons to set your own settings for the options. When finished, press the OK (Enter) button.</li>

When finished, press **MENU** repeatedly to remove the menus.

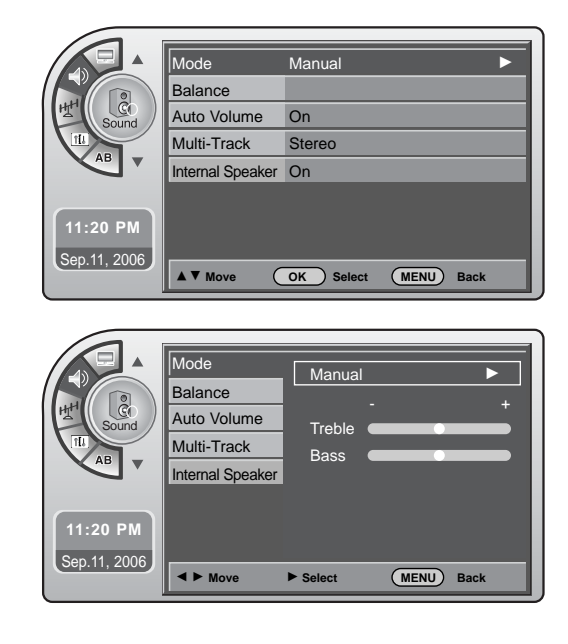

# SOUND & LANGUAGE CONTROL

### Sound Balance Setup

Adjust the speaker balance for optimum sound quality.

- Press the **MENU** button and then use the **ADJ** ▲ or ▼ button to highlight the **Sound** menu and press the **OK** (Enter) button.
- 2 Use the ADJ ▲ or ▼ button to highlight Balance and press the OK (Enter) button.
- 3 Use the ADJ < or ► button to move the sound more to the Left or Right.
- 4 When finished, press **MENU** repeatedly to remove the menus.

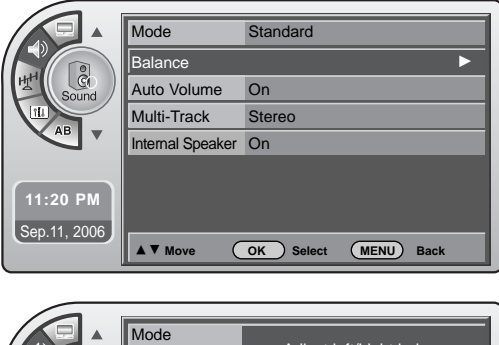

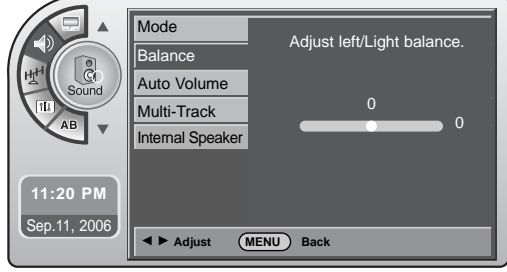

### **Automatic Volume Control Settings**

Have the TV automatically maintain the sound level between different channels.

- Press the **MENU** button and then use the **ADJ** ▲ or ▼ button to highlight the **Sound** menu and press the **OK** (Enter) button.
- 2 Use the ADJ ▲ or ▼ button to highlight Auto Volume and press the OK (Enter) button.
  - Use the ADJ  $\blacktriangle$  or  $\checkmark$  button to choose On or Off.

When finished, press **MENU** repeatedly to remove the menus.

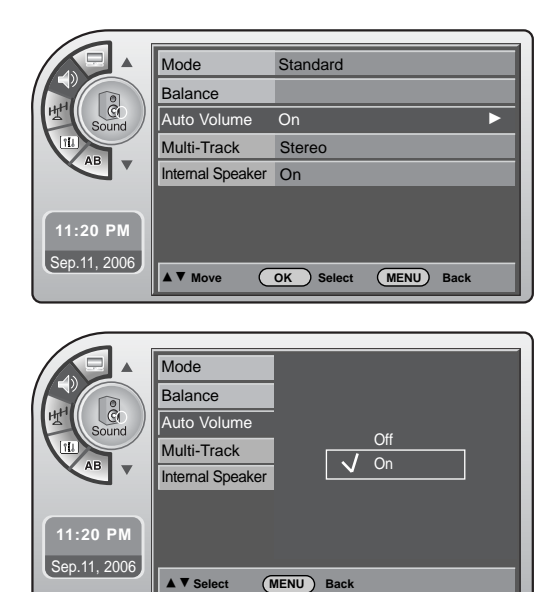

4

### **Analog Audio Settings**

You can set analog audio settings.

- Press the **MENU** button and then use the **ADJ**  $\blacktriangle$  or  $\blacksquare$ button to highlight the **Sound** menu and press the **OK** (Enter) button.
- Use the ADJ  $\blacktriangle$  or  $\triangledown$  button to highlight Multi-Track and press the OK (Enter) button.
- Use the **ADJ** ▲ or ▼ button to choose Mono, Stereo or SAP and press the OK (Enter) button.
- When finished, press **MENU** repeatedly to remove the menus.

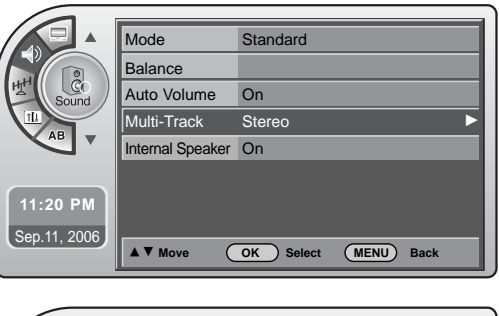

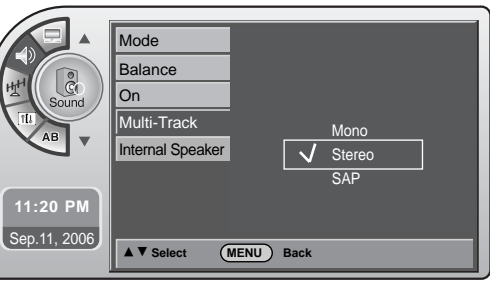

### **Digital Audio Language Settings**

You can set digital audio language. (This is only available for digital broadcasting.)

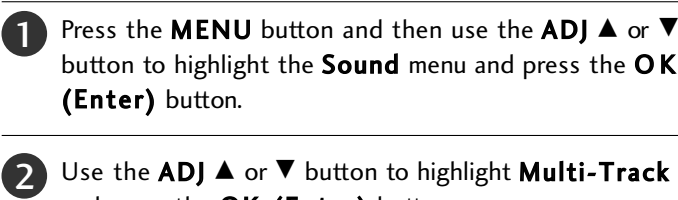

- and press the OK (Enter) button.
- Use the **ADJ** ▲ or ▼ button to choose English, Spanish or French and press the OK (Enter) button.
- When finished, press **MENU** repeatedly to remove the menus.

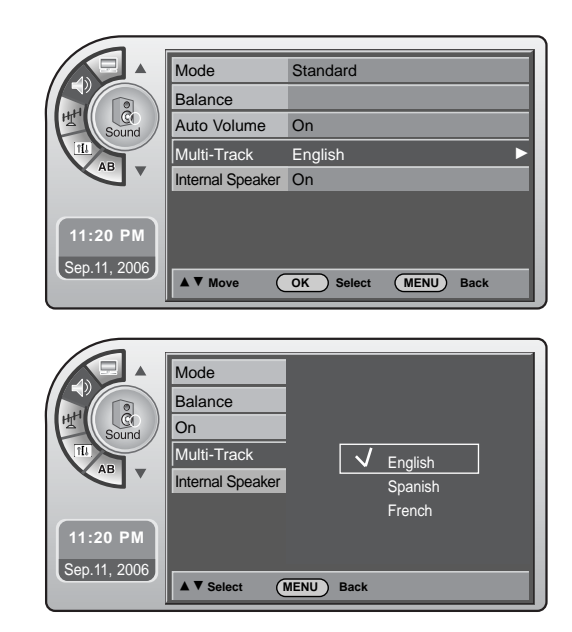

# SOUND & LANGUAGE CONTROL

### **Using External Speakers**

Set the internal speaker to Off to listen to the TV through an external audio system, the TV sound will not be heard.

- Press the MENU button and then use the ADJ ▲ or ▼ button to highlight the Sound menu and press the OK (Enter) button.
- 2 Use the ADJ ▲ or ▼ button to highlight Internal Speaker and press the OK (Enter) button.
  - Use the ADJ  $\blacktriangle$  or  $\checkmark$  button to choose On or Off and press the OK (Enter) button.
  - When finished, press **MENU** repeatedly to remove the menus.

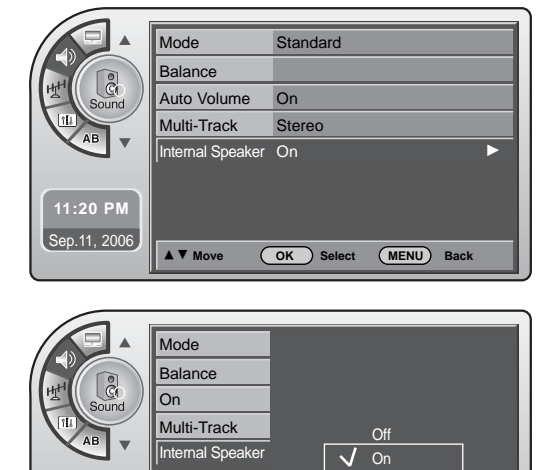

MENU Back

**11:20 PM** Sep.11, 2006

▲ ▼ Select

### Menu Language

The menus can be shown on the screen inter selected language. First select your language.

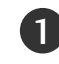

Press the **MENU** button and then use the **ADJ** ▲ or **▼** button to highlight the **Setup** menu and press the **OK** (Enter) button.

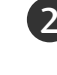

2 Use the ADJ ▲ or ▼ button to highlight Menu Language and press the OK (Enter) button.

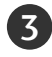

Use the **ADJ** ▲ or ▼ button to highlight and set the Menu Language: English, Español or Français.

When finished, press **MENU** repeatedly to remove the menus.

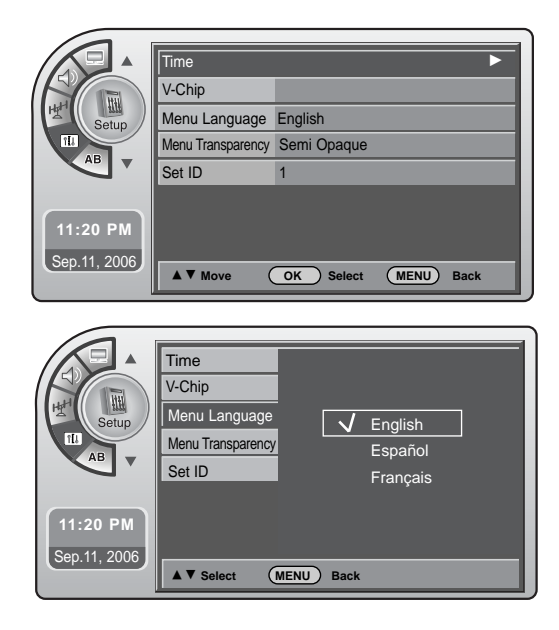

### Menu Transparency Settings

Menu Transparency sets the background transparency of the menu.

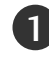

Press the **MENU** button and then use the **ADJ**  $\blacktriangle$  or  $\checkmark$  button to highlight the **Setup** menu and press the **OK** (Enter) button.

2 Use the ADJ ▲ or ▼ button to highlight Menu Transparency and press the OK (Enter) button.

Use the **ADJ** ▲ or ▼ button to highlight and set the Menu Transparency: Opaque, Semi Opaque, Semi Trans, Transparent.

When finished, press **MENU** repeatedly to remove the menus.

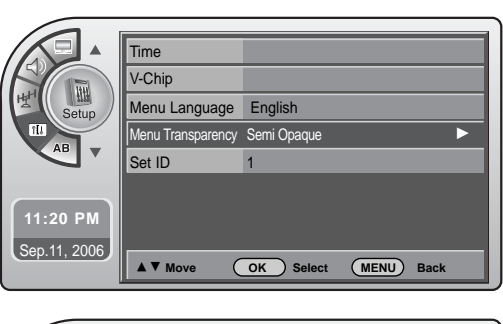

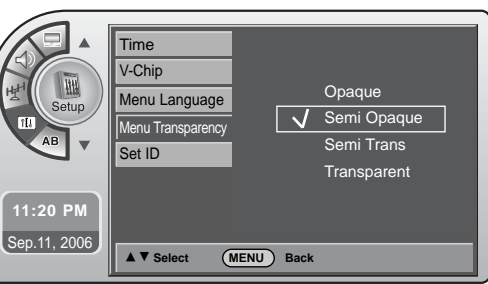

### Set ID

Use this function to specify a set ID number.

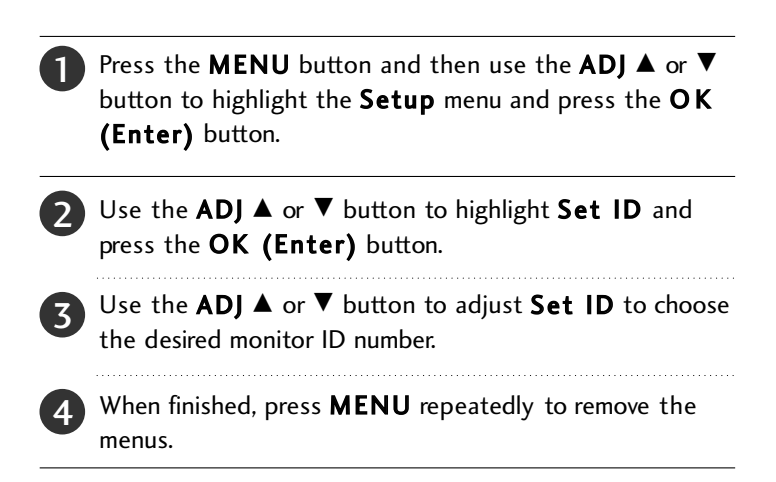

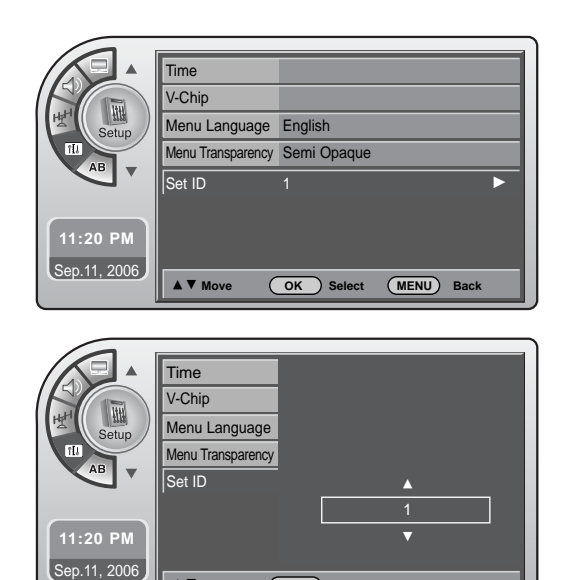

(MENU) Back

▲ ▼ Adjust

# PICTURE CONTROL

# PRESET PICTURE SETTINGS

### Picture - Preset

Set the picture mode to the program content, e.g. Dynamic or Mild etc.

(This is only available for analog broadcasting.)

Press the MENU button and then use the ADJ ▲ or ▼ button to highlight the Picture menu and press the OK (Enter) button.

- 2 Use the ADJ ▲ or ▼ button to highlight Mode and press the OK (Enter) button.
- Use the **ADJ** ► button to choose a preset picture setup. When finished, press the **OK (Enter)** button.
- When finished, press **MENU** repeatedly to remove the menus.

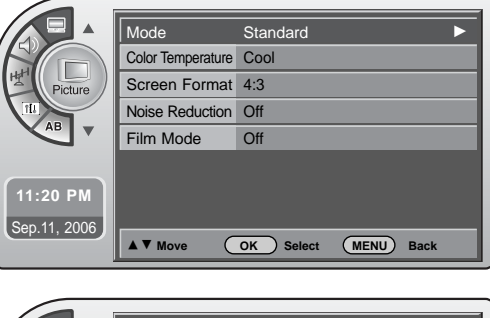

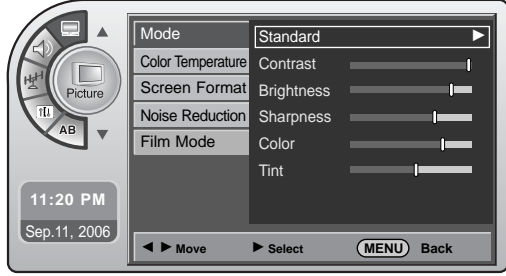

### **Color Temperature Settings**

(This is only available for analog broadcasting.)

- Press the MENU button and then use the ADJ ▲ or ▼ button to highlight the Picture menu and press the OK (Enter) button.
- 2 Use the ADJ ▲ or ▼ button to choose Color Temperature and press the OK (Enter) button.
- 3 Use the **ADJ** ▲ or ▼ button to choose Normal, Cool or Warm. When finished, press the **OK** (Enter) button.
- When finished, press **MENU** repeatedly to remove the menus.

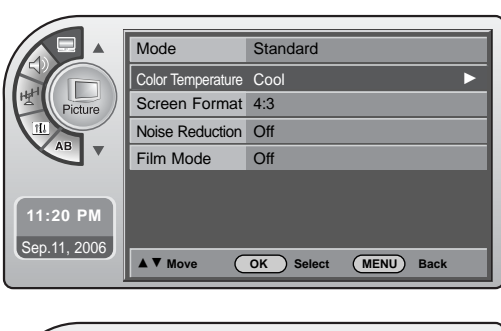

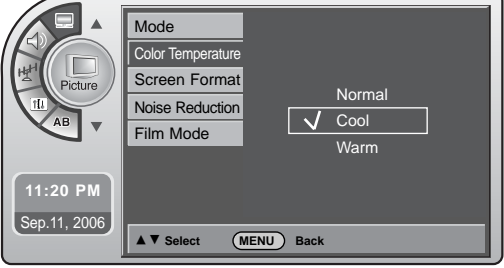

### **Manual Picture Adjustment**

To make custom picture settings, set the Mode to Manual on the menu. Use the Manual settings for the best presentation of movies. The patient will then be able to view movies with more realism.

- Press the **MENU** button and then use the **ADJ** ▲ or ▼ button to highlight the **Picture** menu and press the **OK** (Enter) button.
- 2 Use the ADJ ▲ or ▼ button to highlight Mode and press the OK (Enter) button.
- Use the ADJ ► button to choose Manual and use
   ADJ ▲ ▼ ◄ ► buttons to set your own settings for the options. When finished, press the MENU button.
  - When finished, press **MENU** repeatedly to remove the menus.

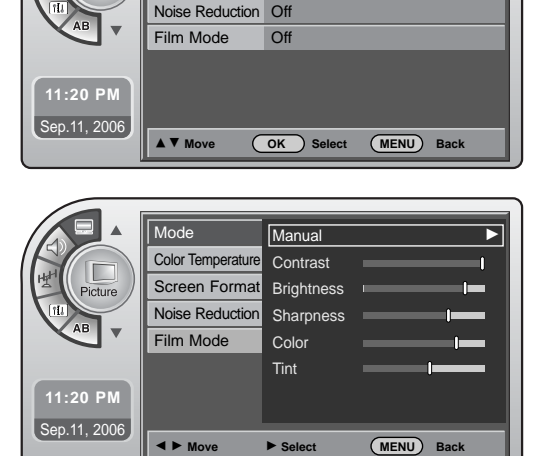

Standard

Mode

Color Temperature Cool

Screen Format 4:3

### Screen Format Adjustments

The user can choose preset formats for the picture on analog channels.

Press the MENU button and then use the ADJ ▲ or ▼ button to highlight the Picture menu and press the OK (Enter) button.
 Use the ADJ ▲ or ▼ button to choose Screen Format and press the OK (Enter) button.
 Use the ADJ ▲ or ▼ button to choose a preset screen format: Set By Program or 4:3. When finished, press the OK (Enter) button.
 When finished, press MENU repeatedly to remove the menus.

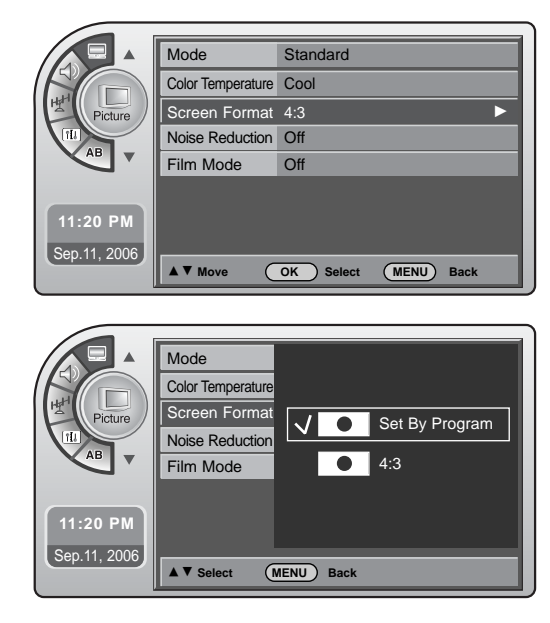

# PICTURE CONTROL

### **Noise Reduction**

The user can watch movies with a more realistic picture on analog channels.

Press the **MENU** button and then use the **ADJ** ▲ or ▼ button to highlight the **Picture** menu and press the **OK** (Enter) button.

Use the ADJ  $\blacktriangle$  or  $\checkmark$  button to choose Noise Reduction and press the OK (Enter) button.

- Use the ADJ  $\blacktriangle$  or  $\checkmark$  button to choose On or Off. When finished, press the OK (Enter) button.
- When finished, press **MENU** repeatedly to remove the menus.

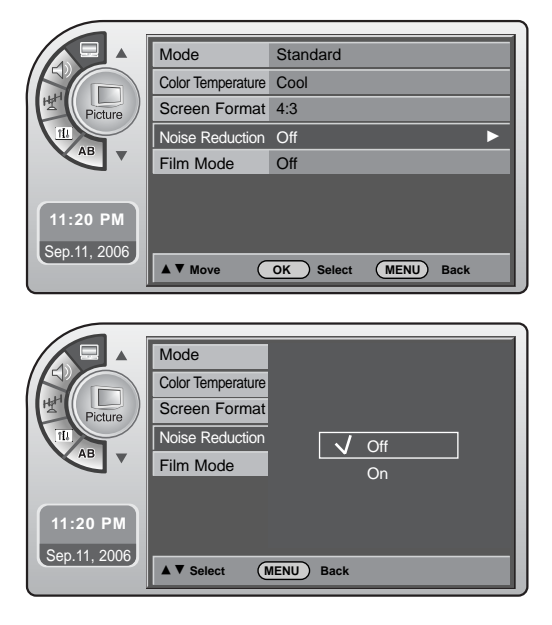

### Film Mode Options

The user can watch movies with a more realistic picture on analog channels. Turn Film Mode On to view movies with optimum preset picture settings.

- Press the MENU button and then use the ADJ ▲ or ▼ button to highlight the Picture menu and press the OK (Enter) button.
- 2 Use the ADJ ▲ or ▼ button to choose Film Mode and press the OK (Enter) button.
  - Use the ADJ  $\blacktriangle$  or  $\checkmark$  button to choose On or Off. When finished, press the OK (Enter) button.
- When finished, press **MENU** repeatedly to remove the menus.

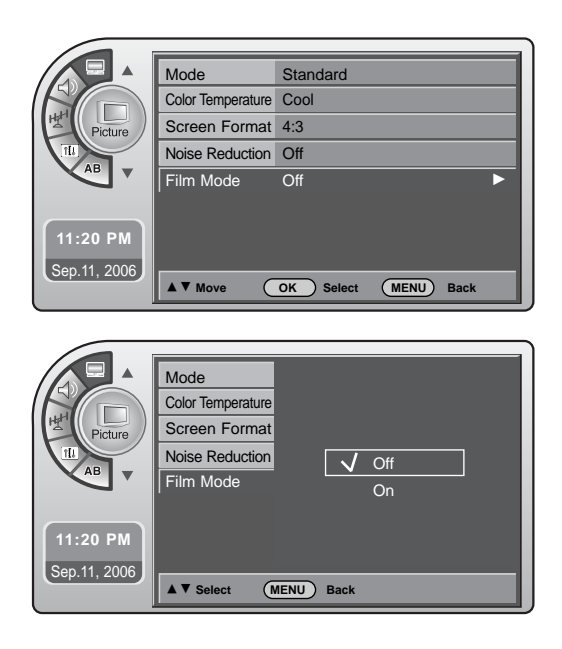

CHANNEL BANK

# CHANNEL BANK

- The TV has four channel banks, where the administrator or installer can store groups of TV channels.

# MANAGING THE CHANNEL BANKS

#### PLANNING THE CHANNEL BANKS

Generally, TV channels are grouped into "program packages" with terms that are proposed to the end user. The user then chooses a package. Below is an example of how TV channels may be grouped.

You may plan your packages by using a chart like the one after the following page.

Remember, you can "blank" a channel for accommodating audio-only, such as an FM radio station or in-house communication.

Sometimes, only one or two channel banks may be needed. You may leave any unused bank with the channels entered during Auto Program; or, you may delete the channels.

However, you may want to leave at least one channel in any unused bank. Then, if someone selects an "unused" bank, that channel will assure them that the TV is functional.

\*Note: Some channels from factory testing may be in the channel banks if you have not yet run Auto Program.

| Channel Bank         | Program package                |
|----------------------|--------------------------------|
| 1                    | Basic cable channels           |
| 2                    | Extended cable channels        |
| 3                    | Extended with premium channels |
| 4                    | Other cable service options    |
| (Grouping is provide | d as an example only.)         |

### NOTE

The BLNK (blank) channel function is "global" -the same channel number is blanked in all channel banks 1, 2, 3, and 4.

#### ADDING / DELETING CHANNELS

- A previously prepared programming chart is helpful.
- Run Auto Program (in the Setup menu). All channels found on your cable/antenna will be entered in Channel Banks 1, 2, 3, and 4.
   \*Note: Be advised that running Auto Program overwrites any custom channel setups; removes Blanked, Deleted.
- 2. Select a channel bank with an installer remote - press SOURCE/BANK (and repeat). CHANNEL BANK and BANK number will be displayed.

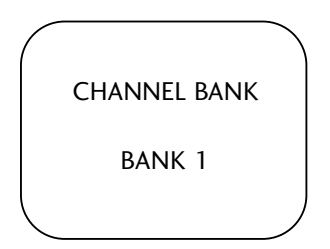

#### **Channel Bank Number Display**

- 3. Use the ADD/DEL/BLNK option (also in the Setup menu) to customize your program package. You may delete channels or add some that have not been entered. You can also "Blank" a channel for accommodating an audioonly program source or in-house communication. The "ADD/DEL/BLNK" option on page 15 has more details. \*Note: The Blank Channel feature is global. A channel will be blanked in all channel banks.
- 4. Repeat steps 2, and 3 to program another channel bank.

#### Inactive TV Display (Channel Bank 4)

The TV can be set up to be inactive; which would require an attendant using an installer remote to change to a "billable" active channel bank selection: Bank 1, 2, or 3.

\*Note: For institution control of patient-accessible programming, channels in Bank 4 need to be removed.

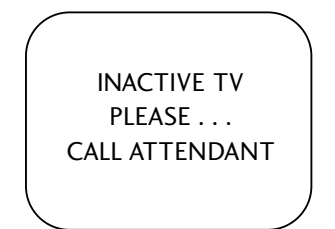

# **CHANNEL BANK**

- Examples of typical channel banks chars filled in

| B | Purpose |   |   |   |   |   |   |   |   |   |    | Cha | nne | ΙNι | ımb | er |    |    |    |    |    |    |    |    |    |    |
|---|---------|---|---|---|---|---|---|---|---|---|----|-----|-----|-----|-----|----|----|----|----|----|----|----|----|----|----|----|
| N |         | 1 | 2 | 3 | 4 | 5 | 6 | 7 | 8 | 9 | 10 | 11  | 12  | 13  | 14  | 15 | 16 | 17 | 18 | 19 | 20 | 21 | 22 | 23 | 24 | 25 |
| K |         |   |   |   |   |   |   |   |   |   |    |     |     |     |     |    |    |    |    |    |    |    |    |    |    |    |
| 1 |         |   | А |   |   | А |   | A |   | A |    |     |     |     | А   | A  | А  | A  | A  | А  | A  |    | А  | A  | A  | A  |
| 2 |         |   | А |   |   | А |   | A |   | A |    |     |     |     | A   | A  | А  | A  | A  | А  | A  |    | А  | A  | A  | Α  |
| 3 |         |   | А |   |   | A |   | A |   | A |    |     |     |     | A   | А  | А  | A  | A  | А  | A  |    | А  | A  | A  | Α  |
| 4 |         |   | А |   |   | A |   | A |   | A |    |     |     |     | A   | A  | А  | A  | A  | A  | A  |    | A  | A  | A  | A  |

#### Figure 1. Typical channel banks after running Auto Program

A = Active - - Channel was found during AUTO PROGRAM

| Figure 2 | 2. Ту | pical c | hannel | banks a | fter | running <i>i</i> | Auto | Program, | and | customizing w | ith A | \dd/D | el/B | Ink |
|----------|-------|---------|--------|---------|------|------------------|------|----------|-----|---------------|-------|-------|------|-----|
|----------|-------|---------|--------|---------|------|------------------|------|----------|-----|---------------|-------|-------|------|-----|

| B      | Purpose | Channel Number |   |   |   |   |   |   |   |   |    |    |    |    |    |    |    |    |    |    |    |    |    |    |    |    |
|--------|---------|----------------|---|---|---|---|---|---|---|---|----|----|----|----|----|----|----|----|----|----|----|----|----|----|----|----|
| N<br>K |         | 1              | 2 | 3 | 4 | 5 | 6 | 7 | 8 | 9 | 10 | 11 | 12 | 13 | 14 | 15 | 16 | 17 | 18 | 19 | 20 | 21 | 22 | 23 | 24 | 25 |
| 1      | Basic   | <br>BC         | A |   |   | A |   | A |   | A |    | A  |    |    | D  | D  | D  | D  | D  | D  | D  |    | D  | D  | D  | D  |
| 2      | Extend  | BC             | А |   |   | А |   | A |   | A |    | А  |    |    | A  | D  | А  | D  | A  | А  | A  |    | D  | D  | D  | D  |
| 3      | All CTV | BC             | A |   |   | A |   | A |   | A |    | А  |    |    | A  | D  | А  | D  | A  | A  | A  |    | А  | D  | Α  | Α  |
| 4      | Other   | BC             | A |   |   | A |   | A |   | A |    | А  |    |    | A  | A  | A  | A  | A  | A  | A  |    | A  | A  | Α  | Α  |

A = Active D = Delete Channel was found during AUTO PROGRAM

Channel was deleted using Add/Del option.

BC = Blanked Channel Channel was blanked using BLANK channel option (ADD/DEL/BLNK).

#### ADDING / DELETING CHANNELS

It is best to do ADD / DEL customizing before doing "BLNK."

AUTO PROGRAM enters the same channels in banks 1, 2, 3, and 4.

AUTO PROGRAM removes any channels previously customized with ADD / DEL / BLNK. The channels available on your antenna / cable will be entered, and any channels previously entered but not currently available will be deleted. ADD and DEL (not BLNK) can be used independently for channel banks 1, 2, 3, and 4.

A channel blanked, is blanked in all channel banks.

Channel allocations in tuning bands:

BROADCAST: 2 - 69 CABLE - CATV, HRC or ICC: 1 - 125

| В           | Purpose |     |     | Channel Number |      |        |        |                  |     |     |     |     |     |      |       |        |           |          |     |     |     |     |     |       |     |       |       |     |          |
|-------------|---------|-----|-----|----------------|------|--------|--------|------------------|-----|-----|-----|-----|-----|------|-------|--------|-----------|----------|-----|-----|-----|-----|-----|-------|-----|-------|-------|-----|----------|
| A<br>N<br>K |         |     | 1   | 2              | 3    | 4      | 5      | 6                | 7   | 8   | 9   | 10  | 11  | 12   | 13    | 14     | 15        | 16       | 17  | 18  | 19  | 20  | 21  | 22    | 23  | 24    | 25    |     |          |
| 1           |         |     |     |                |      |        |        |                  |     |     |     |     |     |      |       |        |           |          |     |     |     |     |     |       |     |       |       |     |          |
| 2           |         |     |     |                |      |        |        |                  |     |     |     |     |     |      |       |        |           |          |     |     |     |     |     |       |     |       |       |     |          |
| 3           |         |     |     |                |      |        |        |                  |     |     |     |     |     |      |       |        |           |          |     |     |     |     |     |       |     |       |       |     |          |
| 4           |         |     |     |                |      |        |        |                  |     |     |     |     |     |      |       |        |           |          |     |     |     |     |     |       |     |       |       |     |          |
| B           | Purpos  | e   |     |                |      |        |        |                  |     |     |     |     | C   | nanr | nel I | Nun    | nber      | -        |     |     | •   |     |     |       |     |       |       |     |          |
| N<br>K      |         |     | 26  | 27             | 28   | 29     | 30     | 31               | 32  | 33  | 34  | 35  | 36  | 37   | 38    | 39     | 40        | 41       | 42  | 43  | 44  | 45  | 46  | 47    | 48  | 49    | 50    |     |          |
| 1           |         |     |     |                |      |        |        |                  |     |     |     |     |     |      |       |        |           |          |     |     |     |     |     |       |     |       |       |     |          |
| 2           |         |     |     |                |      |        |        |                  |     |     |     |     |     |      |       |        |           |          |     |     |     |     |     |       |     |       |       |     |          |
| 3           |         |     |     |                |      |        |        |                  |     |     |     |     |     |      |       |        |           |          |     |     |     |     |     |       |     |       |       |     |          |
|             | D       |     |     |                |      |        |        |                  |     |     |     |     |     |      |       |        |           |          |     |     |     |     |     |       |     |       |       |     |          |
| A           | Purpos  | e   |     |                |      | 1      | 1      | 1                | 1   | 1   | 1   | 1   | Cl  | nanr | nel I | Nun    | 1ber      | -<br>1   |     | 1   |     | 1   |     |       |     |       |       |     |          |
| N<br>K      |         |     | 51  | 52             | 53   | 54     | 55     | 56               | 57  | 58  | 59  | 60  | 61  | 62   | 63    | 64     | 65        | 66       | 67  | 68  | 69  | 70  | 71  | 72    | 73  | 74    | 75    |     |          |
| 1           |         |     |     |                |      |        |        |                  |     |     |     |     |     |      |       |        |           |          |     |     |     |     |     |       |     |       |       |     |          |
| 2           |         |     |     |                |      |        |        |                  |     |     |     |     |     |      |       |        |           |          |     |     |     |     |     |       |     |       |       |     |          |
| 3           |         |     |     |                |      |        |        |                  |     |     |     |     |     |      |       |        |           |          |     |     |     |     |     |       |     |       |       |     |          |
| 4           |         |     |     |                |      |        |        |                  |     |     |     |     |     |      |       |        |           |          |     |     |     |     |     |       |     |       |       |     |          |
| A           | Purpos  | e   |     |                |      | 1      |        |                  | -   | 1   |     |     | C   | nanr | nel I | Nun    | ıber      | -        |     | 1   | 1   |     |     |       |     |       |       |     |          |
| N<br>K      |         |     | 76  | 77             | 78   | 79     | 80     | 81               | 82  | 83  | 84  | 85  | 86  | 87   | 88    | 89     | 90        | 91       | 92  | 93  | 94  | 95  | 96  | 97    | 98  | 99    | 100   |     |          |
| 1           |         |     |     |                |      |        |        |                  |     |     |     |     |     |      |       |        |           |          |     |     |     |     |     |       |     |       |       |     |          |
| 2           |         |     |     |                |      |        |        |                  |     |     |     |     |     |      |       |        |           |          |     |     |     |     |     |       |     |       |       |     |          |
| 3           |         |     |     |                |      |        |        |                  |     |     |     |     |     |      |       |        | _         | <u> </u> |     |     |     |     |     |       |     |       |       |     |          |
|             |         |     |     |                |      |        | 1      |                  | 1   |     |     |     |     |      |       |        | 1         | 1        |     |     |     |     |     |       |     |       |       |     |          |
| B<br> A     | Purpose |     |     |                |      |        |        |                  |     |     |     | (   | Cha | nne  | Νι    | ımb    | er        |          |     |     |     |     |     | _     |     |       |       | -   |          |
| N<br>K      |         | 101 | 102 | 2 10           | 3 10 | )4 10  | 05   1 | 106 <sup>-</sup> | 107 | 108 | 109 | 110 | 111 | 11   | 2 1   | 13   1 | 114       | 115      | 116 | 117 | 118 | 119 | 120 | ) 121 | 122 | 2 12: | 3 124 | 125 | FM       |
| 1           |         |     |     |                |      | $\top$ | $\top$ |                  |     |     |     |     |     |      | +     |        | $\neg$    |          |     |     |     |     |     |       |     |       |       |     | $\vdash$ |
| 2           |         |     |     |                |      |        |        |                  |     |     |     |     |     |      |       |        |           |          |     |     |     |     |     |       |     |       |       |     |          |
| 3           |         |     |     |                |      |        |        | $\square$        |     |     |     |     |     |      |       |        | $\square$ |          |     |     |     |     |     |       |     |       |       |     |          |
| 4           |         |     |     |                |      |        |        |                  |     |     |     |     |     |      |       |        |           |          |     |     |     |     |     |       |     |       |       |     |          |

#### PLAN YOUR CHANNEL BANKS BY FILLING IN THESE CHARTS (or use photocopies)

# **INSTALLER OVERVIEW**

#### Following is the Commercial Mode Operation Setup.

#### **Operating Installer Menu**

To set up the controls for the TV you will need to know how to enter the 20LH1DC1 Installer menu and make changes to the default values as required. If necessary, familiarize yourself with the 20LH1DC1 Installer menu and how to make and save changes in the menu.

#### **Optional Installer Remote**

You will need an **Installer remote** control similar to the one shown to the right.

The TV's clonable features need to be set up before 2-5-5 + Menu is done.

This is a critical step.

If the Master TV display panel's clonable features like: Clock Set, adding channel icons and channel labels, etc. are not done properly, then the cloned 20LH1DC1 TVs will all have problems. For example, do not do 2-5-5 + Menu more than once or the TV setup will become corrupted. If you need to start the procedure over, then begin by setting installer item 117 to 001, and pressing Enter to reset the TV to default values in the installer menu. You can do 2-5-4 + Menu mode more than once but this mode is limited to only editing channel icons and channel labels.

Refer to the appropriate section in the Manual for other TV features: Picture, Sound etc.

#### LT2002 Clone Programmer

As the cloning procedure is being performed, specific steps need to be

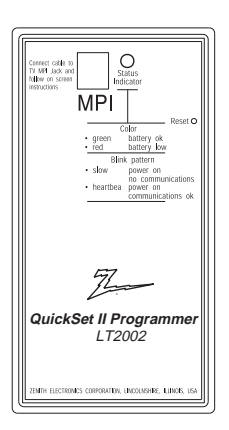

done at the indicated times to achieve the desired result. Be sure to do each cloning task as indicated. If a procedure or step is left out or not performed correctly, then the TV setup will be wrong and cloning may not work. At each step, pay attention to assure the TV screen shows the proper message(s) when cloning. If the message indicated does not appear, there is a problem with that step and cloning may not be successful. Cloning is only possible when the signal source is an <u>Analog</u> channel, not a digital channel.

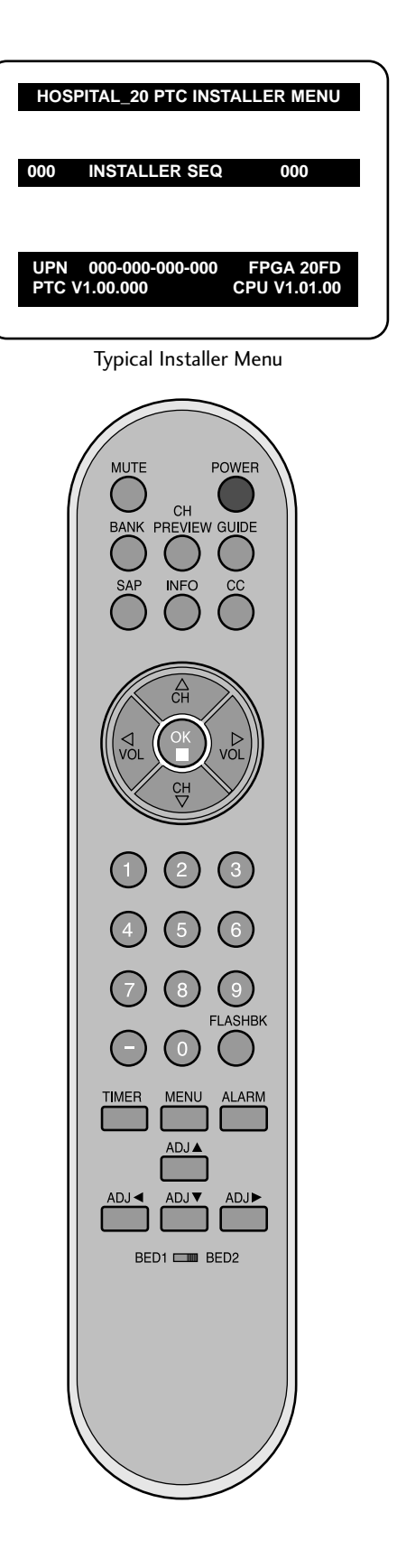

# COMMERCIAL MODE SETUP

This page provides an overview of the TV configuration. See the pages listed below for more specific, detailed instructions at each step; how to access and use the Installer menu etc.

\*Note1: Disconnect all Aux inputs. Under certain conditions, Auto Program (Channel search) is disabled if there is an Aux input active.

**Overview: Commercial Mode Setup Procedure** 

#### 1. Set Installer Menu Items

- (Enter Installer Menu, see page 51 for detailed instructions.)
- a. Set Installer menu item 117 FACT DEFAULT, to 001 and press ENTER. (This clears all installer menu items, custom settings, channel labels/icons and reloads the factory default settings.)
- b. Set Item 003 BAND/AFC. - Broadcast: set to 000. - CATV: set to 001. - IRC: set to 003
- c. Set item **028 CH OVERIDE** to **001**. This allows access to Auto Program, Channel Labels and Channel List options in the Channel Menu.
- d. Set other particular installer items that affect your TV programming network. See pages 55 60.
- e. After all required installer menu item settings have been adjusted, press ENTER on the remote to remove Installer Menu.

#### 2. Set Up TV Features

(See Picture, Sound, Setup menus etc. See TV Clonable options list on page 60.) Installer Note: Some TV features will have to be set up after running. Auto Program. An example is Digital Font options. This feature is not available until digital channels are found in the channel scan. Set up Digital Font options after Auto Program finds a digital channel with digital captions. Do this before running 2-5-5 + Menu.

#### 3. Run Auto Program

(Search for all available channels.) Go to the Channel menu and access the Auto Program option, follow on-screen instructions.

- a. Edit Channel Scan. In the Channel Menu, access the Channel List menu.
  Delete channels per your system requirements: do you want to delete any free channels so the guest cannot access them?
- Add familiar Channel Icons like ABC, CBS, NBC etc. to the channel on-screen display. Add identifiable labels for the end user to readily know what common networks are available. In the Channel menu, select the Channel Label option, follow instructions on the bottom of the screen.

#### 4. Transfer TV Setup to Controller Box: 2-5-5 + Menu

After the TV channel scan has been edited and channel label icons added, enter the Installer menu. Once in the Installer menu, press 2-5-5 and MENU on the remote. This transfers the TV setup to the internal controller box.

\*Note: Only do 2-5-5 + MENU once or TV setup may be corrupted. TV scans available channels and exits menu when transfer to controller is complete.

**5. Perform Adding Custom Channel Labels:** 2-**5**-**4 + Menu Mode** Enter Installer menu, press 2-5-4 and Menu. Add your own custom labels to the channel on-screen displays. (See page 60.) To remove menu press MENU.

\*Note: 2-5-4 + MENU can be performed more than once.

#### Verify TV Setup

At this point, verify that the channel lineup, channel icons and custom labels are correct. Make sure the TV features are set per your requirements. Set item **028 CH OVERIDE** to **000** to lock the channel scan. After the preceding has been completed, the Master TV setup is ready to be copied to the LT2002 Clone Programmer, see next page.

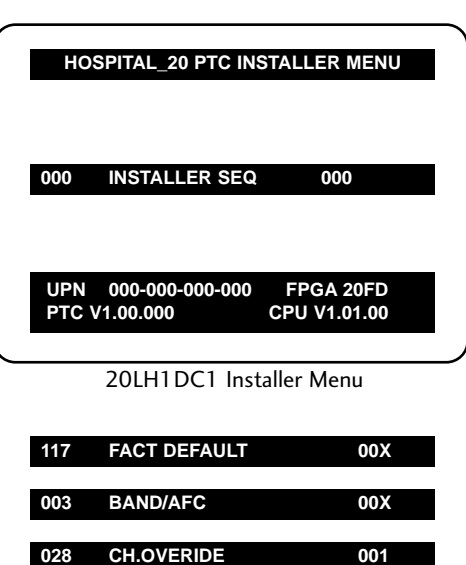

20LH1DC1 Installer Menu Items

001

CH. NOT AVBLE

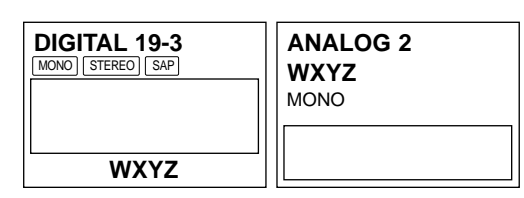

Custom Channel Label 'WXYZ' created in 2-5-4 + Menu Add Channel Label Mode

#### CH. OVERIDE 000

028

After TV setup has been verified, set item 028 Ch Overide back to 000.

\*Note: Default setting for Aux sources is to be active in the installer menu. The Aux sources will appear between the highest Analog and lowest Digital channel number with Channel Up/Down. If the Aux sources will not be used, it is advisable to set them to 000 (Off) before doing 2-5-5 + Menu. After doing 2-5-5 + Menu, the only way to turn the Aux source off so they will not appear in the channel scan, is to go to the Channel Bank menus and turn each Aux source off by selecting 'Normal Delete'. Refer to installer items: 35, 39.

# CLONING CONNECTIONS/LEARNING SETUP

- Connections for the LT2002 Clone Programmer to Learn the 20LH1DC1 Master TV Setup

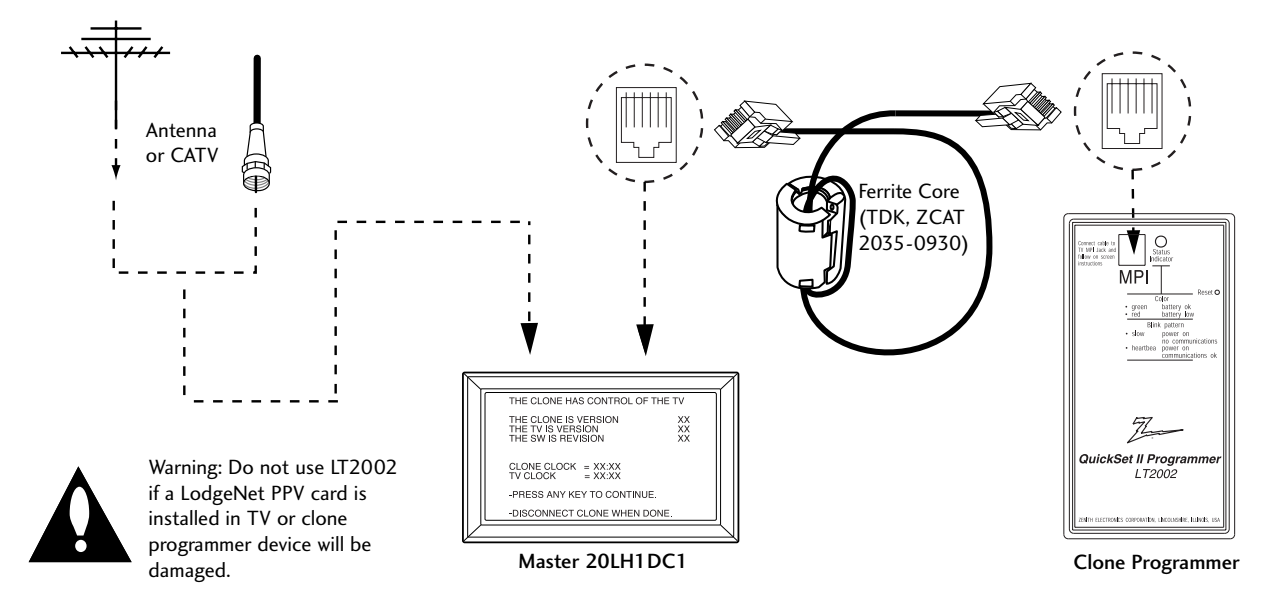

\*Note1: It is assumed that the 20LH1DC1 is connected to a signal source, the source selected is Antenna (RF) In, the signal is from an Analog channel, not a digital channel, all equipment is connected to power and turned on and the LT2002 Clone Programmer main menu (THE CLONE HAS CONTROL OF THE TV) menu is displayed on the TV screen, the clone programmer LED is blinking the required heart beat pattern, see above and next page.

\*Note2: Once the clone is connected, do not touch the unit or otherwise disturb it or the MPI connections. Any disturbance while the clone is operating may disrupt the master setup transfer or copying etc.

#### Before you begin cloning...

- The Master 20LH1DC1 should be connected to a good, stable signal from an over-the-air antenna or cable service Analog channel and connected to power. (See above.)
- Teaching and Learning is only possible between identical model devices. (However, the LT2002 Clone programmer can store up to 3 different 'master' setups.)

WARNING: Copying a blank or incorrect memory into a TV, STB or other device will cause the TV, STB or other device to operate erratically or become inoperable.

- Use an Installer's remote to operate Learning and Teaching menus.
- Make sure that the batteries in the Clone programmer are fresh.
- If batteries are removed, the Clone Clock time will be lost.
- Decide if you want to set the time from the Clone

programmer or copy the time to the Clone programmer; from a compatible TV which has the clock set to the current time.

- Setting the time and transferring it to the Clone or other device is a separate procedure.
- Follow the connection diagram above to connect the Clone to a Master 20LH1DC1-UB TV display panel. After learning is complete, to another identical 20LH1DC1-UB TV display panel to "teach" it the master setup.
- After the 20LH1DC1-UBs setup has been copied to another identical 20LH1DC1, that identical unit with the copied setup, needs to be disconnected from power for about 15 seconds to activate the newly-copied setup.
- See the Clone Troubleshooting section to resolve problems.

Turn to the next page to continue Cloning Setup.

### CLONE PROGRAMMER/LEARNING SETUP

### Learning the Master TV Setup

- Instructions for the Clone Programmer to Learn the Master 20LH1DC1 Setup.

#### Use MPI Cable to Connect LT2002 Clone Programmer to Master 20LH1DC1 MPI Port

If there is a good connection, "THE CLONE HAS CONTROL OF TV" message will appear. Press any button on the Installer remote.

#### Learn Setup from Master 20LH1DC1

Press 1 to select the "LEARN FROM TV" option, then press ON/OFF, POWER, or ENTER to go to the Memory Bank Selection Menu. Pick the Memory "Bank" you want to store the master 20LH1DC1's setup in by pressing either Channel button repeatedly to choose Memory 1, 2 or 3. (If you choose a Memory "Bank" that has a master device's setup programmed into it, that setup will be overwritten by the new master 20LH1DC1's setup.) Once the Clone memory bank is selected, press ON/OFF, POWER, or ENTER. The Clone memory bank you have selected will be shown. Press ON/OFF or POWER to begin copying the master 20LH1DC1's setup.

#### Set the Clock (Optional)

Set the time on a Master TV's Clock. (If the time has already been copied from a TV into the Clone programmer, you can set a master TV's clock by copying the time from the Clone programmer.) The Clone Programmer can copy the current time to both a master TV and to the Clone's internal clock; accurate to within one minute. (Another reason that the Clone programmer should be equipped with fresh, high-quality alkaline batteries, is for it to keep the time as accurately as possible.)

Since the Clone Programmer's time cannot be set directly, the current time needs to be copied from a LG TV equipped with M.P.I. input capability.

After the time is copied to the Clone programmer, the current time can then be transferred to another TV. (This can be a master TV, or another TV which has already had the features set up.)

\*Note: When using the clone programmer for teaching or learning, be sure that the heartbeat pattern is shown on the LEDs. Both learning and teaching should take about 45 or more seconds depending on the complexity of the master setup. While the clone is functioning, do not move it or otherwise disturb the clone or wiring connections. If the clone finishes the function in less than 45 seconds, redo the function again. Press the reset button if the clone does not act normally.

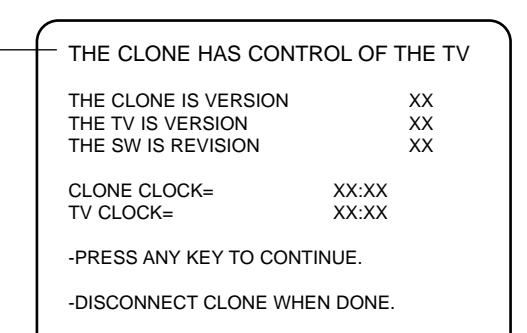

This menu should appear by itself after the LT2002 is connected to the 20LH1DC1 MPI port.

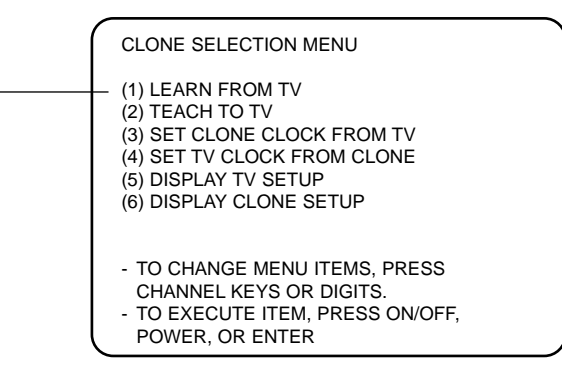

# LT2002 Clone Programmer Communication Problems

- A slow flashing green light indicates there are communication problems between the 20LH1DC1 and the LT2002 clone programmer. If this is the case, check for a damaged cable, poor contacts, or other connection troubles.
- If the status indicator is red, the programmer batteries are low and should be replaced. Install 4 high-quality alkaline AA batteries.

### CLONING CONNECTIONS/TEACHING SETUP

### Teaching the Master Setup to Another 20LH1DC1

- Connections for the LT2002 to Teach another 20LH1DC1 the Master Setup

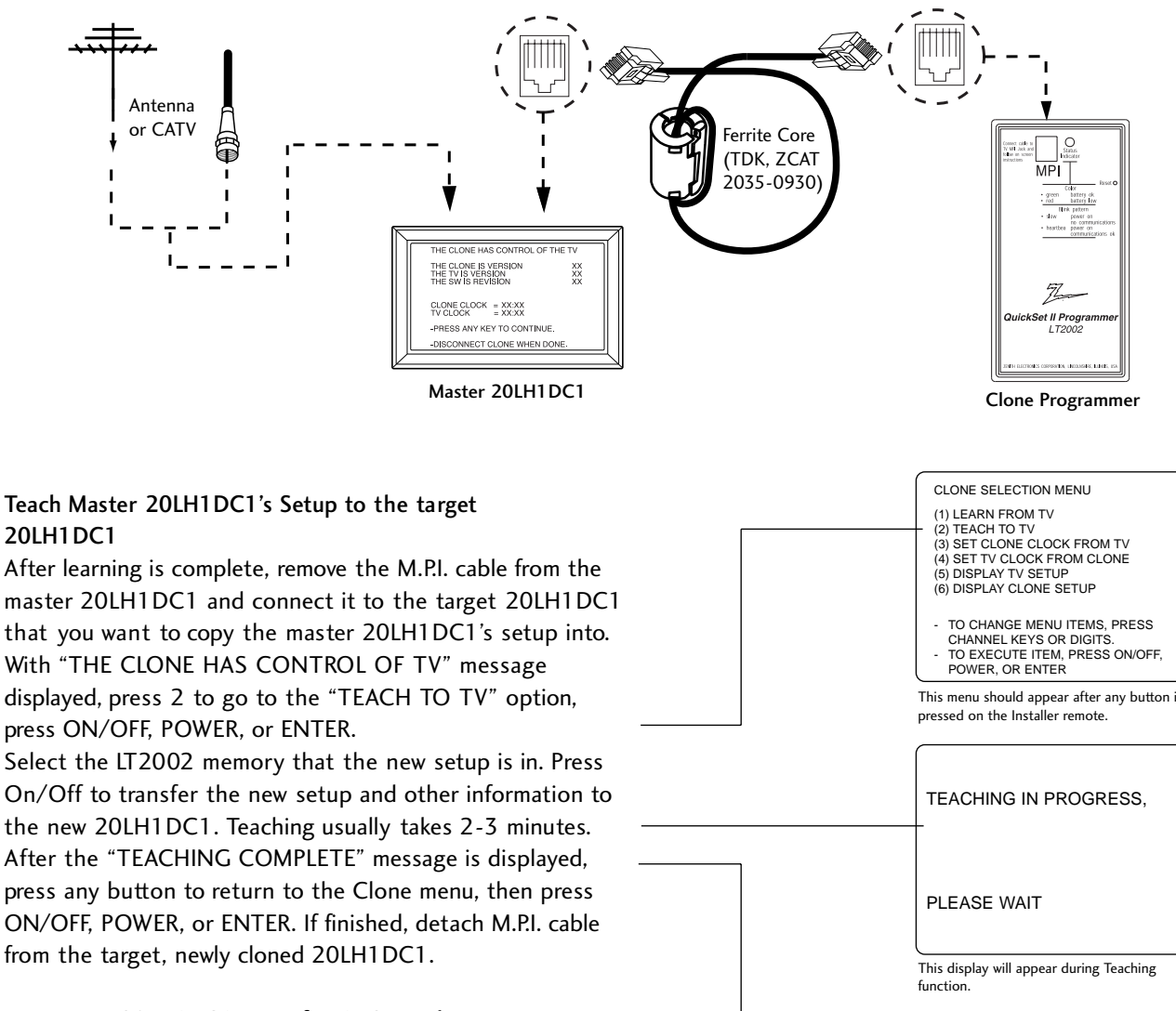

Disconnect 20LH1DC1Power for 15 Seconds Unplug the AC power cord of the newly cloned 20LH1DC1 from the power outlet for about 15 seconds to

activate the newly-copied setup.

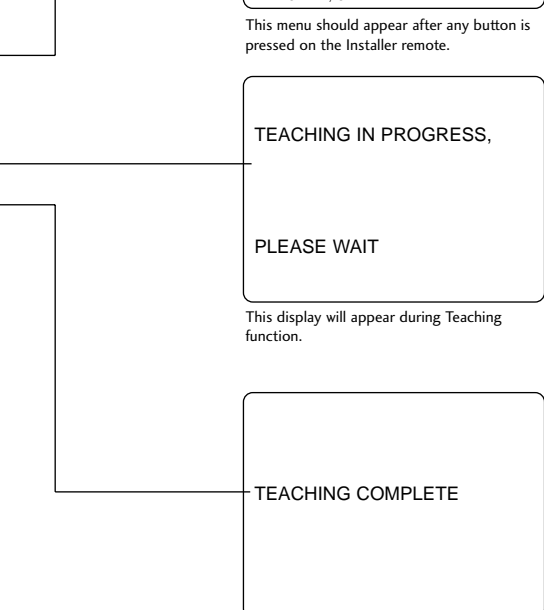

This display will appear after Teaching is complete

- Use the Installer's Menu to set up or change operational settings. See more detailed descriptions of the Installer menu items on the following pages...

#### Accessing the Installer's Menu

Make sure TV is on. Installer's menu items can be accessed by using an installer's remote control. Just press MENU repeatedly (at least 10 times) until the TV seems to stop responding, then press 9, 8, 7, 6, then ENTER to access the Installer's menu. To remove the Installer's menu, press ENTER again. Any changes you make will be stored in nonvolatile memory. (The menu also disappears automatically.)

The Installer's menu opens with item 000 INSTALLER SEQ 000. Use the Up/Down arrow buttons to sequence through the available menu items. Or, access an item directly by keying in the line number, then pressing MENU. For example, to access the Sleep Timer option which is item 015, press 0-1-5, then MENU. To change a setting, use the Left/Right arrow buttons. Or, enter a value directly.

#### Using the Installer's Menu

Items  $000 \sim 117$  are immediately accessible only upon entering the Installer's Menu. Their numbers, descriptions, ranges, factory default settings, and a place for listing any changes made on-site are given below and on the following pages.

#### Installer Menu Items 000 through 117

| Menu Item | Function      | Value Range | Default Value | Brief Description of Function and Comments                               |
|-----------|---------------|-------------|---------------|--------------------------------------------------------------------------|
| 000       | INSTALLER SEQ | 0 ~ 3       | 0             | Leave default set to 0.                                                  |
| 001       | POWER MANAGE  | 0 ~ 7       | 0             | Sets number of hours of no activity before auto shut Off.                |
| 002       | AC ON         | 0 / 1       | 0             | Set to 1 to enable auto turn On at power up.                             |
| 003       | BAND/AFC      | 0 ~ 3       | 1             | Selects Tuning Band: 0=Broadcast, 1=CATV, 2=HRC, 3=IRC                   |
| 004       | STRT CHANNEL  | 0- 127, 255 | 255           | Channel at turn-on (Set 255 to return to last channel before power Off). |
| 005       | CHAN LOCK     | 0 / 1       | 0             | If set to 1, cannot tune from current channel.                           |
| 007       | STRT VOLUME   | 0 ~ 63, 255 | 255           | Sets Volume level at TV turn-on (Set 255 to retain last volume level).   |
| 008       | MIN VOLUME    | 0 ~ 63      | 0             | Sets minimum allowable volume setting.                                   |
| 009       | MAX VOLUME    | 0 ~ 63      | 63            | Sets maximum allowable volume setting.                                   |
| 010       | MUTE DISABLE  | 0 / 1       | 0             | Set to 1 to disable mute function.                                       |
| 011       | KEY DEFEAT    | 0 / 1       | 1             | Set to 1 to disable menu navigation keys on display panel.               |
| 012       | IR BANKS EN.  | 0 / 1       | 0             | Set to 1: enables TV to respond to IR code.                              |
| 013       | SCAN MODE     | 0 / 1       | 1             | Typically used for Hospitals: puts On-Off and FM in Ch Up/Down sequence. |
| 014       | STRT CH IN SM | 0 / 1       | 0             | Set to 1 to put TV on/off below start channel number.                    |
| 015       | SLEEP TIMER   | 0 / 1       | 1             | Set to 1 to enable Sleep Timer.                                          |
| 016       | EN TIMER      | 0 / 1       | 1             | Set to 1 to enable On/Off Timers.                                        |
| 017       | ALARM         | 0 / 1       | 1             | Set to 1 to enable Alarm.                                                |
| 020       | FEATURE LEVEL | 0 / 1       | 1             | Zen 1 Leave default set 1 (1 Zen 1)                                      |
| 021       | V-CHIP        | 0 / 1       | 1             | Set to 1 to enable V-Chip functions.                                     |
| 022       | MAX BLK HRS   | 0 ~ 99      | 12            | Sets number of V-Chip (Parental Control) blocking hours.                 |
| 023       | CAPTION LOCK  | 0 / 1       | 0             | Set to 1 to retain caption setting at power Off.                         |
| 025       | FUNCTION PRE. | 0 ~ 1       | 1             | Controls channel preview in Pay-Per-View function.                       |
| 027       | HOSPITAL MODE | 0 ~ 2       | 2             | Leave default set to 2.                                                  |
| 028       | CH. OVERIDE   | 0 / 1       | 1             | If set to 0, limits direct access to favorite channels.                  |
| 029       | OLD OCV       | 0 / 1       | 0             | Set to 1 to change M.P.I. operation to OCV.                              |
| 030       | ACK MASK      | 0 / 1       | 0             | If set to 1, changes M.P.I. for some OCV boxes.                          |
| 031       | POLL RATE     | 20 ~ 169    | 94            | Selects poll rate for M.P.I.                                             |
| 032       | TIMING PULSE  | 186 ~ 227   | 207           | Sets baud rate for M.P.I.                                                |
|           |               |             |               |                                                                          |

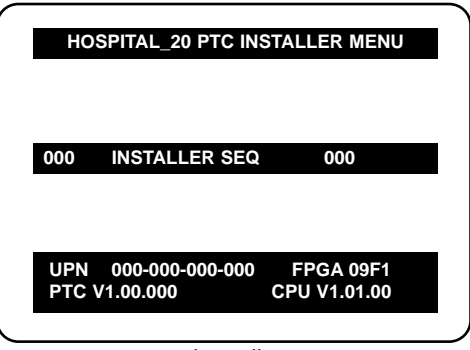

Typical Installer Menu

# **INSTALLER MENU**

#### - Installer Menu Items 035 through 117

| Menu Item | Function        | Value Range | Default Value | Brief Description of Function and Comments                                                                                                    |
|-----------|-----------------|-------------|---------------|----------------------------------------------------------------------------------------------------|
| 035       | COMPORT EN.     | 0 / 1       | 1             | Set to 1 to enable HDMI. Set to 0 to disable.                                                                                                    |
| 039       | REAR AUX EN     | 0/1         | 1             | Set to 1 to enable display panel Video 1 input jack.                                                                                               |
| 046       | STRT AUX SRCE   | 1 ~ 3, 255  | 255           | Sets the starting AUX source.                                                                                                    |
| 047       | AUX STATUS      | 0/1         | 0             | Set to 1 for M.P.I. AUX source to be reported as a channel number instead of Channel 0.                                                            |
| 053       | DIS. CH-TIME    | 0/1         | 0             | Set to 1 to disable Channel-Time display.                                                                                                    |
| 069       | EN. CH-T COL.   | 0/1         | 1             | Set to 1 to enable custom color for the Channel-Time display.                                                                                      |
| 070       | FOR. CH-TIME    | 0 ~ 7       | 1             | Chooses custom foreground color for the Channel-Time display.                                                                                      |
| 071       | BCK. CH-TIME    | 0 ~ 7       | 1             | Chooses custom background color for the Channel-Time display.                                                                                      |
| 073       | CH NOT AVBLE    | 0 / 1       | 0             | If set to 1 and channel override is 0, "NOT AVAILABLE" message is displayed<br>when directly accessing a channel not in the favorite channel list. |
| 075       | REVERT CH       | 0/1         | 0             | If set to 1 and loss of M.P.I. communication occurs, TV tunes to Start Channel.                                                                    |
| 077       | QUICK SHUTOFF   | 0 ~ 17      | 0             | Allows TV timed power off press and hold setup with pillow speaker channel button.                                                                 |
| 078       | UPN MSB         | 0 ~ 255     | 255           | User programmable number, most significant byte.                                                                                                   |
| 079       | UPN MSB-1       | 0 ~ 255     | 255           | User programmable number, most significant byte - 1.                                                                                               |
| 080       | UPN MSB-2       | 0 ~ 255     | 255           | User programmable number, most significant byte - 2.                                                                                               |
| 081       | UPN LSB         | 0 ~ 255     | 255           | User programmable number, least significant byte.                                                                                                  |
| 082       | CHASM ERROR     | 0/1         | 0             | Enforces rigid M.P.I. checksum.                                                                                                    |
| 083       | HANDSHK TIME    | 0 ~ 5       | 5             | Relaxes M.P.I. timing to be compatible with PC based Windows-controlled systems.                                                                   |
| 084       | PERMANENT BLK   | 0/1         | 0             | Removes block hours setting for Parental Control and makes block permanent.                                                                        |
| 088       | EN NOISE MUTE   | 0/1         | 1             | If set to 1, mutes audio if no signal is present.                                                                                                  |
| 090       | KEY LOCK        | 0/1         | 0             | If set to 1, keyboard is locked out, IR is still functional.                                                                                       |
| 094       | SAP MENU EN     | 0 / 1       | 1             | Set to 0 to disable feature on Function menu. Set to 1 to enable feature on Function menu.                                                         |
| 096       | DEF. ASP. RATIO | 0, 1, 2, 4  | 4             | At power up, sets default aspect ratio for only HD digital programs.                                                                               |
|           |                 |             |               | See detailed descriptions and item 106.                                                                                                    |
| 102       | ATSC BAND       | 0 ~ 4       | 4             | Selects ATSC band.                                                                                                    |
| 103       | ATSC TUNE MODE  | 0 / 1       | 1             | Sets ATSC tuning mode. Set to 0 for virtual channels, set to 1 for physical channels.                                                              |
| 104       | START MINOR CH  | 0 ~ 255     | 0             | Selects Minor start channel. Set 0 for NTSC. Not 0, sets Minor channel number.                                                                     |
| 106       | ASP RATIO LOCK  | 0/1         | 0             | To retain set aspect ratio on power cycle, set to 1. Set to 0 for default ratio on power cycle.                                                    |
| 107       | BANNER SELECT   | 0 / 1       | 0             | Not applicable.                                                                                                    |
| 116       | VIDEO MUTE EN   | 0 / 1       | 0             | Set to 0 for normal, set to 1 for Blank.                                                                                                    |
| 117       | FACT DEFAULT    | 0 / 1       | 0             | 0=Normal. 1=Loads factory default presets of all above settings.                                                                                   |

### **INSTALLER MENU**

#### Detailed Descriptions of Installer Menu Items

#### 000 - INSTALLER SEQUENCE

0 = 9876 1 = 43212 = 1478 3 = 3698

#### 001 - POWER MANAGE (Power Management)

Determines hours of no activity before automatic shutoff. The POWER MANAGE function is for saving energy. If set to 0, Power Manage is Off. Settings range from 0 - 7, with 1 - 7 representing the hours that the TV will remain On, unless there has been activity from either the control panel or remote control.

#### 002 - AC ON (AC Power Switchable)

If set to 1, allows the 20LH1DC1 to turn On just by applying AC power. Pressing the On button is not necessary. This is desirable if the 20LH1DC1 is plugged into a cable box or a power outlet controlled by a wall switch. Use ADJ Left/Right arrow to choose 0 or 1 where 0 is the default is Off, and 1 is On. \*Note: If set to 1 (On), the 20LH1DC1 does not respond to On/Off commands from either the remote or the display control panel, and the SLEEP TIMER is also nonfunctional.

# 003 - BAND/AFC (Band/Automatic Frequency Control)

Selects the tuning band. There are 4 possible settings for this option:

| 0 = Broadcast | 1 = CATV |
|---------------|----------|
| 2 = HRC       | 3 = IRC  |

If some channels were not found by Auto Program, select the appropriate Band setting here and add the channels using the Channel List option in the Channel Menu.

#### 004 - STRT CHANNEL (Start Channel)

If active, this function allows you to determine the initial channel number when the 20LH1DC1 is turned On. This feature is useful for an in-house information channel, since the 20LH1DC1 would always select that channel when it is turned On. Setting this to 255 causes the last channel viewed when the 20LH1DC1 was turned Off, to be the tuned to channel when the 20LH1DC1 is turned On again.

 $255 = Last channel \qquad 1-125 = Ch X \qquad 0 = Aux \\ 126 = Map to Channel 3. \qquad 127 = Map to Channel 4.$ 

#### 005 - CHAN LOCK (Channel Lock)

CHAN LOCK is ideal if the system must always be on the same channel. Changing channels with Channel Up/Down or keypad numbers is impossible. Channel Lock is inactive if set to 0 (default).

Generally, this feature is used in connection with START CHANNEL (Installer item 004) where the start channel may, for example, be set to 3 or 4. If the start channel is 3, then the 20LH1DC1 will remain locked on Channel 3.

#### \*Note: For Items 007, 008 and 009

For legacy reasons, the scale used is 0 - 63. The PTC software will translate this to the 0 - 100 scale used by the TV.

To translate a TV volume level to the installer menu value, use the following formula: Installer Value =  $\underline{TV \ Value \ x \ 63}$ 100

Enter only the whole number (disregard fractions).

#### 007 - STRT VOLUME (Start Volume)

This function allows the Installer to determine the initial volume level setting when the 20LH1DC1 is turned On. This feature is useful for an in-house information channel, since the 20LH1DC1 would always select that volume level when it is turned On. The range of values are 0 - 63, 255. If 255 is selected, the current volume level will be retained in memory when the 20LH1DC1 is turned Off; at turn On, the volume level will be automatically set at the previous or last level.

#### 008 - MIN VOLUME (Minimum Volume)

This function determines the minimum volume level allowable with the VOLUME (VOL) Up/Down control. In this way, for example, someone cannot set the volume too low to hear. The value range is from 0 to 63 change values with ADJ Left/Right arrow. The factory default is 0, which provides the full range of volume control, if item 009 MAX VOLUME is also set to 63. It may be best to set the same value on every 20LH1DC1.

\*Note: The minimum volume level cannot have a value setting higher than the MAX VOLUME level (described below).

#### 009 - MAX VOLUME (Maximum Volume)

This function determines the maximum volume level allowable with the VOLUME (VOL) Up/Down controls. In this way, for example, someone can not set the volume level high enough to disturb others.

(Continued on next page)

#### (Continued from previous page)

The value range is 0 to 63, with 63 as the default, which gives the user the full range of volume control, if item 008 MIN VOLUME is also set at 0. Change values with ADJ Left/Right arrow keys. It may be best to set the same value on every 20LH1DC1.

\*Note: The maximum volume level cannot have a value setting lower than the MIN VOLUME level (described previously).

#### 010 - MUTE DISABLE

Enables or disables sound mute function. If set to 1, sound cannot be muted, mute is disabled. If set to 0, sound can be muted.

#### 011 - KEY DEFEAT (Keyboard Defeat)

If set to 1, key defeat prevents the end user from accessing the onscreen menus with the display front panel—MENU, SELECT, and Left / Right arrow keys and TV/AV do not function. If set to 0, those keys do function.

\*Note: The menus can always be accessed by pressing MENU on the remote.

#### 012 - IR BANKS EN. (IR Banks Enable)

For direct access to a particular Channel Bank. When enabled, installer can access a channel bank by inputting the IR code for the bank.

#### 013 - SCAN MODE

Allows variation in setting the On/Off with Channel UP/DOWN. You may opt for TV channels only; TV channels + Off/ON; TV channels + FM radio; TV channels + FM radio + Off/On with these settings for Scan Mode:

#### SCAN MODE Characteristics

- 0 Channel up/down keys change channels only.
- 1 Channel down below the lowest channel (or channel up higher than the highest) and TV turns off.

#### 014 - STRT CH IN SM (Start Channel in Scan Mode)

When set to 1, installs TV On/Off event below the start channel at TV turn on.

#### 015 - SLEEP TIMER

If set to 1, the SLEEP TIMER feature may be used. If set to 0, the Sleep Timer is not available.

#### 016 - EN TIMER (Enable On/Off Timers)

If set to 1, Timer function is available to user. Set to 0 to disable On/Off Timer functions. (Clock must be set in order to use Timers.)

#### 017 - ALARM

Gives the installer the option of making the Alarm function available to the end user. If set to 1, Alarm function is available to end user. Set to 0 to disable the Alarm function.

\*Note: Clock must be set before the Alarm function will work.

# Installer should leave item 20 FEATURE LEVEL set to 1 (default).

#### 020 - FEATURE LEVEL

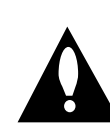

Default set to ZEN 1 for LG IR remote control operation. Set O, P LBL for LG Private Label IR remote control operation. Warning: Do not set to "0" or remote will not control TV.

#### 021 - V-CHIP (Parental Control)

Set to 1 to activate V-Chip (Parental Control); have it available to end user to filter and control or otherwise restrict programming content that can appear. Set to 0 to turn V-Chip feature Off, not available to user; no programming restrictions can be set.

#### 022 - MAX BLK HRS (Maximum Block Hours)

Sets hours from 0 to 99 for the maximum V-Chip (Parental Control) block hours. Default setting is for 12 blocking hours.

#### 023 - CAPTION LOCK

Set to 1 to restore previous caption On/Off state after turn Off. If set to 0, captions are always Off at turn On.

#### 025 - FUNCTION PRE. (Function Preview)

Set to 0 to suppress CHANNEL PREVIEW from the FUNCTION menu with some Pay-Per-View systems.

#### 027 - HOSPITAL MODE

The default is 2 (which favors most hospitals). With this setting two things are affected: Channel Banks 1, 2, and 3 are accessible, while Bank 4 is inactive.

#### 028 - CH. OVERIDE (Channel Override)

If set to 1, the user can select channels with either Channel up/down or by direct keypad entry. If set to 0, only those channels that are entered for scanning can be selected.

#### 029 - OLD OCV (On Command Video<sup>™</sup>)

Set to 1 for operation with systems from On Command Corporation.

(Continued on next page)

### **INSTALLER MENU**

Detailed Descriptions of Installer Menu Items

#### 030 - ACK MASK

M.P.I. Communication Parameter. Leave at default setting unless changed by Pay-Per-View provider. When set to 1, changes M.P.I. for some OCV boxes.

#### 031 - POLL RATE

M.P.I. Communication Parameter. Selects Poll Rate for M.P.I. Leave at

default setting unless changed by Pay-Per-View provider. Step size of 16 ms.

#### 032 - TIMING PULSE

M.P.I. Communication Parameter. Leave at default setting unless changed by Pay-Per-View provider. Sets baud rate. Step size of 4.3 uS.

#### 035 - CAMPORT EN. (Camera Port Enable)

Enable/disables display panel HDMI input jack. Set to 0 to disable, set to 1 to enable.

#### 039 - REAR AUX EN. (Rear Aux Enable)

Set to 1 to enable display panel rear AUX (Video 1) input.

Set to 0 to disable display panel rear AUX (Video 1) input.

#### 046 - STRT AUX SRCE (Start Aux Source)

Sets the starting AUX source. Start source if start channel = 0 1 = Video1 3 = HDMI 1 255 = Last Aux

#### 047 - AUX STATUS

Set to 1 for M.P.I. AUX source to be reported as a channel number instead of channel 0. Set to 0 to disable AUX identification change.

Controls M.P.I. status channel response for AUX inputs.

#### 053 - DIS. CH-TIME (Disable Channel-Time)

Set to 1 to disable the Channel-Time display, Channel-Time display will not appear. Set to 0 to enable the Channel-Time display.

069 - EN. CH-T COL. (Enable Channel-Time Custom Color)

Set to 1 to enable custom color for the Channel-Time display.

Set to 0 to disable custom color for the Channel-Time display.

# 070 - FOR. CH-TIME (Channel-Time Display Foreground Color)

Set according to Color Chart.

0 = Black 3 = Yellow 6 = Cyan

1 = Red 4 = Blue 7 = White

\*Note: If foreground and background colors are the same, menu background is transparent.

#### 071 - BCK. CH-TIME (Channel-Time Display Background Color)

Set according to Color Chart.

| 0 = Black | 3 = Yellow | 6 = Cyan  |
|-----------|------------|-----------|
| 1 = Red   | 4 = Blue   | 7 = White |
| 2 = Green | 5 = Violet |           |

\*Note: If foreground and background colors are the same, menu background is transparent.

**073** - CH NOT AVBLE (Channel Not Available) If set to 1 and item 028 CHANNEL OVERRIDE is set to 0, "**NOT AVAILABLE**" message is displayed when directly accessing a channel not in the channel scan list available in memory.

#### 075 - REVERT CH (Revert to Start Channel)

If set to 1 and loss of M.P.I. communication occurs, TV automatically tunes to the specified Start Channel.

#### 077 - QUICK SHUTOFF

Allows TV power off to be controlled by the pillow speaker channel selection button. User would press and hold button down for time required to have TV turn off. Valus Range from to 17

0 = disable 1 = 2 sec 3 = 3 sec 1 = 2.5 sec 17 = 10 sec Caculation =  $(2 + (number-1) \times \frac{1}{2})$  sec

#### 078 - UPN MSB (UPN Most Significant Byte)

User programmable number, most significant byte readable by M.P.I. command. \*Note: Not linked to serial number.

**079** - UPN MSB-1 (UPN Most Significant Byte-1) User programmable number, most significant byte-1 readable by M.P.I. command. Not linked to serial number.

**080** - UPN MSB-2 (UPN Most Significant Byte-2) User programmable number, most significant byte-2 readable by M.P.I. command. Not linked to serial number.

(Continued on next page)

(Continued from previous page)

#### 081 - UPN LSB (UPN Least Significant Byte)

User programmable number, least significant byte readable by M.P.I. command. Not linked to serial number.

#### 082 - CHASM ERROR (Checksum Error)

Enforces rigid M.P.I. checksum validation. Set to 1 for validation. Set to 0 to disable (does not check checksum on M.P.I. async port). SPI is always checked.

#### 083 - HANDSHK TIME (Handshake Time)

Adds an additional delay to the handshake time which is 64 msec, thus relaxing M.P.I. timing requirements to be compatible with PC based Windows controlled systems, range is 0 - 5.

(Timeout = 25.5MS + [25.5 MS\* Handshake time]).

#### 084 - PERMANENT BLK (Permanent Block)

Allows Lock (Parental Control) blocking schemes to be permanent by disabling the blocking hours function. Set to 1 to install Parental Control restrictions permanently.

Set to 0 for user-specified hours control of blocking schemes.

#### 088 - EN NOISE MUTE (Enable Noise Mute)

If set to 1, audio mutes if no signal is present.

#### 090 - KEY LOCK

If set to 1, display panel keyboard is locked out, not available to end user. IR receiver remains functional.

#### 094 - SAP MENU EN (2nd Audio Program)

Set to 1 to enable SAP feature, if available. Set to 0 to disable SAP feature.

#### 096 - DEF. ASP. RATIO (Default Aspect Ratio)

Default Aspect Ratio only controls HD Digital Programs and is set at 004 for Zoom. This optimum setting will not show any bars around the picture's image. For Analog Channels, Digital and SD Channels default is 4:3. Aux sources default is Set By Program.

• Screen Formats can be changed in the Picture Menu. Selects default aspect ratio at power up, see settings below.

| Set to 0 for set by program. |
|------------------------------|
| Set to 1 for 4:3.            |
| Set to 2 for 16:9            |
| Set to 4 for Zoom            |

#### 102 - ATSC BAND

Sets up TV to receive different types of incoming signals: 0=Broadcast, 1=CATV, 2=HRC, 3=IRC, 4=Same as NTSC.

#### 103 - ATSC TUNE MODE

Selects ATSC tuning mode: 0=Virtual, 1=Physical. \*Note: The setting above is ignored if Installer item 102 ATSC BAND, is set to 1=CATV, 2=HRC, or 3=IRC. Then 103 - ATSC TUNE MODE above always resets itself to Physical (1), regardless of what value appears for item 103 on the Installer menu.

#### **104 - START MINOR CHANNEL**

Sets XX-XX minor starting channel at power up: 0=NTSC. If not 0, number selected is the Minor start channel number.

#### 106 - ASP RATIO LOCK (Aspect Ratio Lock)

Set to 1 to retain previous aspect ratio with power Off. Set to 0 to retain default aspect ratio with power Off. See item 96

Default Aspect Ratio above.

#### 107 - BANNER SELECT

Not applicable.

#### 116 - VIDEO MUTE EN (Video Mute Enable)

Set to 0 for normal. Set to 1 for blank.

#### 117 - FACT DEFAULT (Factory Default)

Set to 0 for normal.

Set to 1 to load default settings for all installer menu items.

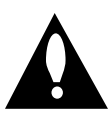

WARNING: Setting this to 1 will reload the factory defaults and clear the channel list including erasing any assigned Channel Icons and Labels.

#### 61

# PEFERENCE

### TV Features / Menus that can be Cloned

| Closable Menu Features |                   |                  |               |                     |  |  |  |  |  |  |
|------------------------|-------------------|------------------|---------------|---------------------|--|--|--|--|--|--|
| Channel                | Picture           | Sound            | Setup         | Caption             |  |  |  |  |  |  |
| Auto Program           | Mode              | Mode             | Time          | On/Off              |  |  |  |  |  |  |
| (Active channels       | Contrast          | Treble           | Clock         | Analog Mode         |  |  |  |  |  |  |
| found with the         | Brightness        | Bass             | Auto Off      | Digital Mode        |  |  |  |  |  |  |
| channel search)        | Color             | Balance          | V-Chip        | Digital Font Option |  |  |  |  |  |  |
| Channel Labels         | Sharpness         | Auto Volume      | TVPG Rating   |                     |  |  |  |  |  |  |
| Channel List           | Tint              | Multi-Track      | MPAA Rating   |                     |  |  |  |  |  |  |
| Fine Tune              | Color Temperature | Internal Speaker | Menu Language |                     |  |  |  |  |  |  |
|                        | Screen Format     |                  | SET ID        |                     |  |  |  |  |  |  |
|                        | Film Mode         |                  |               |                     |  |  |  |  |  |  |
|                        |                   |                  |               |                     |  |  |  |  |  |  |

\*Note: For Digital Font Options, if any default setting is left unchanged prior to cloning, then all the digital font options will be set to default settings. If you want custom digital font options to be closable, set all digital font options to settings other than Default.

## PEFERENCE

# Procedures for adding Channel Label Icons/Custom Channel Labels (2-5-4 + MENU Mode)

Adding Channel Icons and Labels in the 2-5-4 + Menu Mode

Editing/Adding Channel ICONs and/or Labels

If there is no pre-assigned ICON, you can make a channel label of up to 7 characters to help in identifying the channel or network.

At your option, channel labels can also be added in addition to a pre-assigned ICON. You may also add labels for the Aux input sources to clearly identify the

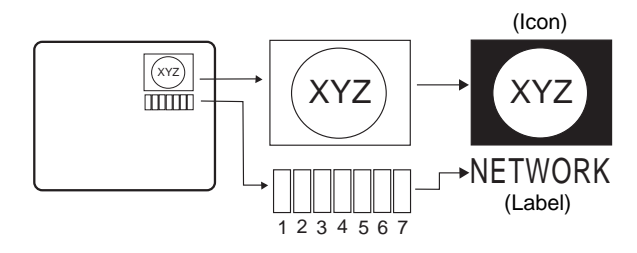

devices that are connected to the Aux inputs. Editing and adding the labels can only be done if there are channels entered into the 20LH1DC1's channel map either by using the method described in item 5 (page 62), by cloning or by the use of the master remote control from the PPV provider.

To Do Channel Editing/Labeling, proceed as follows

- 1. Enter 20LH1DC1 Installer menu.
- 2. After the installer menu appears, press '2', '5', '4', 'MENU'.

This enters the channel label edit mode. Add your channel icons and channel labels in this menu, see below. (You can do this more than once.)

3. To exit the menu when done press "MENU".

# Changing a Channel's ICON on Master TV

- 1. With Channel Up/Down, select the channel you want to change the lcon for.
- With the ADJ ▲ or ▼, select the desired ICON you want to appear to identify the channel. (If you know the ICON number, enter the number followed by Enter / Select.)

\*Note: If no Icon is available, leave at or select the default blank icon display.

4. Proceed with Changing/Adding Labels orgo to the next channel.

#### Changing/Adding Channel Labels on Master TV

- 1. Channel Up/Down to select the desired channel.
- Press the ADJ ◄ or ➤ repeatedly until the numbers 1 to 7 show up. The number shows the position of the character that can be changed. Number 1 is the first character, number 2 the second character and so on.
- 3. With the **ADJ** ▲ or **▼**, select the desired character.
- 4. Proceed to the next number position or use Channel Up/Down to go to the next channel.

# Changing Source Labels on Master TV

- 1. Press "TV/AV" or "BANK" to select the desired Aux input source; Video 1, HDMI.
- Press the ADJ ◄ or ► repeatedly until the numbers 0 to 9 show up.

The number shows the position of the character that can be changed.

- 3. Use the **ADJ** ▲ or ▼ to select the desired character.
- 4. Press "TV/AV" or "BANK" for the next Aux source or proceed with Changing Icon or Changing/Adding Labels.

Installer Remote Control Key Functions for Master TV Channel Editing/Labeling Menu

- CHANNEL Up/Down Tunes in the next channel in scan.
- Left/Right Arrows Select the item to change. If "I" is shown, the ICON can be changed. If a number is shown, it indicates the position of the character that can be changed.
- Up/Down Arrows Select the ICON or the character to be displayed.
- 0 9 Use to enter the index number of the ICON, if known.
- OK (Enter/Select) Changes the ICON after the number has been entered.
- TV/AV (BANK) Changes the Aux input label. This key is located on side of set and on Installer remote control.
- MENU Exits the labeling/editing menu.

# PEFERENCE

### **Detailed Information For Making A Master TV**

IMPORTANT INSTALLER SETUP INFORMATION! PLEASE READ THE FOLLOWING...

To set up a master TV you will need to know how to enter the 20LH1DC1 Installer menu and make changes to the default values as required. If necessary, familiarize yourself with the 20LH1DC1 Installer menu and how to make and save changes in the menu, <u>before</u> attempting to clone the 20LH1DC1 Master TV setup.

You will also need an **Installer remote control** similar to the one shown in the front of this manual.

Finally, the TV's closable features need to be set up. This is a critical step. If the Master TV display panel's closable features like adding channel icons or channel labels are not correctly added, then the cloned 20LH1DC1s TVs will all have problems.

As the cloning procedure is being performed, specific steps need to be done at the indicated times to achieve the desired result. Be sure to do each task as indicated. If a procedure or step is left out or not performed completely, cloning may not work. At each step, pay attention to assure the TV screen shows the proper message when cloning. If the message indicated does not appear, there is a problem with that step and cloning may not be successful. Cloning is only possible when the signal source is an <u>Analog</u> channel, not a digital channel.

# Making a Master TV

#### **Detailed Instructions**

The following describes the procedure for preparing a Master 20LH1DC1 for cloning and the procedure for adding Channel Icons and/or Labels.

**Note1**: Disconnect all Aux inputs. Under certain conditions, Auto Program Scan is disabled if there is an Aux input active.

- 1. Enter the 20LH1DC1 installer menu.
- a. Reset the internal controller to factory default by accessing installer menu item 117 FACT DEFAULT, set it to 1 and press "ENTER". The value will change back to 0 after the TV's internal controller has been restored to factory default condition.
- b. Within the Installer menu, set the Installer menu items to the configuration required of your institution.
- c. It is important to set the tuning band at this time, see Installer menu item 03 BAND/AFC.
- d. Set Installer menu item 28 CH OVERIDE to 001 to allow access to the Auto Program and Channel List/Channel Label features in the Channel Menu. Exit the Installer menu.
- 2. Access the Master TV menus and set the clonable options on the menus to the desired configuration. Refer to the **Clonable Menu Features** Chart on see page 53.
- 3. Run Auto Program.
- 4. Enter the Channel List/Channel Label menu and edit the channel line-up to include the Free-To-Guest Channels only.
- 5. Assign ICONs to the channels using the Channel Label Menu.

Note: You can add Channel ICONS typically network

logos like ABC, NBC, PBS etc. in this step. Or, in Step 7, add Channel ICONS or labels for channels without Icons.

6. Transfer the TV setup: Enter the 20LH1DC1 installer menu. Press '2', '5', '5', 'MENU' to start the transfer of the TV's setup to the 20LH1DC1. Once the transfer is complete, the system will exit the Installer menu.

Note: Only do 2-5-5 + MENU once. The TV setup may be corrupted if 255 + Menu is done more than one time.

 Edit/Add Channel ICONs and Channel Labels as needed. Enter Installer menu. With menu displayed, press 2-5-4 + MENU.

See page 60 for detailed instructions:

- Editing/Adding Channel ICON and Labels on Master TV
- Changing a Channel's ICON on Master TV
- Changing/Adding Channel Labels on Master TV
   Changing Source Labels on Master TV
- 8. Verify Master TV setup and feature configuration:
- Did you add Channel ICONS?
- Did you add Channel Labels?
- Did you add Aux Source Labels?
- Did you adjust all TV menu options as required? The TV master setup is now ready to be cloned. Go to the master TV cloning section or continue on to page 53.

# PEFERENCE

### Software Version Check

#### Procedure to Check Software Version

The software version of the 20LH1DC1 may be checked by accessing the INSTALLER MENU. To do this, press the MENU button at least 10 times until the menu display ceases to respond to MENU key presses. Then, press "9", "8", "7", "6", "OK (Enter/Select)".

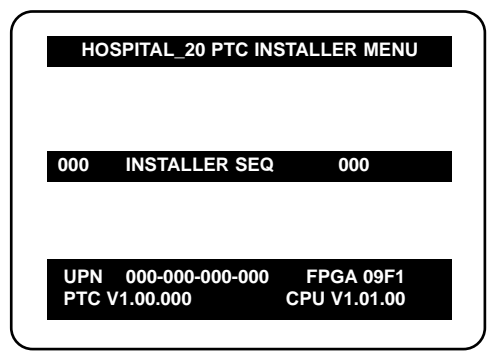

Typical Installer Menu

# PEFERENCE

# 20LH1DC1 Aux Input Configuration

### 20LH1DC1 Aux Input Configuration

|  |                            |               | ENABLE       |                |                | MPI DATA    |                                                          |                     |                                                      |                     |                                    |                                       |
|--|----------------------------|---------------|--------------|----------------|----------------|-------------|----------------------------------------------------------|---------------------|------------------------------------------------------|---------------------|------------------------------------|---------------------------------------|
|  | DIRECT<br>ACCESS<br>Tuning |               | 20LH1DC1     |                | Installer Menu |             | MPI DATA<br>STATUS TYPE<br>0x41 SOURCES<br>ENABLED (R/W) |                     | DATA STATUS<br>TYPE 0xD2<br>CURRENT AV<br>SOURCE (R) |                     | DATA<br>STATUS<br>TYPE 0X0D<br>AUX | STATUS<br>AUX<br>SOURCE<br>ASSIGNMENT |
|  | OLD_OCV<br>=0              | OLD_OCV<br>=1 | Source Input | Source Mode    | Number         | Labeling    | Value                                                    | Labeling            | Value                                                | Labeling            | SOURCE<br>(R)                      |                                       |
|  | 131                        | 91            | Video1(Rear) | CV ONLY        | 39             | REAR_AUX_EN | 0x02                                                     | Rear Video<br>(Aux) | 1                                                    | Rear Video<br>(Aux) | 0(VIDEO)                           | 1                                     |
|  | 133                        | 93            | DVI/HDMI1    | DTV/PC<br>Auto | 35             | COMPORT EN  | 0x08                                                     | Front<br>Computer   | 3                                                    | Front<br>Computer   | 0(VIDEO)                           | 3                                     |

# APPENDIX

# TROUBLESHOOTING

Some quick and easy tips to resolving problems

### Software Problems

| TV not functions properly.                                              |                                                                                                    |  |  |  |  |
|-------------------------------------------------------------------------|----------------------------------------------------------------------------------------------------|--|--|--|--|
| Software lockup.                                                        | Remove power cord for 5 minuts.                                                                                                    |  |  |  |  |
| Software Corrupted.                                                     |                                                                                                    |  |  |  |  |
| 2-5-5 + MENU performed more than once.                                  | <ul> <li>Start all over with item 117, set to 001, press Enter then redo Auto Program, Channel List, Clock, etc.</li> <li>*Note: 2-5-4 + MENU can be done more than once.</li> </ul>                                                                                                    |  |  |  |  |
| Virtual and Physical channels appear in channel scan w/Channel Up/Down. |                                                                                                    |  |  |  |  |
| 2-5-5 + MENU not<br>performed.                                          | <ul> <li>After Auto Program and Channel List, etc. press 2-5-5 + MENU to transfer channels and TV setup to internal TV controller. Afterward, only Physical or only Virtual channels will appear in digital channel scan, analog channel scan will be normal.</li> <li>*Note: Be sure to set item 028 Ch Overide to 000.</li> </ul> |  |  |  |  |
| Can not direct enter channel number                                     |                                                                                                    |  |  |  |  |
| Channel not included<br>in channel scan in TV<br>controller.            | <ul> <li>After 2-5-5 + MENU, only channels included in TV controller will appear.</li> <li>If channel is available, redo channel scan. If it is not available it will not appear on the TV screen.</li> </ul>                                                                                                    |  |  |  |  |

| Power     |                                   |
|-----------|-----------------------------------|
| No Power. | • See troubleshooting flow chart. |

### **Display Panel Picture**

| No picture                   |                                                         |
|------------------------------|---------------------------------------------------------|
| Display panel is turned off. | <ul><li>Turn TV on.</li><li>Power failure?</li></ul>    |
| Antenna/Cable not connected. | Connect Antenna/Cable signal source to 20LH1DC1.        |
| Connections incorrect.       | Check connections on 20LH1DC1.                          |
| M.P.I. not connected.        | • If applicable, connect M.P.I. cable to M.P.I. device. |
| Encrypted program.           | <ul> <li>Try another channel.</li> </ul>                |
| Wrong tuning band.           | <ul> <li>Adjust Installer menu settings.</li> </ul>     |

# TROUBLESHOOTING

### **Erratic Operation**

| Installer menu setup.                                  |                                                                                                    |
|--------------------------------------------------------|----------------------------------------------------------------------------------------------------|
| Wrong Installer menu<br>settings.<br>Software problem. | <ul> <li>Adjust Installer menu settings as required.</li> <li>Remove TV power cord for 15 seconds.</li> </ul> |

### **Remote Control**

| Remote doesn't work.                 |                                                                                |  |  |  |
|--------------------------------------|--------------------------------------------------------------------------------|--|--|--|
| Remote not in TV mode.               | <ul> <li>Use Mode key to select TV; puts remote into 20LH1DC1 mode.</li> </ul> |  |  |  |
| Not aimed at IR remote sensor.       | • Point remote at TV's IR receiver on TV.                                      |  |  |  |
| Remote too far from IR<br>sensor.    | <ul> <li>Move remote closer to TV's IR receiver or darken room.</li> </ul>     |  |  |  |
| IR path to TV's receiver obstructed. | <ul> <li>Remove obstructions.</li> </ul>                                       |  |  |  |
| Weak batteries.                      | Replace batteries.                                                             |  |  |  |
| Wrong battery polarity.              | • Check that "+" and "-" match in battery compartment.                         |  |  |  |
| Too much light in room.              | Dim room light.                                                                |  |  |  |
| Wrong Installer remote control.      | Requires compatible Installer remote, contact your LG dealer.                  |  |  |  |
| Incorrect Bed 1-2 setting.           | • Set correct Bed 1-2 setting.                                                 |  |  |  |

### **Picture Reception**

| Normal picture, poor or no sound. |                                                            |  |  |  |
|-----------------------------------|------------------------------------------------------------|--|--|--|
| Audio muted.                      | • Press MUTE or use Volume Up key to increase sound level. |  |  |  |
| Broadcast problem.                | • Try a different channel.                                 |  |  |  |

### Broadcast Tuning Mode Digital Channel OSD

| No Information available display.           |                                                                                        |  |  |  |  |
|---------------------------------------------|----------------------------------------------------------------------------------------|--|--|--|--|
| Item 103 set to 1 physical channels tuning. | • Set Item 103 to 0 for information to be added to virtual channel tuning digital OSD. |  |  |  |  |

\*Note: For other problems not caused by the 20LH1DC1, refer to other devices' operating guide.

# APPENDIX

# CLONING PROCEDURE TROUBLESHOOTING

#### IMPORTANT INSTALLER SETUP INFORMATION! PLEASE READ THE FOLLOWING ...

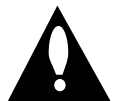

Warning: Do not use LT2002 while a LodgeNet PPV card is installed in TV or clone programmer will be damaged.

#### **Reset Clone After Static Shock**

After replacing exhausted batteries, or if the programmer behaves strangely after a static shock, activate the internal reset switch and restore normal operation. After a reset, check the real-time clock setting. It may be necessary to reset the Clone Programmer clock from a TV containing the correct time. \*Note: The LT2002 programmer is designed to be used with TVs con-taining the 221-01006 and later processors. Use with earlier TV sets may give unpredictable results. Processors used before the 221-01006-04 have a limited screen display capability. They cannot display entire screens as shown in the quick setup instructions accompanying the LT2002 clone programmer. Use the printed menu illustrations on the quick setup sheet supplied with the Clone as an aid to making your programming choices. (Although the menus are not all displayed, the clone functions all operate normally.)

#### **Clone Programmer Troubleshooting**

#### **Clone Programmer**

Cloning Notes: While clone is copying or transferring a master setup, do not touch or otherwise disturb clone or connections between clone and TV. Cloning a master TV setup should take at least 45 seconds. Transferring the master TV setup to the target TV should take at least 45 seconds. Monitor LED on clone to assure that the blinking heartbeat pattern is present throughout clone operations. After cloning, be sure to disconnect power from the target TV for about 15 seconds.

#### Remote does not operate clone.

Wrong Installer remote.

• Only use an appropriate Installer remote to operate clone programmer with 20LH1DC1.

| LED does not blink         |                                                     |
|----------------------------|-----------------------------------------------------|
| M.P.I. cord not connected. | • Connect M.P.I. cord.                              |
| 20LH1DC1 not turned on.    | • 20LH1DC1 must be powered On for clone to work.    |
| Weak batteries.            | Install 4 fresh AA high-quality alkaline batteries. |

| Clone menu hard to read. |                                                                |  |
|--------------------------|----------------------------------------------------------------|--|
| Weak signal.             | • Connect 20LH1DC1 to a reliable Analog channel signal source. |  |

| No time set.        |                                                    |
|---------------------|----------------------------------------------------|
| Time not available. | • Set time on a TV, copy time to Clone Programmer. |

# CLONING PROCEDURE TROUBLESHOOTING

| Clone I | not w | orking |
|---------|-------|--------|
|---------|-------|--------|

Clone programmer problem.

Try a different LT2002 Clone programmer.Reset Clone Programmer.

| Clone Scans Channels more than once.  |                        |  |
|---------------------------------------|------------------------|--|
| Clone should only scan channels once. | • Retry cloning again. |  |

### Master and Other 20LH1DC1

| Cloning did not work.             |                                                                                                    |  |
|-----------------------------------|----------------------------------------------------------------------------------------------------|--|
| Procedure interrupted.            | • Wait until procedure complete message is displayed.                                               |  |
| Different TV models.              | Cloning is only possible with identical model TVs.                                                  |  |
| Step(s) omitted or not performed. | • Reread 52 - 53 - 54 pages to be sure all tasks were performed.                                    |  |
| Insufficient cloning time.        | • Redo cloning and be sure learning/teaching time is about 1 min. and 5 to 15 seconds (75 seconds). |  |
| Cloning erratic.                  | Reset Clone Programmer.                                                                             |  |

| Clone time disappeared. |                                                          |  |
|-------------------------|----------------------------------------------------------|--|
| Batteries were removed. | Batteries must remain installed to retain time settings. |  |

| New Setup not present |                                                                            |  |
|-----------------------|----------------------------------------------------------------------------|--|
| 20LH1DC1 not reset.   | <ul> <li>Disconnect newly cloned unit from power for 5 seconds.</li> </ul> |  |

- After cloning operations are complete, just unplug the LT2002 from the 20LH1DC1.
- If the 20LH1DC1 does not display a picture on the TV (blank screen) after a few seconds, just change channels.

# APPENDIX

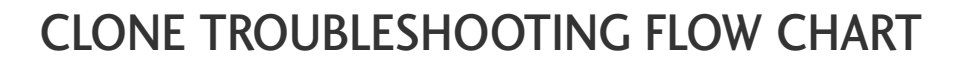

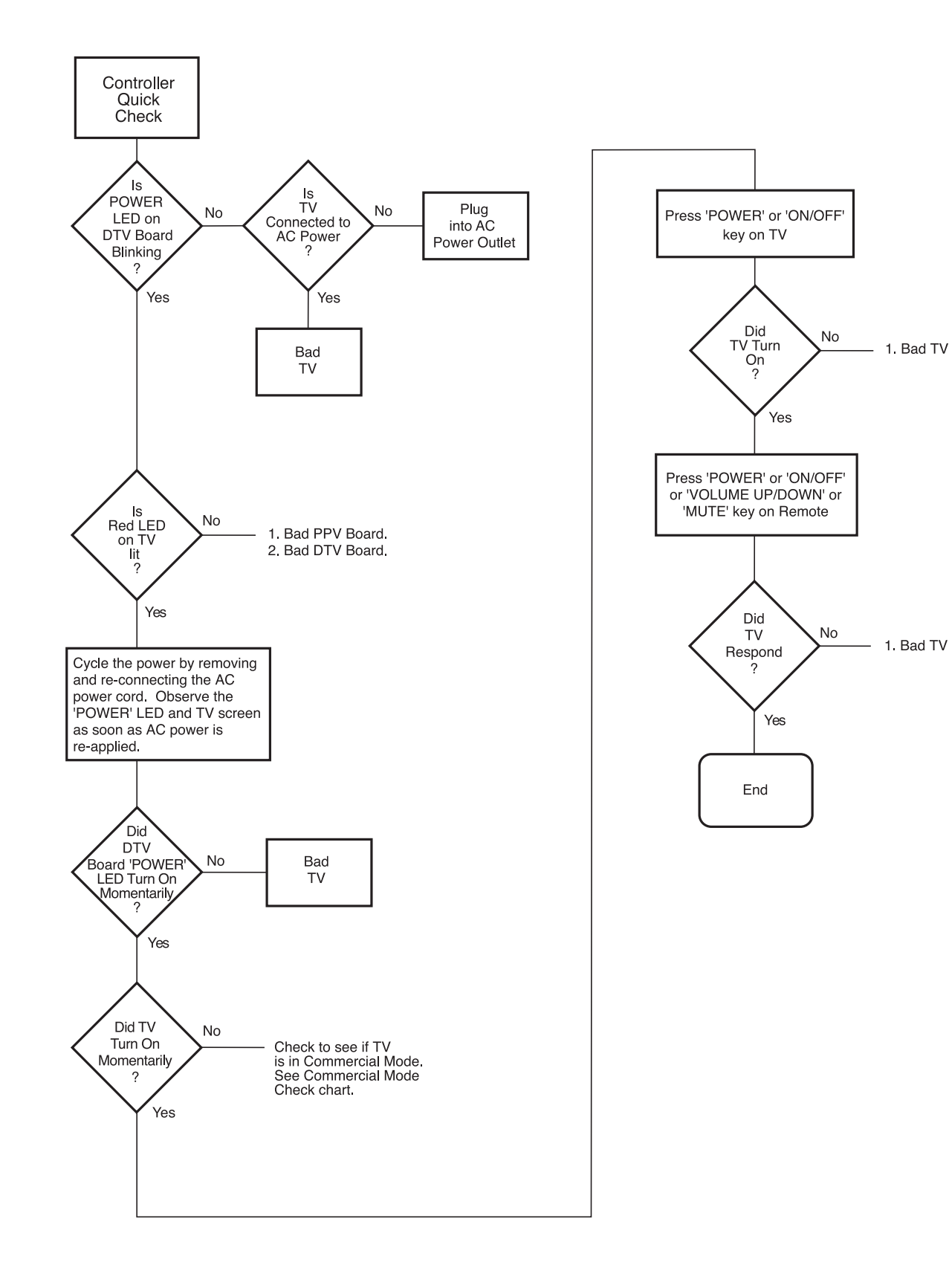

# TV OPERATING CHECK

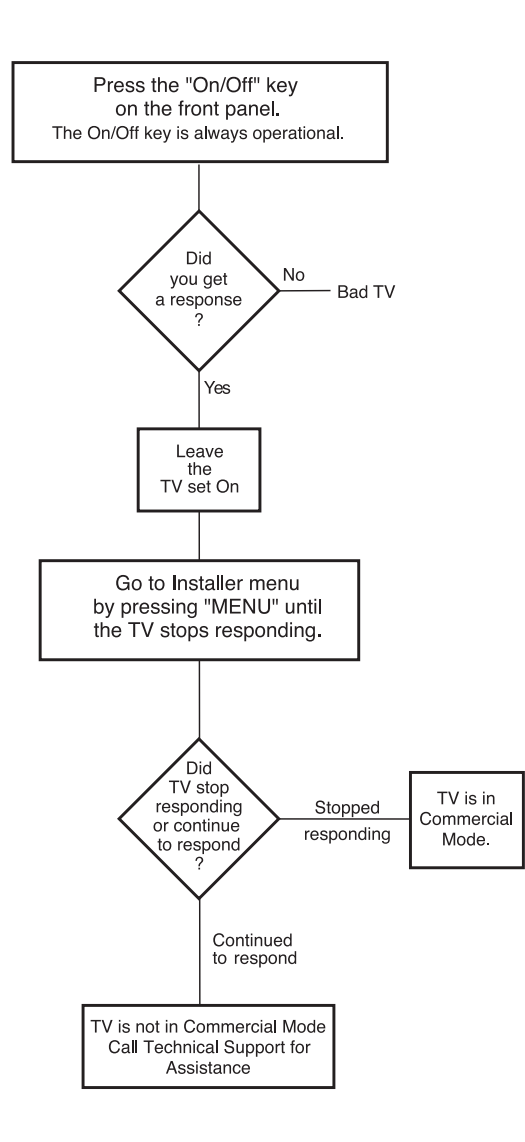

# **GLOSSARY OF TERMS**

A list of definitions for some of the words found in this guide

#### 75 OHM RF CABLE

The wire that comes from an off-air antenna or cable service provider. The end looks like a hex-shaped nut with a wire sticking through the middle. It screws onto the Antenna/Cable threaded jack on the back of the 20LH1DC1.

#### 300 TO 75 OHM ADAPTER

A small device that connects a two-wire 300 ohm antenna to a 75 ohm RF jack.

They are usually about an inch long with two screws on one end and a round opening with a wire sticking out on the other end.

#### ANALOG TELEVISION

Standard television broadcasting format in 4:3 picture aspect ratio.

#### A/V CABLES

Audio/Video cables. Three cables bunched together—right audio (red), left audio (white), and video (yellow). A/V cables are used for stereo playback of videocassettes and for higher quality picture and sound from other A/V devices.

#### A/V DEVICE

Any device that produces video or sound (VCR, DVD, cable box, or television).

#### AMPLIFIER

An electronic device that amplifies sound from a television, CD player, VCR, DVD, or other Audio/Video device.

#### ANTENNA

The physical receiver of television signals sent over the air. A large metal piece of equipment does not always have to be visible to be using an antenna.

#### CABLE

Cable service box. Refers to the descrambler box cable subscribers

use to receive cable programming signals.

**CATV** Programming provided by a cable service.

DIGITAL TELEVISION High-resolution, cinema-quality television signals transmitted digitally.

#### DVI

Digital Video Interface Accommodates analog and digital interfaces with a single connector.

#### COMPOSITE VIDEO

Typical video jack, uses one wire for transporting three-color video signals.

#### DELETED

Lets you remove channels from the list that the end user can scroll through using CH (Channel) Up/Down.

#### HDMI

High-definition multimedia interface.

#### HDTV

High-definition television. Refers to television signals that have higher resolution than ordinary analog TV signals.

#### HDSTB

High-definition set top box. Refers to a tuner device that receives high-definition television signals which have higher resolution than ordinary analog TV signals.

#### INPUT

Refers to the input jack that receives a signal from a TV, VCR, DVD Player or other Audio/Video device.

#### JACK

An input or output connector on the

back of a TV, VCR, DVD Player or other Audio/Video device.

#### MONO SOUND

Mono (monaural) sound is one channel of sound. On more than one speaker, all the speakers play the same audio.

#### OUTPUT

Refers to the output jack that sends a signal out of a VCR, DVD, or other A/V device.

#### PHYSICAL CHANNEL NUMBER

Actual digital major, dashed minor channel number that a station is broadcasting on.

#### RGB (Red, Green, Blue)

Connection input or output port available for producing a video image using three separate colors: Red, Green, and Blue.

#### 2ND AUDIO PROGRAMMING/SAP

Second Audio Programming (SAP) is another, separate audio channel available with some programming. Choosing SAP often refers to listening to audio in another language, such as Spanish or French.

#### SIGNAL

Picture and sound traveling through a cable, or over the air, to the TV.

#### STEREO SOUND

Stereo (Stereophonic) sound refers to audio that's divided into right and left sides.

#### TUNER

Device that picks up the broadcast signal and turns it into picture and sound.

#### VIRTUAL CHANNEL NUMBER

The arbitrarily assigned digital dashed minor channel number that a station is broadcasting on.
#### INSTALLER QUICK SETUP GUIDE

#### Quick Setup Guide for Integrated Master TVs

See table of contents for more information.

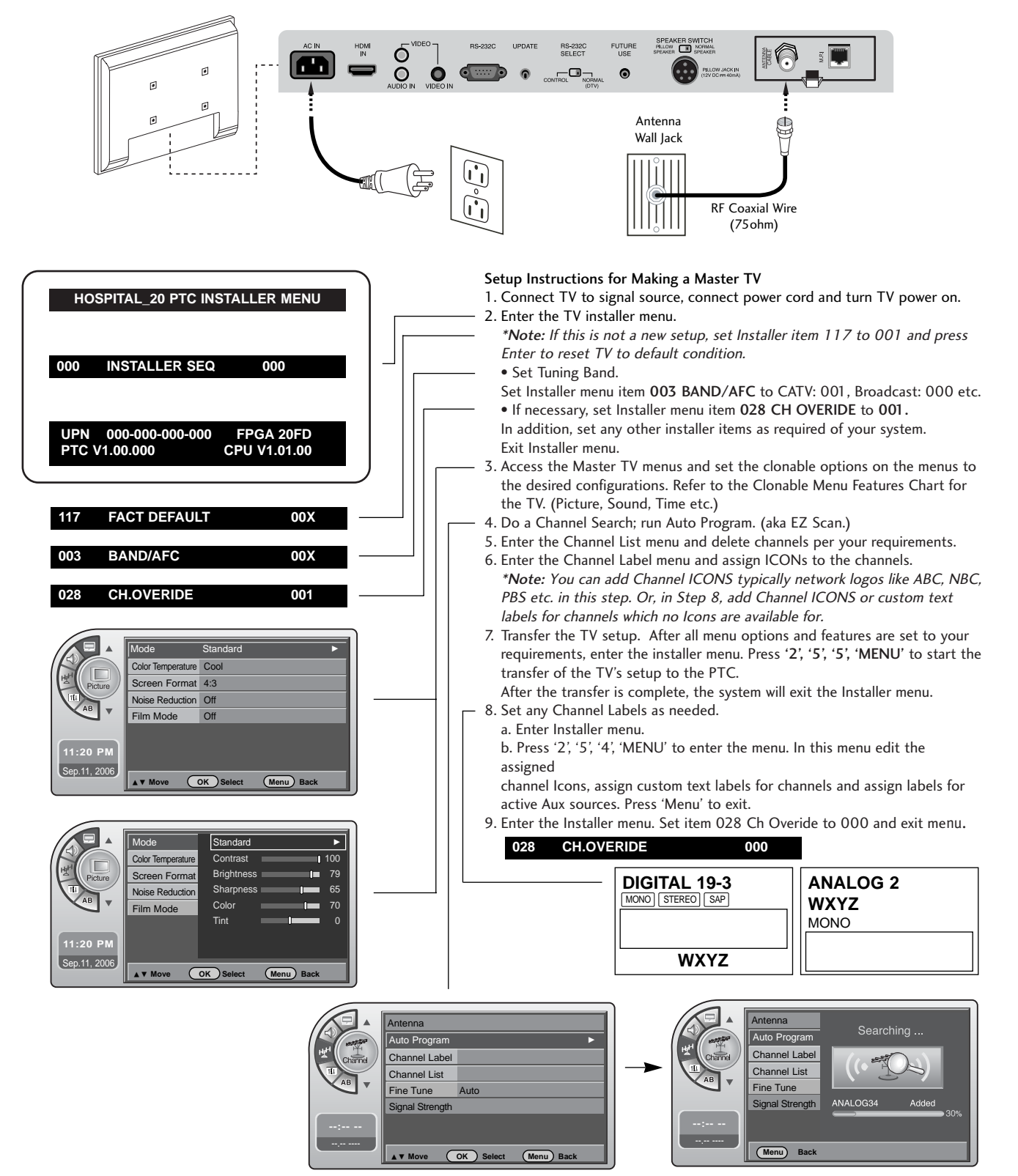

### NOTE

## PRODUCT SPECIFICATIONS

The specifications shown above may be changed without prior notice for quality improvement.

| MODELS                                                                                   |                                             | 20LH1DC1                                                                                                    |
|------------------------------------------------------------------------------------------|---------------------------------------------|----------------------------------------------------------------------------------------------------|
| Dimensions<br>(Width x Height x Depth)                                                   |                                             | 19.06 x 16.3 x 2.85 inches / 484.0 x 414.0 x 73.0 mm                                                                   |
| Weight                                                                                   |                                             | 16.35 pounds / 7.4 kg                                                                                                  |
| Power requirement<br>Television System<br>Program Coverage<br>External Antenna Impedance |                                             | AC100-240V ~ 50/60Hz<br>NTSC-M, ATSC, 64 & 256 QAM<br>VHF 2-13, UHF 14-69, CATV 1-135, DTV 2-69, CADTV 1-135<br>75 ohm |
| Environment condition                                                                    | Operating Temperature<br>Operating Humidity | 32 ~ 104°F (0 ~ 40°C)<br>Less than 80%                                                                                 |
|                                                                                          | Storage Temperature<br>Storage Humidity     | -4 ~ 140°F (-20 ~ 60°C)<br>Less than 85%                                                                               |

# LG Electronics Inc.